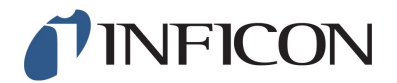

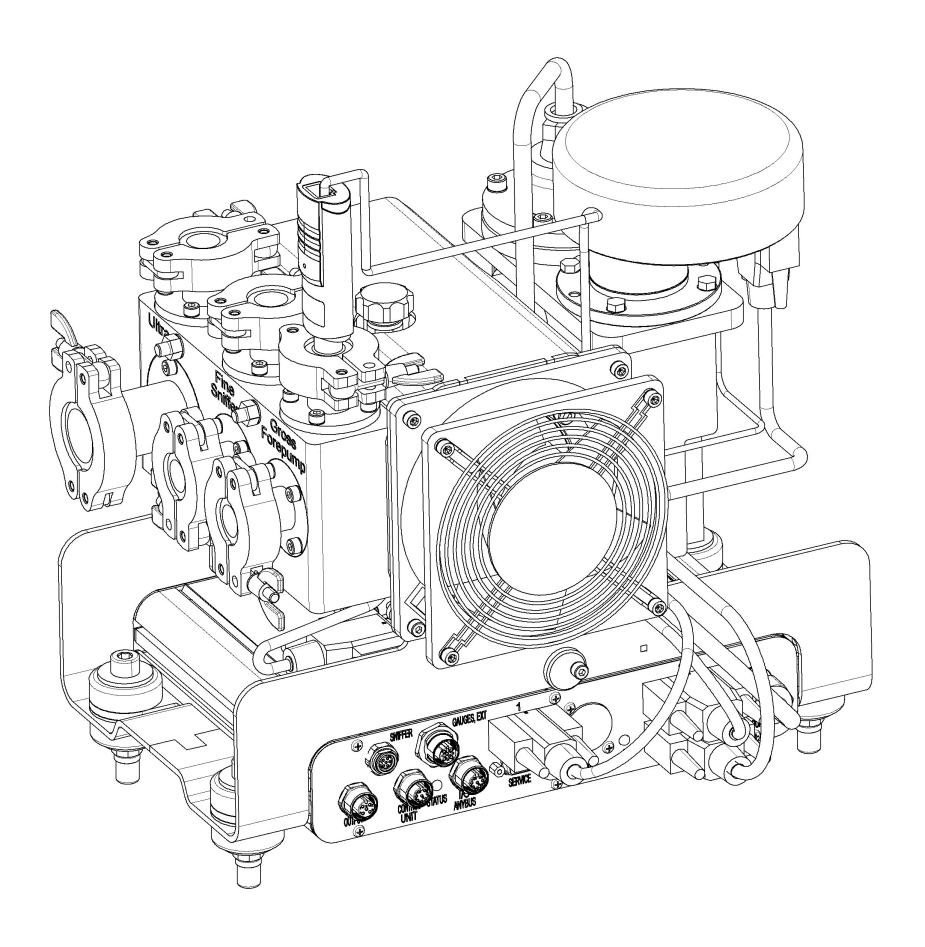

Translation of the Original

# LDS3000

# Massenspektrometer-Modul

Catalog No.: 560-300

from software version: MS-Modul 2.41

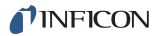

INFICON GmbH Bonner Strasse 498 50968 Cologne, Germany

# Table of Contents

| 1.1 Other associated documents         1.2 Target groups         1.3 Warnings         1.4 Definition of terms         2 Safety         2.1 Intended use         2.2 Owner requirements         2.3 Operator requirements         2.4 Dangers         3 Shipment, Transport, Storage         4 Description         4.1 Function         4.2 Device setup         4.2.1 Overall device         4.2.2 Connection box         4.2.3 MSB box         4.2.4 Nameplate         4.3 Technical data         5 Installation         5.1 Adjust the position of the connections to the installation dimensions |                            |
|----------------------------------------------------------------------------------------------------|----------------------------|
| 1.2 Target groups         1.3 Warnings         1.4 Definition of terms         2 Safety         2.1 Intended use         2.2 Owner requirements         2.3 Operator requirements         2.4 Dangers         3 Shipment, Transport, Storage         4 Description         4.1 Function         4.2 Device setup         4.2.1 Overall device         4.2.2 Connection box         4.2.3 MSB box         4.2.4 Nameplate         4.3 Technical data         5 Installation         5.1 Adjust the position of the connections to the installation dimensions                                        |                            |
| 1.3 Warnings         1.4 Definition of terms         2 Safety         2.1 Intended use         2.2 Owner requirements         2.3 Operator requirements         2.4 Dangers         3 Shipment, Transport, Storage         4 Description         4.1 Function         4.2 Device setup         4.2.1 Overall device         4.2.2 Connection box         4.2.3 MSB box         4.2.4 Nameplate         4.3 Technical data         5 Installation         5.1 Adjust the position of the connections to the installation dimensions                                                                  |                            |
| 1.4 Definition of terms.         2 Safety         2.1 Intended use.         2.2 Owner requirements         2.3 Operator requirements.         2.4 Dangers         3 Shipment, Transport, Storage         4 Description.         4.1 Function         4.2 Device setup         4.2.1 Overall device         4.2.2 Connection box         4.2.3 MSB box         4.2.4 Nameplate         4.3 Technical data         5 Installation         5.1 Adjust the position of the connections to the installation dimensions                                                                                   |                            |
| <ul> <li>2 Safety</li></ul>                                                                                                    |                            |
| <ul> <li>2.1 Intended use.</li> <li>2.2 Owner requirements.</li> <li>2.3 Operator requirements.</li> <li>2.4 Dangers.</li> <li>3 Shipment, Transport, Storage</li></ul>                                                                                                    |                            |
| <ul> <li>2.2 Owner requirements</li> <li>2.3 Operator requirements.</li> <li>2.4 Dangers</li> <li>3 Shipment, Transport, Storage</li> <li>4 Description.</li> <li>4.1 Function</li> <li>4.2 Device setup</li> <li>4.2.1 Overall device</li> <li>4.2.2 Connection box</li> <li>4.2.3 MSB box</li> <li>4.2.4 Nameplate.</li> <li>4.3 Technical data</li> <li>5 Installation</li> <li>5.1 Adjust the position of the connections to the installation dimensions</li> <li>5.2 Installing the mass spectrometer medule on the text system</li> </ul>                                                     |                            |
| <ul> <li>2.3 Operator requirements</li></ul>                                                                                                    |                            |
| <ul> <li>2.4 Dangers</li> <li>3 Shipment, Transport, Storage</li> <li>4 Description</li> <li>4.1 Function</li> <li>4.2 Device setup</li> <li>4.2.1 Overall device</li> <li>4.2.2 Connection box</li> <li>4.2.3 MSB box</li> <li>4.2.4 Nameplate</li> <li>4.3 Technical data</li> <li>5 Installation</li> <li>5.1 Adjust the position of the connections to the installation dimensions</li> <li>5.2 Installing the mass spectrometer module on the text system</li> </ul>                                                                                                    | 10<br>12<br>13<br>13<br>14 |
| <ul> <li>3 Shipment, Transport, Storage</li> <li>4 Description</li> <li>4.1 Function</li> <li>4.2 Device setup</li> <li>4.2.1 Overall device</li> <li>4.2.2 Connection box</li> <li>4.2.3 MSB box</li> <li>4.2.4 Nameplate</li> <li>4.3 Technical data</li> <li>5 Installation</li> <li>5.1 Adjust the position of the connections to the installation dimensions</li> <li>5.2 Installing the mass spectrometer module on the test system</li> </ul>                                                                                                    | 12<br>13<br>13<br>14       |
| <ul> <li>4 Description</li></ul>                                                                                                    | <b>13</b><br>13<br>14      |
| <ul> <li>4.1 Function</li></ul>                                                                                                    | 13<br>14                   |
| <ul> <li>4.2 Device setup</li></ul>                                                                                                    | 14                         |
| <ul> <li>4.2.1 Overall device</li></ul>                                                                                                    |                            |
| <ul> <li>4.2.2 Connection box</li></ul>                                                                                                    | 14                         |
| <ul> <li>4.2.3 MSB box</li></ul>                                                                                                    | 15                         |
| <ul> <li>4.2.4 Nameplate</li></ul>                                                                                                    | 15                         |
| <ul> <li>4.3 Technical data</li></ul>                                                                                                    | 18                         |
| <ul> <li>5 Installation</li> <li>5.1 Adjust the position of the connections to the installation dimensions</li> <li>5.2 Installing the mass spectrometer module on the test system</li> </ul>                                                                                                    | 19                         |
| 5.1 Adjust the position of the connections to the installation dimensions                                                                                                    | 20                         |
| 5.2 Installing the mass spectrometer module on the test system                                                                                                    | 20                         |
| 5.2 moraning the mass spectrometer moutile on the test system                                                                                                    | 21                         |
| 5.3 Connecting the mass spectrometer module to the test system                                                                                                    | 22                         |
| 5.4 Establish component connection                                                                                                    | 24                         |
| 5.5 Establish electrical connections                                                                                                    | 24                         |
| 6 Operation LDS3000                                                                                                    | 25                         |
| 6.1 Switching the device on                                                                                                    | 25                         |
| 6.2 Default settings                                                                                                    | 26                         |
| 6.3 Select Compatibility Mode                                                                                                    | 27                         |
| 6.4 Select operation mode                                                                                                    | 20                         |
| 6.5 Select gas type (mass)                                                                                                    |                            |
| 6.6 Calibrating the device<br>6.6.1 Time and general preferences                                                                                                    |                            |

|   | 6.6.2 Internal Calibration Configuration and Start                  | . 32 |
|---|---------------------------------------------------------------------|------|
|   | 6.6.3 External Calibration Configuration and Start                  | . 33 |
|   | 6.6.4 Start external dynamic calibration                            | 36   |
|   | 6.6.5 External calibration with sniffer line SL3000XL (accessories) | . 38 |
|   | 6.6.6 Check the calibration                                         | . 39 |
|   | 6.6.6.1 Calibration using the internal calibration leak test.       | 39   |
|   | 6.6.7 Entering the calibration factor                               | 39   |
|   | 6.6.7.1 Calibration factor sniffing                                 | 40   |
|   | 6.6.7.2 Calibration factor vacuum                                   | 40   |
|   | 6.6.8 Setting machine and sniff factor                              | 40   |
|   | 6.6.8.1 Setting machine and sniff factor manually                   | 41   |
|   | 6.6.8.2 Setting machine and shift factor using machine calibration  | 41   |
|   | 6.7 Starting and stopping the measurement                           | 42   |
|   | 6.8 Loading and saving parameters                                   | 43   |
|   | 6.9 Copying measurement data, deleting measurement data             | 43   |
|   | 6.10 Suppressing gas backgrounds with "ZERO" functions              | 44   |
|   | 6.11 Measurement result display with signal filters                 | 45   |
|   | 6.12 Control of the Gas Ballast Valve of the Backing Pump           | 46   |
|   | 6.13 Selecting a device for the leak rate                           | 47   |
|   | 6.14 Select device for pressure                                     | 48   |
|   | 6.15 Selecting display limits                                       | 48   |
|   | 6.16 Setting trigger values                                         | 49   |
|   | 6.17 Setting capillary surveillance                                 | 49   |
|   | 6.18 Set the speed of the turbo molecular pump                      | 50   |
|   | 6.19 Cathode Selection                                              | 51   |
|   | 6.20 Settings for the XL sniffer adapter                            | 51   |
|   | 6.21 Selecting the type of expansion module                         | 54   |
|   | 6.22 Settings for I/O module IO1000                                 | 55   |
|   | 6.22.1 General interface settings                                   | 55   |
|   | 6.22.2 Assigning inputs and outputs                                 | . 55 |
|   | 6.22.2.1 Assigning the digital inputs of the I/O module             | 62   |
|   | 6.23 Settings for bus module BM1000                                 | 00   |
|   | 6.24 Werning and error messages                                     | 00   |
|   | 6.24.1 Illustration of error codes with the help of the status LEDs | 76   |
|   | 6 25 Resetting the settings                                         | 76   |
| - |                                                                     |      |
| 1 |                                                                     | //   |
|   | (.1 I OUCNSCREEN Elements                                           | //   |

|    |                            | 7.1.1 Measurement display elements                                | 77  |
|----|----------------------------|-------------------------------------------------------------------|-----|
|    | 7.2 Settings and functions |                                                                   | 80  |
|    |                            | 7.2.1 Touch screen settings                                       | 80  |
|    |                            | 7.2.2 Operator types and authorizations                           | 84  |
|    |                            | 7.2.2.1 Logging out the operator                                  | 85  |
|    |                            | 7.2.3 Functions                                                   | 85  |
|    |                            | 7.2.3.1 Resetting the settings                                    | 85  |
|    |                            | 7.2.3.2 Recording data                                            |     |
|    |                            | 7.2.3.3 Calling up information                                    |     |
|    |                            | 7.2.4 Updating the software                                       |     |
|    |                            | 7.2.4.1 Updating the software of the control unit                 |     |
|    |                            | 7.2.4.2 Checking and updating the software version of the MSB box |     |
|    |                            | 7.2.4.5 Opdating the software of the I/O module                   |     |
| 8  | Mair                       | ntenance                                                          | 93  |
|    | 8.1                        | Maintenance at INFICON                                            | 93  |
|    | 8.2                        | General maintenance information                                   | 93  |
|    | 8.3                        | Maintenance plan                                                  |     |
|    | 8.4                        | Maintenance work                                                  | 95  |
|    |                            | 8.4.1 Change operating fluid reservoir of turbo molecular pump    | 95  |
| 9  | Dec                        | commissioning the device                                          | 100 |
|    | 9.1                        | Shutting down the leak detector                                   | 100 |
|    | 9.2                        | Disposing of the mass spectrometer module                         | 100 |
|    | 9.3                        | Returning the mass spectrometer module                            | 100 |
| 10 |                            |                                                                   | 101 |
|    | 10.1                       | 1 Declaration of Incorporation                                    | 101 |
|    | 10.2                       | 2 Declaration of Incorporation                                    | 103 |
|    | 10.3                       | 3 Declaration of Contamination                                    | 104 |

# 1 About these instructions

This document applies to the software version stated on the title page.

# 1.1 Other associated documents

| Operating Manual Control Device<br>CU1000 | jina54  |
|-------------------------------------------|---------|
| Operating instructions bus module         | jiqb10  |
| Operating instructions I/O module         | jiqc10  |
| Operating instructions XL sniffer adapter | jinxa54 |
| Interface protocols                       | jira54  |

# 1.2 Target groups

These operating instructions are intended for the owner and for technically qualified personnel with experience in leak detection technology and integration of leak detection devices in leak detection systems. In addition, the installation and use of the device require knowledge of electronic interfaces.

# 1.3 Warnings

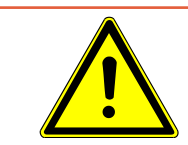

## 

Imminent threat resulting in death or serious injuries

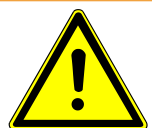

## A WARNING

Hazardous situation resulting in potential death or serious injuries

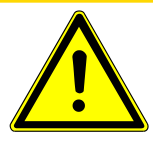

## **⚠ CAUTION**

Hazardous situation resulting in minor injuries

## NOTICE

Hazardous situation resulting in damage to property or the environment

## 1.4 Definition of terms

#### Automatic tuning / mass setting

This function adjusts the mass spectrometer so that a maximum leak rate indicator is achieved. In order to detect a maximum ion current with the ion detector, the control computer adjusts the voltage for accelerating the ions within the selected mass range accordingly.

During each calibration, the mass is adjusted automatically.

#### Automatic zeroing

Measurement and automatic adjustment of the helium background.

This function determines the internal device zero, which is then deducted from the currently measured leak rate signal. If the leak detector has run for at least 20 seconds in "standby" or "venting", this function is activated by pressing the start button.

If the previously suppressed helium background should fall later so that only the display limit is displayed, the zero point is automatically adjusted.

#### Operating mode

The leak detector distinguishes between the operating modes "vacuum" and "sniffing". With the mode "vacuum", generally the tracer gas flows into the test object. The pressure in the test object is less than the ambient pressure.

In the operating mode "sniffing" the tracer gas flows out from the test object and is extracted with a sniffer probe. The pressure in the test object is greater than the ambient pressure.

#### FINE

FINE denotes the connection to the turbo molecular pump for inlet pressures up to 0.4 mbar. This is also used for the "sniffing" operating mode.

#### GROSS

GROSS donates the connection to the turbo molecular pump with the lowest sensitivity. This allows high inlet pressures (up to 15 mbar).

#### Internal helium background

The existing helium partial pressure in the measurement system.

The size of the internal helium background is measured in the "Standby" condition and subtracted from the measured signal (see above: Automatic zero setting).

#### Minimum detectable leak rate

The minimum detectable leak rate which can be detected by the leak detector under ideal conditions ( $\leq 5 \times 10^{-12}$  mbar l/s).

#### ULTRA

ULTRA denotes the connection to the turbo molecular pump for the measuring range with the highest sensitivity at intake pressures below 0.4 mbar.

#### **Backing pressure**

Pressure of the backing pressure between the turbo molecular pump and the backing pump.

# 2 Safety

# 2.1 Intended use

The device is a modular leak detector for installation in industrial leak testing unit systems. The test gases that can be measured with the device are helium and hydrogen (forming gas).

The device is suitable for pressure and vacuum testing. The device is used for integral testing in a vacuum and for local testing with a sniffer line.

You must install, operate and service the device only in compliance with these operating instructions.

► Comply with application limits, see "Technical Data".

Unauthorized use

- Do not suck up liquids with the device.
  - ► Avoid the following, non-intended uses of the turbo molecular pump:
  - Pumping corrosive of explosive media,
  - Pumping condensing steam or fumes,
  - Operation with excessive gas loads,
  - Operation with excessive foreline pressure,
  - Operation in incorrect gas mode,
  - Operation with an excessive irradiated heat output,
  - Flushing with excessive flushing rate,
  - Usage of the device in radioactive areas,

– Usage of the pumps in plants where sudden loads and vibrations or periodic forces act upon the pump.

# 2.2 Owner requirements

The following notes are for companies or any person who is responsible for the safety and effective use of the product by the user, employee or third party.

Safety conscious operation

- Only use the device when it is technically in good order and condition.
- Only operate the device in accordance with this instruction manual, in a safety and risk conscious manner.
- · Adhere to the following regulations and observe their compliance:
  - Intended use
  - Generally applicable safety and accident prevention regulations
  - International, national and local standards and guidelines
  - Additional device-related provisions and regulations

- Only use original parts or parts approved by the manufacturer.
- Keep this instruction manual available on site.

Personnel qualifications

- Only instructed personnel should be permitted to work with and on the device. The instructed personnel must have received training on the device.
- Make sure that authorized personnel have read and understood the operating instructions and all other applicable documents.

# 2.3 Operator requirements

- Read, observe and follow the information in these operating instructions and the working instructions created by the owner, especially the safety instructions and warnings.
- Carry out any work only based on the complete operating instructions.
- If you have any questions regarding operation or maintenance that you cannot find answers to in this manual, please contact customer service.

# 2.4 Dangers

|                                | The device was built according to the state-of-the-art and the recognized safety regu-<br>lations. Nevertheless, improper use may result in risk to life and limb on the part of the<br>user or third parties, or damage to the device or other property may occur. |
|--------------------------------|----------------------------------------------------------------------------------------------------|
| Hazards due to liquids         | Liquids and chemical substances can damage the device.                                                                                                    |
| and chemicals                  | <ul> <li>Comply with application limits, see "Technical Data".</li> </ul>                                                                                                    |
|                                | <ul> <li>Do not suck up liquids with the device.</li> </ul>                                                                                                    |
|                                | <ul> <li>Keep the hydrogen concentration below 5% to prevent ignition.</li> </ul>                                                                                                    |
| Permanent magnets              | Permanent magnets in the device pose a hazard to health. Cardiac pacemaker may be affected in their function.                                                                                                    |
|                                | Keep a sufficient distance from the unit.                                                                                                    |
|                                | <ul> <li>Always comply with the distances recommended by the pacemaker manufacturer<br/>without fail.</li> </ul>                                                                                                    |
| Dangers from electric<br>power | The device is operated with electrical voltages of up to 24 V. Inside the device there are voltages that are considerably higher. There is a danger to life from the contact of conductive parts inside the device.                                                 |
|                                | <ul> <li>Disconnect the device from the power supply prior to any installation and mainte-<br/>nance work. Make sure that the electric power supply cannot reconnected without<br/>authorization.</li> </ul>                                                        |
|                                | <ul> <li>Before starting the leak test, disconnect electrically operated test objects from the<br/>power supply.</li> </ul>                                                                                                    |

The device contains electric components that can be damaged from high electric voltage.

- Make sure before connecting to the power supply that the supply voltage is 24 V +/- 10%.
- Kinetic energyIf the rotating parts in the turbo molecular pump are blocked because of some dam-<br/>age, high centrifugal forces must be absorbed. If this is not successful, the mass spec-<br/>trometer module will breakaway and possibly cause damage to property or personal<br/>injury.
  - Make sure the mount of the mass spectrometer module is able to absorb a braking torque of 820 Nm.

# 3 Shipment, Transport, Storage

#### Shipment

| Item                                                      | Quantity |
|-----------------------------------------------------------|----------|
| Mass spectrometer module                                  | 1        |
| Plug for 24V connection                                   | 1        |
| Pressure sensor PSG500                                    | 1        |
| Self-locking nuts                                         | 4        |
| Plug for Output                                           | 1        |
| Plug for Gauges Exit                                      | 1        |
| Operating instructions                                    | 1        |
| USB flash-drive with instructions, 3D drawings and videos | 1        |

► Please check the scope of delivery of the LDS3000 for completeness after receipt.

#### Transport

## NOTICE

#### Damage due to unsuitable packaging material

Transport in unsuitable packaging material can damage the device.

- ► Transport the device only in the original packaging material.
- Keep original packaging material.

## NOTICE

#### Damage from incomplete MO bearings

► Fix MO bearing in place with the shipping screw.

Storage

► Always store the device in compliance with the technical data, see "".

# 4 Description

# 4.1 Function

The mass spectrometer module is a detection device for the test gases helium and hydrogen. Integrated in test systems, the device is used to detect gas being emitted from a test object in order to indicate leaks.

The device can be used both as a vacuum leak detector and a sniffer leak detector. Sniffer lines with different lengths are available for the sniffer mode.

The MSB box outputs data on digital interfaces to the control unit CU1000, I/O module IO1000 or bus module BM1000.

The mass spectrometer module is part of the leak detection system LDS3000. Es can be operated in a test system together with a bus module or I/O module and a data cable without additional INFICON accessories.

With the available accessories XL sniffer adapter and sniffer line SL3000XL, it is possible to capture leaks at a larger distance from the expected leak if the detection limit is deteriorated (operation in "high flow" mode).

## 4.2 Device setup

## 4.2.1 Overall device

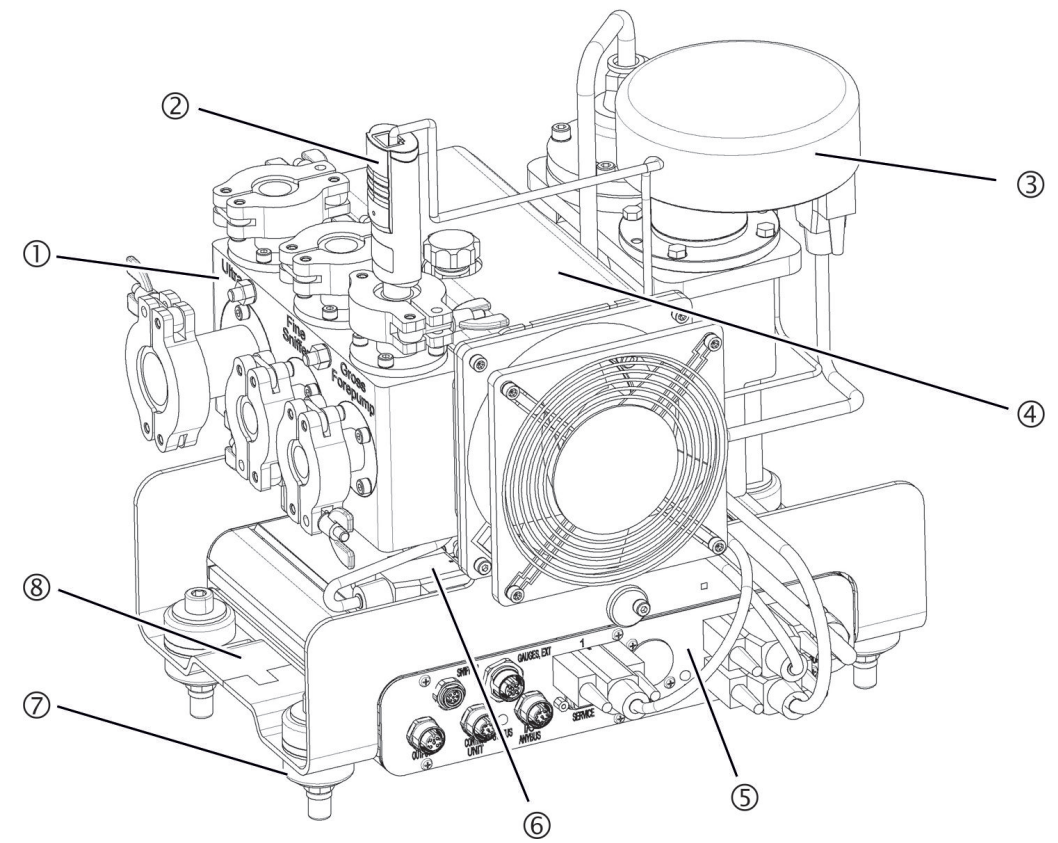

*Fig. 1:* Mass spectrometer module LDS3000

- Connection block. Connections for test system, backing pump, pressure sensor PSG500, internal calibration leak and sniffer line, see also "Connection box [▶ 15]".
- 2 Pressure sensor PSG500 for measuring the pressure of the backing pump
- 3 Turbo molecular pump with cooling unit
- 4 Pre-amplifier of the mass spectrometer module
- 5 MSB box. Interfaces to the mass spectrometer module (see "MSB box [▶ 15]")
- 6 Inverter for turbo-molecular pump
- 7 Electronic controller of the turbo molecular pump
- 8 Fasteners for installing the mass spectrometer module in a test system
- 9 Rating plate containing mass spectrometer module specifications

## 4.2.2 Connection box

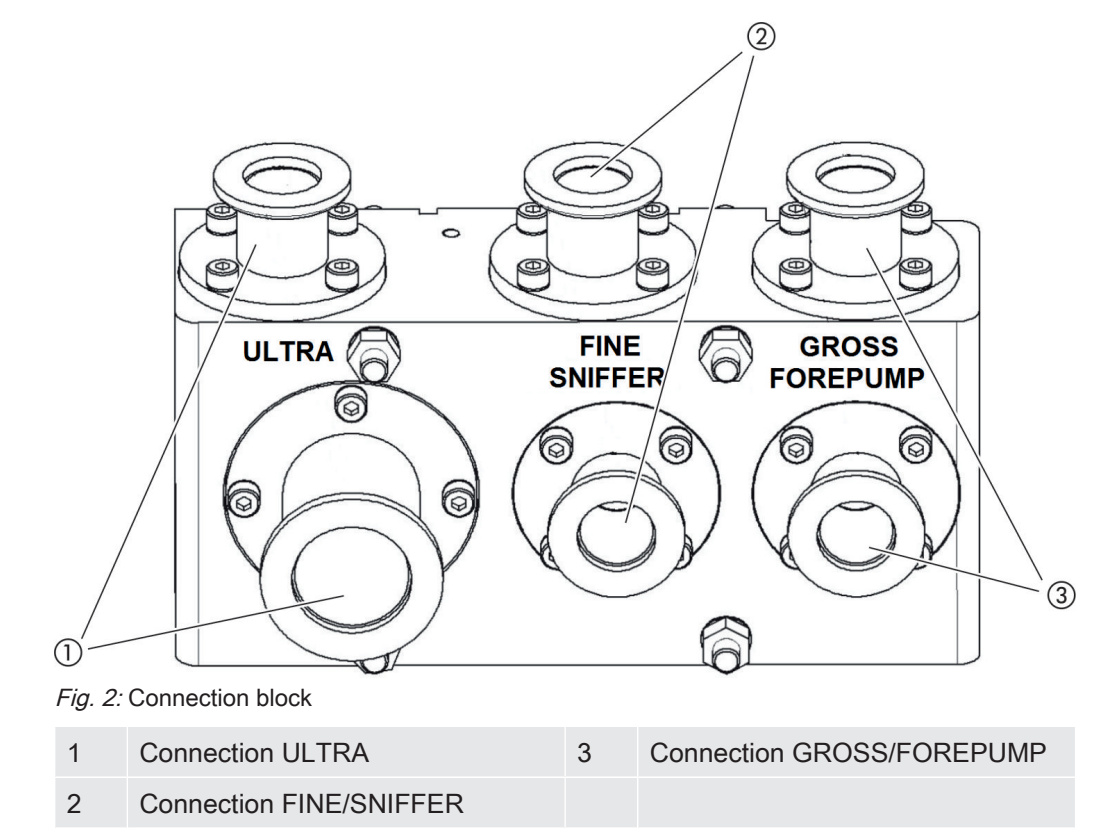

### 4.2.3 MSB box

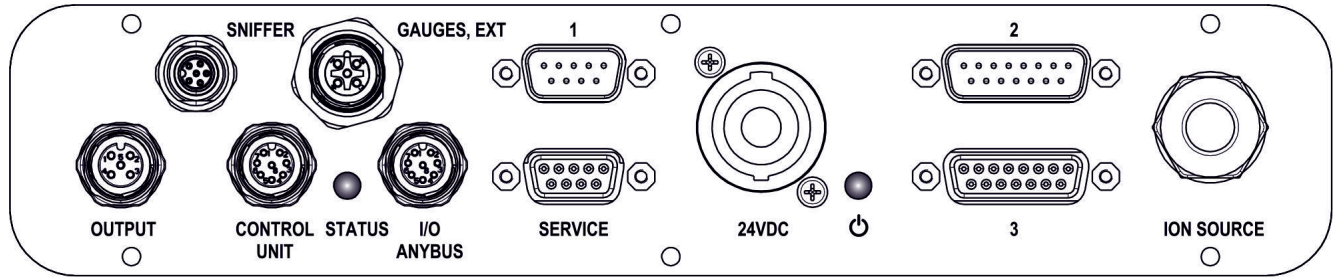

*Fig. 3:* MSB box connections

#### OUTPUT

Connection for gas ballast and three valves

Connection plug arrangement

- 1 Valve 2 (gas ballast), 24 V, max.1 A
- 2 Valve 3 (not used, reserve)
- 3 Valve 4 (not used, reserve)
- 4 Valve 6 (not used, reserve)
- 5 GND

#### SNIFFER

Electrical connection for the sniffer line

#### GAUGES, EXT

Connection for optional external service gauges (0 - 10 V / 0 - 20 mA) for INFICON service

| Connection plug | arrangement |
|-----------------|-------------|
|-----------------|-------------|

| 1 | +24-V-Output, max. 200 mA               |
|---|-----------------------------------------|
| 2 | Input for P3 service gauge, 0 - 10 V    |
| 3 | GND                                     |
| 4 | Reference to input for P3 service gauge |
| 5 | 20 mA input for P3 service gauge        |

#### 1 (See also Figure MSB box)

Connection for pressure sensor PSG500, calibration leak and suppressor on the preamplifier (premounted, three-core cable)

#### 24VDC

Connection for 24 V power supply pack used to supply mass spectrometer module, control unit, I/O module and bus module.

#### 2 (See also Figure MSB box)

Connection for inverter turbo molecular pump and fan turbo molecular pump (premounted, two-core cable)

#### ION SOURCE

Connection for ion source

3 (See also Figure MSB box)

Connection for preamplifier

#### Power LED () / Status LED

The Power LED and Status LED indicate the status of the device.

| Power LED             | Status LED                    | Meaning                                                          |
|-----------------------|-------------------------------|------------------------------------------------------------------|
| Off                   | Red                           | Device not ready for operation                                   |
| Green                 | Blue                          | Turbo molecular pump is starting                                 |
| Green                 | Orange                        | Emission is switched on                                          |
| Green                 | Green                         | Emission is stable                                               |
| Green                 | Violet                        | Speed of the turbo molecular pump is not within the normal range |
| Green                 | Error codes of the status LED | Different activities of the unit                                 |
| Green, flashes slowly |                               | Supply voltage < 21.6 V                                          |
| Green, flashes fast   |                               | Supply voltage > 26.4 V                                          |
| Green, flashes        | Off                           | Software is being updated                                        |
| Green                 | Green, flashes                | Software is being updated                                        |

#### SERVICE

RS232 connection for INFICON Service

#### I/O / ANYBUS

#### CONTROL UNIT

Connection for I/O or bus module or control unit

The connections "I/O Anybus" and "Control Unit" have the same functions. You have the choice of connecting:

- Control unit CU1000 + I/O module IO1000
- Control unit CU1000 + bus module BM1000

#### STATUS

Status LED

The Power LED and Status LED indicate the status of the unit.

## 4.2.4 Nameplate

A nameplate is located on the device. The symbols on the nameplate have the following meaning:

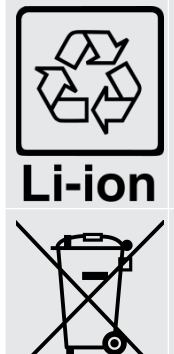

Label for the returns to the recycling circuit.

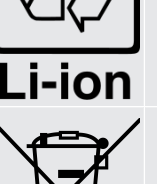

Device cannot be scrapped with the normal domestic waste.

Information given on the nameplate are:

- · Manufacturer's address
- Device name
- · Year of production
- · Catalog number
- · Serial number
- Operating temperature
- · Disposal instructions
- · Detectable gases

# 4.3 Technical data

#### Mechanical data

|                                           | LDS3000                                           |  |
|-------------------------------------------|---------------------------------------------------|--|
| Dimensions (lxwxh)                        | 320 mm x 280 mm x 240 mm                          |  |
| Inlet flange                              | 1 x DN25 KF 5x DN16 KF                            |  |
| Electrical data                           |                                                   |  |
|                                           | LDS3000                                           |  |
| Power input                               | max. 10 A                                         |  |
| Protection class                          | IP40                                              |  |
| Physical data                             |                                                   |  |
|                                           | LDS3000                                           |  |
| Response time in Sniffer mode             | Gross: < 5 s, Fine/Ultra: < 1 s                   |  |
| Maximum inlet pressure                    | 0,2 mbar - 18 mbar                                |  |
| Run-up time                               | 150 s                                             |  |
| Ion source                                | 2 longlife Iridium filaments,Yttrium-oxide coated |  |
| Minimum detectable leak rate vacuum mode  | 5E-12 mbar l/s                                    |  |
| Minimum detectable leak rate sniffer mode | 1E-7 mbar l/s                                     |  |
| Detectable masses                         | 4He, H2, Masse 3 (z. B. H-D, 3He oder<br>H3)      |  |
|                                           | Helium, Wasserstoff                               |  |
|                                           |                                                   |  |

#### Ambient conditions

|                                                                        | LDS3000                       |  |  |
|------------------------------------------------------------------------|-------------------------------|--|--|
| Max. altitude above sea level                                          | 2000 m                        |  |  |
| Maximum induction                                                      | 7 mT                          |  |  |
| Max. relative humidity above 40 °C                                     | 50%                           |  |  |
| Max. relative humidity from 31 $^\circ\text{C}$ to 40 $^\circ\text{C}$ | 80% to 50% (linear abfallend) |  |  |
| Max. relative humidity to 40 °C                                        | 80%                           |  |  |
| Max. storage temperature                                               | -20 °C - 60 °C                |  |  |
| Pollution degree                                                       | II                            |  |  |

# 5 Installation

# 5.1 Adjust the position of the connections to the installation dimensions

In order to ideally match the installation position space, the MSB box can be turned and rotated.

The MSB box is seated in two guide rails and can be pushed into the housing from the left or from the right. It can also be rotated, if necessary, so that the labels are upside down.

The locking washer must be released to pull out the MSB box.

If the MSB box is to be pushed into housing from the other side, the locking washer must also be tightened on the other side of the housing. An appropriate threaded hole is available.

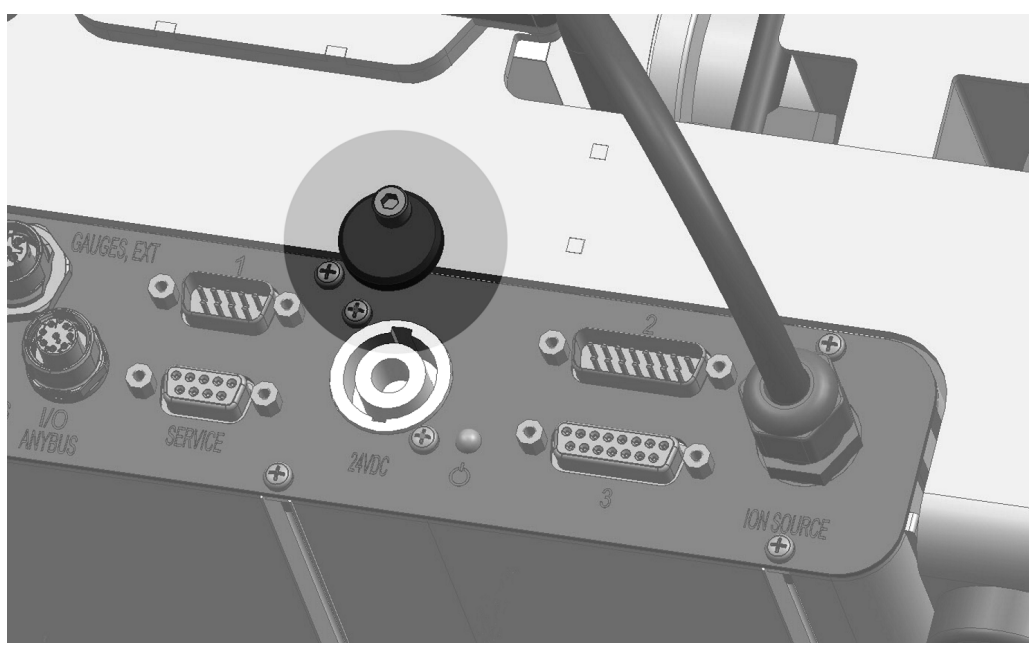

Fig. 4: Lock

# 5.2 Installing the mass spectrometer module on the test system

The mass spectrometer module can be mounted in any position.

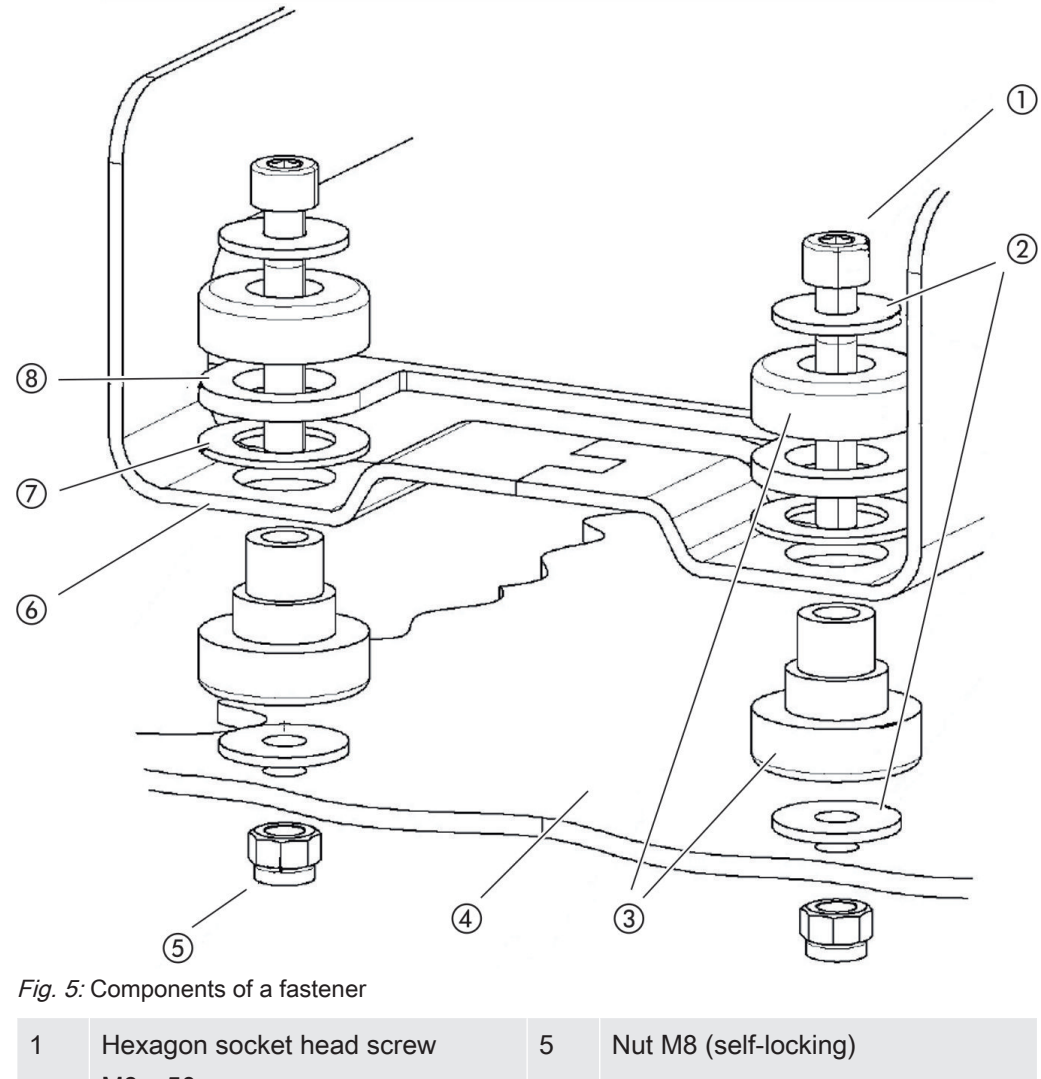

| 1 | M8 x 50     | 5 | NUT M8 (Self-locking) |
|---|-------------|---|-----------------------|
| 2 | Washer      | 6 | Base frame            |
| 3 | MO bearing  | 7 | Spring rubber         |
| 4 | test system | 8 | MSB box guide         |
|   |             |   |                       |

You will need:

- Self-locking nuts M8
- Open-end wrench, SW13
- Allen wrench SW6
- Holes for installation inside the test system

In delivery condition, the bearings are attached to the base frame with the hexagon socket screws and transport nuts. Use the supplied self-locking nuts for the installation of the mass spectrometer module – not the transport nuts.

## NOTICE

#### Material damage if washers are missing

Failure to install the washers can cause the MO bearings to pull out.

Always install washers between test system and MO bearings.

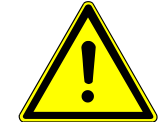

## 

#### Severe injuries due to mass spectrometer module breaking out

If not screwed down properly, the mass spectrometer module can be caused to break out if the rotor of the turbo molecular pump suddenly locks up. This can result in injuries of the most severe kind.

- Make sure the mount of the mass spectrometer module is able to absorb a braking torque of 670 Nm.
  - 1 Drill through-holes:
    - X distance: 283 mm
    - Y-distance: 121,5 mm
    - Through hole in sheet: Ø 9 mm
    - Fixing screws: M8 x 50
  - 2 Remove transport nuts.
  - *3* Place the mass spectrometer module on top of the through-holes and screw it down using the fasteners as shown in the upper figure .

## 5.3 Connecting the mass spectrometer module to

## the test system

The operation mode of the vacuum connection and the speed of the turbo molecular pump define:

- Minimum detectable leak rate (MDLR)
- Constantly permissible inlet pressure (p<sub>max</sub>)
- Pumping speed (S)

The following information applies to the use of helium as a tracer gas.

To reach the MDLR, the following conditions must be met:

- The LDS3000 must be in operation for at least 20 minutes.
- Ambient conditions must be steady (temperature, no vibrations/shocks, clean environment)
- The specimen must be operated with switched-off ZERO until to the background is stable. The ZERO function may be switched on only after that.

| Connection |                                      | Turbo molecular pump speed     |                                |  |
|------------|--------------------------------------|--------------------------------|--------------------------------|--|
|            |                                      | 1000 Hz                        | 1500 Hz                        |  |
| ULTRA      | MDLR:                                | $5 \times 10^{-12}$ mbar l/s   | 1 x 10 <sup>-11</sup> mbar l/s |  |
|            | p <sub>max</sub> :                   | 0.2 mbar                       | 0.2 mbar                       |  |
|            | p <sub>max</sub> short-term (< 3 s): | 0.2 mbar                       | 0.4 mbar                       |  |
|            | S:                                   | 5 l/s                          | 6 l/s                          |  |
| FINE       | MDLR:                                | 1 x 10 <sup>-11</sup> mbar l/s | 5 x 10 <sup>-11</sup> mbar l/s |  |
|            | p <sub>max</sub> :                   | 0.9 mbar                       | 0.4 mbar                       |  |
|            | p <sub>max</sub> short-term (< 3 s): | 0.9 mbar                       | 0.7 mbar                       |  |
|            | S:                                   | 1.8 l/s                        | 2.5 l/s                        |  |
| GROSS      | MDLR:                                | 1 x 10 <sup>-9</sup> mbar l/s  | 2 x 10 <sup>-8</sup> mbar l/s  |  |
|            | p <sub>max</sub> :                   | 18 mbar                        | 15 mbar                        |  |
|            | S:                                   | depends on the backing pump    |                                |  |

Exceedance of the constantly permissible inlet pressure generates the warning "TMP overheating".

## NOTICE

#### Material damage due to pressure surges

Pressure surges exceeding the maximum inlet pressure will damage the mass spectrometer module.

- Do not exceed the maximum inlet pressure.
  - 1 Set the operating mode vacuum connection and the speed turbo molecular pump in accordance with the physical vacuum conditions found in the test system.
  - 2 Connect the mass spectrometer module to the "ULTRA", "FINE" or "GROSS" connections on the vacuum system of the test system.
  - *3* Set the speed of the turbo molecular pump.

## 5.4 Establish component connection

- Connect pressure sensor PSG500 to one of the GROSS-/FOREPUMP connections.
- 2 Connect the backing pump to the second GROSS-/FOREPUMP connection.
- *3* For sniffer mode, connect the sniffer line to one of the FINE-/SNIFFER connections.
- **4** If available, connect internal calibration leak 560-323 to the second free flange (FINE or ULTRA) of the vacuum connection.

When using a sniffer valve: For the device to operate correctly upon opening of the sniffer valve, no additional line can be connected between the connection block and the sniffer valve or between the sniffer valve and the sniffer line.

# 5.5 Establish electrical connections

All electrical connections run from and to the MSB box.

## NOTICE

#### Material damage if power supply pack has the wrong specifications or is connected improperly

A power supply pack that has the wrong specifications or is connected improperly can destroy the unit.

► Use a suitable power supply pack: Use a power supply pack that supplies an output voltage with electrically protective separation, output voltage: 24 V +/- 10%, current capacity: min. 8 A

► If the short-circuit current of the power supply pack is > 10 A, connect a fuse between power supply pack and mass spectrometer module.

- ► Use a power cable with a large enough cross section.
  - 1 Connect the 24 V power cable to the included plug (connections: +24 V on 1+ and GND on 1-).
  - 2 Connect the power cable to the socket "24VDC".
  - 3 Connect the control unit to the socket "Control Unit".
  - 4 Connect the I/O or bus module to the Socket "I/O" .
  - 5 Connect pressure sensor PSG500 and, if used, calibration leak 560-323 on the cable of socket "1".
  - 6 Connect the sniffer line to the socket "Sniffer" .
  - 7 Connect gas ballast valve to the socket "Output".

# 6 Operation LDS3000

You can use the following accessories in combination with the mass spectrometer module:

- Control unit CU1000
- Bus module BM1000
- I/O module IO1000

With the available accessories XL sniffer adapter and sniffer line SL3000XL, it is possible to capture leaks at a larger distance from the expected leak if the detection limit is deteriorated (operation in "high flow" mode).

Additional information on the control unit, the modules and the XL sniffer adapter is included in the documents:

- Operating Manual Control Device CU1000
- Operating instructions I/O module IO1000
- Operating instructions bus module BM1000
- · Operating instructions XL sniffer adapter
- Interface protocols LDS3000

References in the following sections paths are related to the operation

of the mass spectrometer module with the control unit CU1000. If the bus module or the I/O module is used, the actions must be implemented within the scope of the protocol that is used.

The path information for the control unit always starts in the main menu.

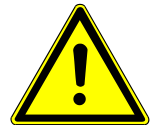

## 

#### Danger to life and material damage due to unsuitable operating conditions

There is danger to life due to unsuitable operating conditions. The device can become damaged.

- ► Avoid changing the position of the device in an abrupt manner.
- Avoid extreme external vibrations and impact.

# 6.1 Switching the device on

- 1 Switch on the backing pump.
- 2 Establish the power supply to the mass spectrometer module.
- ⇒ System starts up automatically.

If an XL Sniffer Adapter and the CU1000 are connected, your will be asked after run-up, whether the "XL Sniffer Adapter" operating mode should be set.

# 6.2 Default settings

| Language selection    | Select the display language. The factory setting is English. (The display on the han-<br>dle of the SL3000XL sniffer line shows messages in English instead of in Russian<br>and Chinese.) |                                             |  |
|-----------------------|----------------------------------------------------------------------------------------------------|---------------------------------------------|--|
|                       | German<br>English<br>French<br>Italian<br>Spanish<br>Portuguese<br>Russian<br>Chinese<br>Japanese                                                                                          |                                             |  |
|                       |                                                                                                    |                                             |  |
|                       | Control unit                                                                                                    | Settings > Set up > Control unit > Language |  |
|                       | LD protocol                                                                                                    | Command 398                                 |  |
|                       | ASCII protocol                                                                                                    | *CONFig:LANG                                |  |
| Setting date and time | Setting the date                                                                                                    |                                             |  |
|                       | Format: DD.MM.YY                                                                                                    |                                             |  |
|                       |                                                                                                    |                                             |  |
|                       | Control unit                                                                                                    | Settings > Date/Time > Date                 |  |
|                       | LD protocol                                                                                                    | Command 450                                 |  |
|                       | ASCII protocol                                                                                                    | *HOUR:DATE                                  |  |
|                       | Setting the time                                                                                                    |                                             |  |
|                       | Format: hh: mm                                                                                                    |                                             |  |
|                       |                                                                                                    |                                             |  |
|                       | Control unit                                                                                                    | Settings > Date/Time > Time                 |  |
|                       | LD protocol                                                                                                    | Command 450                                 |  |
|                       | ASCII protocol                                                                                                    | *HOUR:TIME                                  |  |

# 6.3 Select Compatibility Mode

To retrofit an existing leak detection system LDS1000 / LDS2010 with a LDS3000, activate the appropriate compatibility mode:

- · Compatibility mode for LDS1000 or
- Compatibility mode for LDS2010

When changing to a compatibility mode all parameters are to be reset to factory settings and the device is to be restarted.

If you want to use the LDS3000 later in normal operation mode, make sure to save your parameters on a USB flash drive, see "Loading and saving parameters [> 43]". You can load the saved parameters again after you have switched to normal operation.

Compatibility mode for the LDS1000 Compatibility mode for the LDS2010 Operating mode LDS3000 Operating mode XL Sniffer Adapter

| Control unit   | Settings > Set up > Compatibility > Compatibility mode |
|----------------|--------------------------------------------------------|
| LD protocol    | Command 2594 (dec)                                     |
| ASCII protocol | Command *CONFig:COMP                                   |

The following table shows the functional differences between and common features of LDS2010 and LDS3000:

|                                                                   | LDS2010                                                                                                    | LDS3000                                                                                                    |
|-------------------------------------------------------------------|----------------------------------------------------------------------------------------------------|----------------------------------------------------------------------------------------------------|
| Trigger outputs                                                   | without joint reference                                                                                                    | with joint reference                                                                                                    |
| other outputs                                                     | with joint reference                                                                                                    | with joint reference                                                                                                    |
| Trigger 1 (sniffer LED, relay exit, audio signal)                 | Control of sniffer LED, PWM audio<br>outputs an the control unit for active<br>speakers                                                                                  | Control of sniffer LED, audio out-<br>puts an the control unit for active<br>speakers                                                 |
| Limit Low / High (serial interfaces,<br>display, analogue output) | Limit Low affects all outputs, Limit<br>High only the display                                                                                                    | separately adjustable for interface protocols, display and analog out-<br>puts                                                        |
| Gas ballast (3 settings)                                          | <ul><li>OFF: Switches the gas ballast value of the pump module off.</li><li>ON: Switches the gas ballast value of the pump module on until the next mains-off.</li></ul> | 0 = Off<br>1 = on, but controllable via digital in-<br>put on IO1000<br>2 = on, but not controllable via digi-<br>tal input on IO1000 |

|                                                      | LDS2010                                                                                                    | LDS3000                                                                                                    |
|------------------------------------------------------|----------------------------------------------------------------------------------------------------|----------------------------------------------------------------------------------------------------|
|                                                      | If "CAL fashion" is unequal to 3<br>(menu item 26), the gas ballast<br>valve can be controlled with digital<br>input DynCAL.                           |                                                                                                    |
|                                                      | <b>F-ON:</b> Fixed on enables switching<br>the gas ballast valve on perma-<br>nently (power failure-proof and in-<br>dependent of the digital inputs). |                                                                                                    |
| Control mode                                         | LOCAL, RS232, RS485                                                                                                    | None, control is also possible from all control locations.                                                                                                    |
| LDS1000 compatibility mode 9.2                       | other functions                                                                                                    | Default values and error messages<br>(default values are output via inter-<br>face, the touchscreen shows the<br>original message> reason: new<br>hardware can cause errors that did<br>not exist with previous models) |
| Correcting the leak rate in Standby (machine factor) | adjustable (yes/no)                                                                                                    | adjustable (yes/no)                                                                                                    |
| ZERO with start                                      |                                                                                                    | starting with V1.02 like LDS2010                                                                                                    |
| Opening the sniffer valve                            | in SNIF after start                                                                                                    | in SNIF after start                                                                                                    |
| Rotational speed of turbo molecular pump             | only 2 rotational speeds adjustable                                                                                                    | Adjustable via serial interface from<br>750 Hz to 1500 Hz, via operator unit<br>1000 Hz and 1500 Hz                                                                                                    |
| Address RS485                                        | Yes, because bus capable                                                                                                    | No, because not bus capable                                                                                                    |
| Sniffer key on/off                                   | selectable                                                                                                    | selectable                                                                                                    |
| Default value for int. calibration leak              | 1E-15 mbar l/s                                                                                                    | 9.9E2 mbar l/s                                                                                                    |
| Default value ext. calibration leak<br>VAC/SNIF mode | 1E-7 mbar l/s                                                                                                    | 9.9E2 mbar l/s                                                                                                    |
| Setting range for int. calibration leak              | 10E-7                                                                                                    | 1E-9 9.9E-1 mbar l/s                                                                                                    |
| Machine factor adjustment                            | manually                                                                                                    | manually/automatically                                                                                                    |
| Machine / sniff factor value range                   | Machine factor: 1E-39.9E+3<br>Sniffer factor: 1E-39.9E+3                                                                                               | Machine factor: 1E-41E+5<br>Sniffer factor: 1E-41E+4                                                                                                    |
| Pressure: Capillary surveillance 20                  |                                                                                                    | available, pressure adjustable                                                                                                    |
| Analog output                                        | fixed characteristics                                                                                                    | freely configurable                                                                                                    |
| Calibration request                                  | Preamplifier temperature change<br>5 K or 30 min                                                                                                    | Preamplifier temperature change<br>5 K or 30 min. or TMP speed<br>changed                                                                                                    |

|                                                               | LDS2010                                             | LDS3000                                                                                                    |
|---------------------------------------------------------------|-----------------------------------------------------|----------------------------------------------------------------------------------------------------|
| Pressure / leak rates units (VAC/<br>SNIF) for all interfaces | yes                                                 | Control unit and rest separated                                                                                                  |
| User permissions                                              | 3 levels over PIN on the control unit or key switch | 4 levels through control unit or op-<br>tional key switch                                                                        |
| Key-operated switch                                           | permanently installed                               | can, if required, be connected exter-<br>nally, see "Assigning the digital in-<br>puts of the I/O module [▶ 62]" (Key<br>switch) |

# 6.4 Select operation mode

The device has the following operating modes:

- Vacuum mode
- Sniffer mode
- XL Sniffer Adapter (sniffer with a high flow rate, XL Sniffer Adapter required)

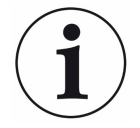

The device automatically switches over to the "XL Sniffer Adapter" if you connect an XL Sniffer Adapter.

| Select operation mode |
|-----------------------|
|-----------------------|

- 0 VAC (vacuum)
- 1 SNIF (sniffing)
- 2 Operating mode XL Sniffer Adapter

| Operating mode vacuum operation or sniffing mode:<br>Main menu > Features > VAC / SNIF     |
|--------------------------------------------------------------------------------------------|
| Operation mode XL sniffer adapter:<br>Settings > Set up > Accessories > XL Sniffer Adapter |
| Command 401                                                                                |
| Command *CONFig:MODE                                                                       |
|                                                                                            |

# 6.5 Select gas type (mass)

The machine, calibration and sniff factor are dependent on the configured mass and are saved in the mass spectrometer module.

- 2 H<sub>2</sub> (Hydrogen, forming gas)
- 3 <sup>3</sup>He or deuterated hydrogen (HD)
- 4 <sup>4</sup>He (Helium) (factory setting)

| Control unit   | Settings > Mass                 |
|----------------|---------------------------------|
| LD protocol    | Command 506 with value 2 (3, 4) |
| ASCII protocol | Command *CONFig:MASS 2 (3, 4)   |

# 6.6 Calibrating the device

## 6.6.1 Time and general preferences

## NOTICE

#### Incorrect calibration because of operating temperature that is too low

Calibrating the device in the cold state can deliver incorrect measurement results.

► For optimum accuracy the device should have been turned on at least 20 minutes previously.

The device only needs to be calibrated with the desired gas in the desired operating mode once per shift. Thereafter you can switch between the operating modes and gases without re-calibrating.

Additionally applicable for operation with the XL Sniffer Adapter:

The device should be calibrated once per shift in LOW FLOW and in HIGH FLOW. Thereafter you can switch between the different flows without re-calibrating.

Calibration is also required after the following actions:

- Sniffer line replacement
- Filter replacement
- · Prompt for calibration by the system

| Switching off the<br>preamplifier test | The device tests the installed preamplifier during calibration. You can switch off of the amplifier test. This increases the speed of the calibration, but reliability drops off. |                                                      |                                                                                                    |
|----------------------------------------|----------------------------------------------------------------------------------------------------|------------------------------------------------------|----------------------------------------------------------------------------------------------------|
|                                        | 0                                                                                                    | OFF                                                  |                                                                                                    |
|                                        | 1                                                                                                    | ON                                                   |                                                                                                    |
|                                        |                                                                                                    |                                                      |                                                                                                    |
|                                        | Control ur                                                                                                    | nit                                                  | Settings > Set-up> MS-module > Preamplifier > Test ><br>Preamplifier test with CAL                                            |
|                                        | LD protocol                                                                                                    |                                                      | Command 370                                                                                                    |
|                                        | ASCII pro                                                                                                    | tocol                                                | Command *CONFig:AMPTest (ON,OFF)                                                                                              |
|                                        |                                                                                                    |                                                      |                                                                                                    |
| Enabling calibration re-<br>quest      | If Calibrat<br>ibration 30<br>changes g                                                                                                    | ion request is<br>0 minutes after<br>greater than 5° | enabled, the device will prompt the operator to perform a cal-<br>r it has been switched on and in case of temperature<br>°C. |
|                                        | 0                                                                                                    | OFF                                                  |                                                                                                    |
|                                        | 1                                                                                                    | ON                                                   |                                                                                                    |
|                                        |                                                                                                    |                                                      |                                                                                                    |
|                                        | Control unit                                                                                                    |                                                      | Functions > CAL > Settings > CAL request. > Calibration re-<br>quest                                                          |
|                                        |                                                                                                    |                                                      | or                                                                                                    |
|                                        |                                                                                                    |                                                      | Settings > Set-up> CAL request. > Calibration request                                                                         |
|                                        | LD protocol                                                                                                    |                                                      | Command 419                                                                                                    |
|                                        | ASCII pro                                                                                                    | tocol                                                | *CONFig:CALREQ (ON,OFF)                                                                                                    |
|                                        |                                                                                                    |                                                      |                                                                                                    |
| Calibration warning<br>Wrn650          | The warni<br>mended"                                                                                                    | ing message V<br>can be allowed                      | Vrn650 "Calibration within the first 20 minutes is not recom-<br>d or suppressed.                                             |
|                                        | 0                                                                                                    | OFF (suppre                                          | ssed)                                                                                                    |
|                                        | 1                                                                                                    | ON (allowed)                                         |                                                                                                    |
|                                        |                                                                                                    |                                                      |                                                                                                    |
|                                        | Control unit                                                                                                    |                                                      | Functions > CAL > Settings > CAL request. > Calibration<br>warning W650                                                       |
|                                        |                                                                                                    |                                                      | or                                                                                                    |
|                                        |                                                                                                    |                                                      | Settings > Set-up> CAL request. > Calibration warning<br>W650                                                                 |
|                                        | LD protocol                                                                                                    |                                                      | Command 429                                                                                                    |
|                                        | ASCII pro                                                                                                    | tocol                                                | *CONFig:CALWarn ON (OFF)                                                                                                    |

# **Calibration Features** The device can be calibrated in all its operating modes. A distinction is made between internal and external calibration.

Internal calibration can be performed using the optional built-in test leak. A separate calibration leak is needed for external calibration.

External calibrations have the advantage that they can be performed under conditions such as pressure and measuring time, which are similar to the later measurement.

| internal         | <ul> <li>with internal calibration leak</li> <li>autotune (mass adjustment)</li> <li>determine the calibration factor with the steady signal of<br/>the test leak</li> <li>amplifier test</li> <li>determination of the background. Adjust if necessary after<br/>calibrating the machine or sniffer factor, see "Setting ma-<br/>chine and sniff factor [&gt; 40] "</li> <li>Not with the XL Sniffer Adapter</li> </ul>                                                |
|------------------|----------------------------------------------------------------------------------------------------|
| external         | <ul> <li>Vacuum operation: with external calibration leak in test<br/>equipment</li> <li>Sniffing mode: with external calibration leak</li> <li>Consideration of the characteristics of the testing equip-<br/>ment (pressure, partial flow ratio)</li> <li>Amplifier test</li> <li>Autotune (mass adjustment)</li> <li>Determine the calibration factor after the signal of the cali-<br/>bration leak has settled</li> <li>Determination of the background</li> </ul> |
| external-dynamic | <ul> <li>with external calibration leak in test equipment</li> <li>Consideration of the characteristics of the testing equipment (pressure, partial flow ratio, measuring time)</li> <li>Measuring time according to the dynamic waveform</li> <li>Amplifier test</li> <li>Determine the calibration before the signal of the test leak has settled</li> <li>Determination of the background</li> </ul>                                                                 |

## 6.6.2 Internal Calibration Configuration and Start

Prerequisite for the calibration with the internal calibration leak is the one-time entry of the leak rate of the calibration leak.

| Leak rate of internal<br>calibration leak | Define the leak rate of the calibration leak you wish to use during calibration. Calibra-<br>tion will not be possible unless you enter the value here.         |                                                                                                    |                                                                                                    |  |
|-------------------------------------------|----------------------------------------------------------------------------------------------------|----------------------------------------------------------------------------------------------------|----------------------------------------------------------------------------------------------------|--|
|                                           | 1E-9 9.9E-1 mbar l/s                                                                                                    |                                                                                                    |                                                                                                    |  |
|                                           |                                                                                                    |                                                                                                    |                                                                                                    |  |
|                                           | Control unit                                                                                                    |                                                                                                    | Settings > Configuration> Operating Mode > Vacuum > Refer-<br>ence leak int. > Calibration leak internal<br>or<br>Features > CAL > Settings > Calibration leak int.                                            |  |
|                                           | LD proto                                                                                                    | ocol                                                                                                    | Command 394                                                                                                    |  |
|                                           | ASCII pr                                                                                                    | rotocol                                                                                                    | Command *CONFig:CALleak:INT                                                                                                    |  |
|                                           |                                                                                                    |                                                                                                    |                                                                                                    |  |
| Opening/closing the calibration leak      | Opening<br>calibration<br>then no<br>again in                                                                                                    | /closing the<br>on. If the cali<br>internal calib<br>this case.                                                                                                    | calibration leak. This is automatically carried out with the internal<br>ibration leak is opened using the control unit or the interface,<br>pration can take place. The calibration leak must first be closed |  |
|                                           | 0                                                                                                    | close                                                                                                    |                                                                                                    |  |
|                                           | 1                                                                                                    | Open                                                                                                    |                                                                                                    |  |
|                                           |                                                                                                    |                                                                                                    |                                                                                                    |  |
|                                           | Control                                                                                                    | unit                                                                                                    | Functions > Valves > Open internal calibration leak                                                                                                    |  |
|                                           | LD protocol                                                                                                    |                                                                                                    | Command 12                                                                                                    |  |
|                                           | ASCII pr                                                                                                    | rotocol                                                                                                    | Command *STATus:VALVE:TestLeak (ON, OFF)                                                                                                    |  |
|                                           | <ul> <li>Start c<br/>Operat</li> <li>LD pro</li> <li>ASCII</li> <li>IO1000</li> <li>⇒ Cali</li> </ul>                                                           | <ul> <li>Start calibration</li> <li>Operating unit: Features &gt; CAL &gt; Intern</li> <li>LD protocol: 4, Parameter 0</li> <li>ASCII protocol: *CAL:INT</li> <li>IO1000: CAL internal, see "Settings for I/O module IO1000 [▶ 55]"</li> <li>⇒ Calibration is performed automatically.</li> </ul> |                                                                                                    |  |
| 6.6.3                                     | Exterr                                                                                                    | al Calib                                                                                                    | ration Configuration and Start                                                                                                    |  |
|                                           | Requirement for the calibration with the external calibration leak is the one-time entry of the leak rate of the calibration leak and an open calibration leak. |                                                                                                    |                                                                                                    |  |
|                                           | In vacuum mode, the calibration leak is installed in or on the test system and opened                                                                           |                                                                                                    |                                                                                                    |  |

before calibration.

In Sniffer mode, sniffing with the sniffer line is always performed on the open calibration leak.

| Leak rate of external calibration leak vacuum   | Define the leak rate of the calibration leak you wish to use during calibration. Calibra-<br>tion will not be possible unless you enter the value here. |                                                                                                    |
|-------------------------------------------------|----------------------------------------------------------------------------------------------------|----------------------------------------------------------------------------------------------------|
|                                                 | A specific leak rate must be set for each gas (mass).                                                                                                   |                                                                                                    |
|                                                 | 1E-9 9.9E-2 mbar l/s                                                                                                    |                                                                                                    |
|                                                 |                                                                                                    |                                                                                                    |
|                                                 | Control unit                                                                                                    | Settings > Set up > Operation modes > Vacuum > Ext. cali-<br>bration leak > Mass 2 (3, 4) > external calibration leak VAC<br>H2 (M3, He)  |
|                                                 |                                                                                                    | or                                                                                                    |
|                                                 |                                                                                                    | Functions > CAL > Settings > Ext. calibration leak (for current mass in selected unit)                                                    |
|                                                 | LD protocol                                                                                                    | Command 390                                                                                                    |
|                                                 | ASCII protocol                                                                                                    | Command *CONFig:CALleak:EXTVac (for current mass in selected unit)                                                                        |
| Leak rate of external calibration leak sniffing | Define the leak rate of the calibration leak you wish to use during calibration. Calibra-<br>tion will not be possible unless you enter the value here. |                                                                                                    |
|                                                 | A specific leak rate must be set for each gas (mass).                                                                                                   |                                                                                                    |
|                                                 | 1E-9 9.9E-2 mbar l/s                                                                                                    |                                                                                                    |
|                                                 |                                                                                                    |                                                                                                    |
|                                                 | Control unit                                                                                                    | Settings > Set up > Operation modes > Vacuum > Ext. cali-<br>bration leak > Mass 2 (3, 4) > external calibration leak SNIF<br>H2 (M3, He) |
|                                                 |                                                                                                    | or                                                                                                    |
|                                                 |                                                                                                    | Functions > CAL > Settings > Ext. calibration leak (for current mass in selected unit)                                                    |
|                                                 | LD protocol                                                                                                    | Command 392                                                                                                    |
|                                                 | ASCII protocol                                                                                                    | Command *CONFig:CALleak:EXTSniff (for current mass in device selected unit)                                                               |
|                                                 |                                                                                                    |                                                                                                    |

► LD and ASCII protocol: The history must be queried via: Command 260 or \*STA-Tus:CAL

- 1 Open external calibration leak or hold sniffer line to calibration leak.
- 2 Start measurement.
- *3* Wait until leak rate signal is tuned and stable.
- 4 Start calibration:

Control unit: Features > CAL > Extern LD protocol: 4, Parameter 1 ASCII protocol: \*CAL:EXT IO1000: see the figure below.

- ⇒ Request to "close calibration leak"
- *5* Vacuum mode: Close calibration leak inside the test system. Sniffer mode: Remove sniffer line from calibration leak.
  - $\Rightarrow$  Leak rate signal decreases.
- Confirm measured background value is stable: Control unit: "OK"
   LD protocol: 11, Parameter 1
   ASCII protocol: \*CAL:CLOSED
   IO1000 see the figure below.
- Calibration is completed if:
   Control unit: Old and new calibration factor are displayed
   LD protocol LD instruction 260 provides 0 (READY)
   ASCII protocol: Command \*STATus:CAL? provides IDLE
   IO1000 see the figure below.

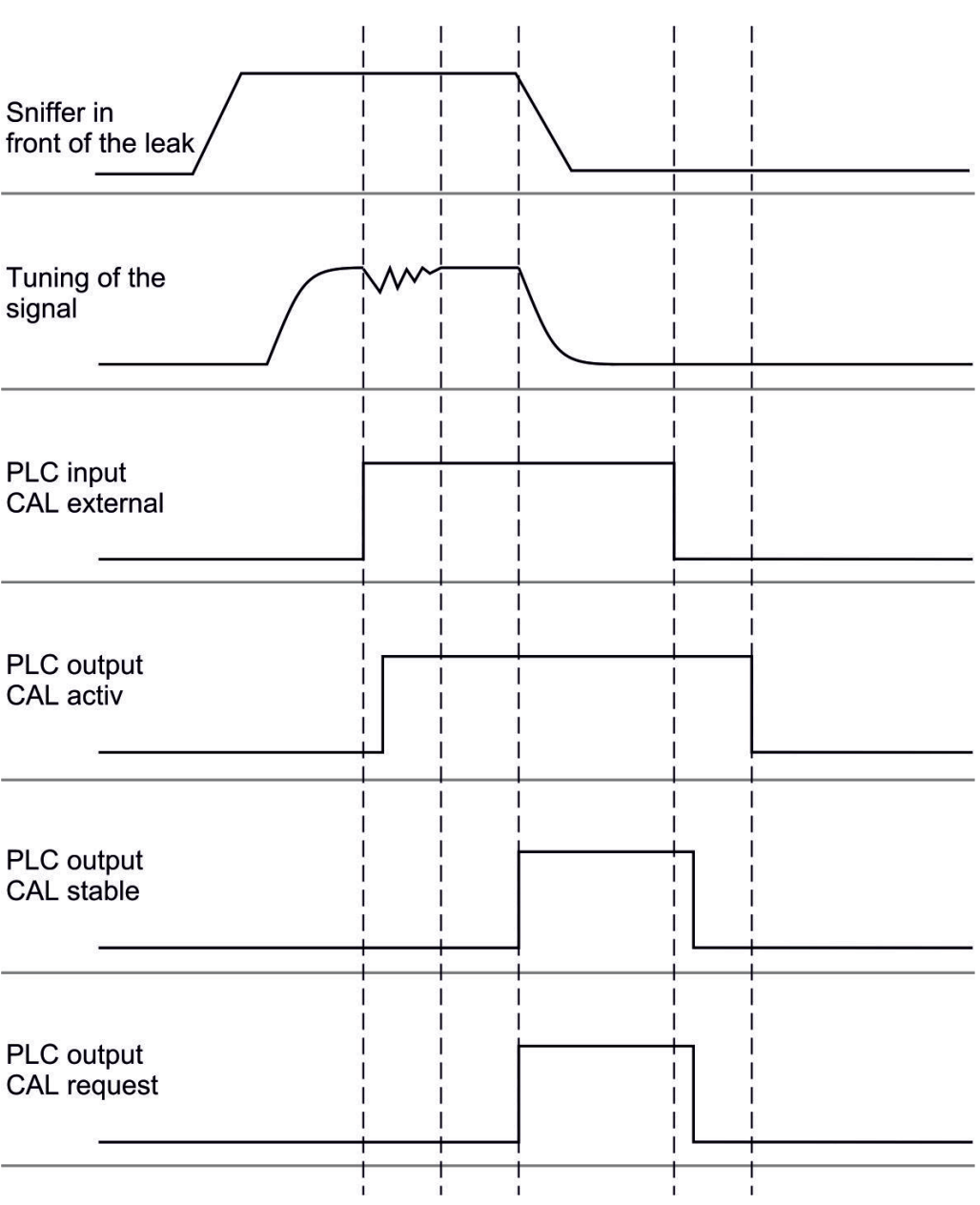

*Fig. 6:* External calibration with IO1000 using the example of sniffer line SL3000XL, description of PLC inputs and outputs: "Assigning inputs and outputs [▶ 55]"

### 6.6.4 Start external dynamic calibration

To taken into account the special time and pressure conditions of a test bench a dynamic calibration can be performed. No auto tuning takes place in the calibration mode. The time between opening the external calibration leak and activating the calibration can be selected so that it is optimally suited to the normal measurement sequence of the plant.

Requirements: One-time input of the leak rate of the calibration leak and an open calibration leak, see "External Calibration Configuration and Start [ 33]".

LD and ASCII protocol: The history must be queried via: Command 260 or \*STA-Tus:CAL?

1 Open external calibration leak or hold sniffer line to calibration leak.
- 2 Start measurement.
- *3* Wait until the leak rate signal is optimally suited to the normal measurement sequence of the plant.
- 4 Start calibration: Control unit: Features > CAL > Dynamic LD protocol: 4, Parameter 2 ASCII protocol: \*CAL:DYN IO1000 see the figure below.
  - ⇒ Request to "close calibration leak"
- *5* Vacuum mode: Close calibration leak inside the test system. Sniffer mode: Remove sniffer line from calibration leak.
  - ⇒ Leak rate signal decreases.
- Confirm measured background value: Control unit: "OK"
   LD protocol: 11, Parameter 1
   ASCII protocol: \*CAL:CLOSED
   IO1000 see the figure below.
- Calibration is completed if:
   Control unit: Old and new calibration factor are displayed
   LD protocol LD instruction 260 provides 0 (READY)
   ASCII protocol: Command \*STATus:CAL? provides IDLE
   IO1000 see the figure below.

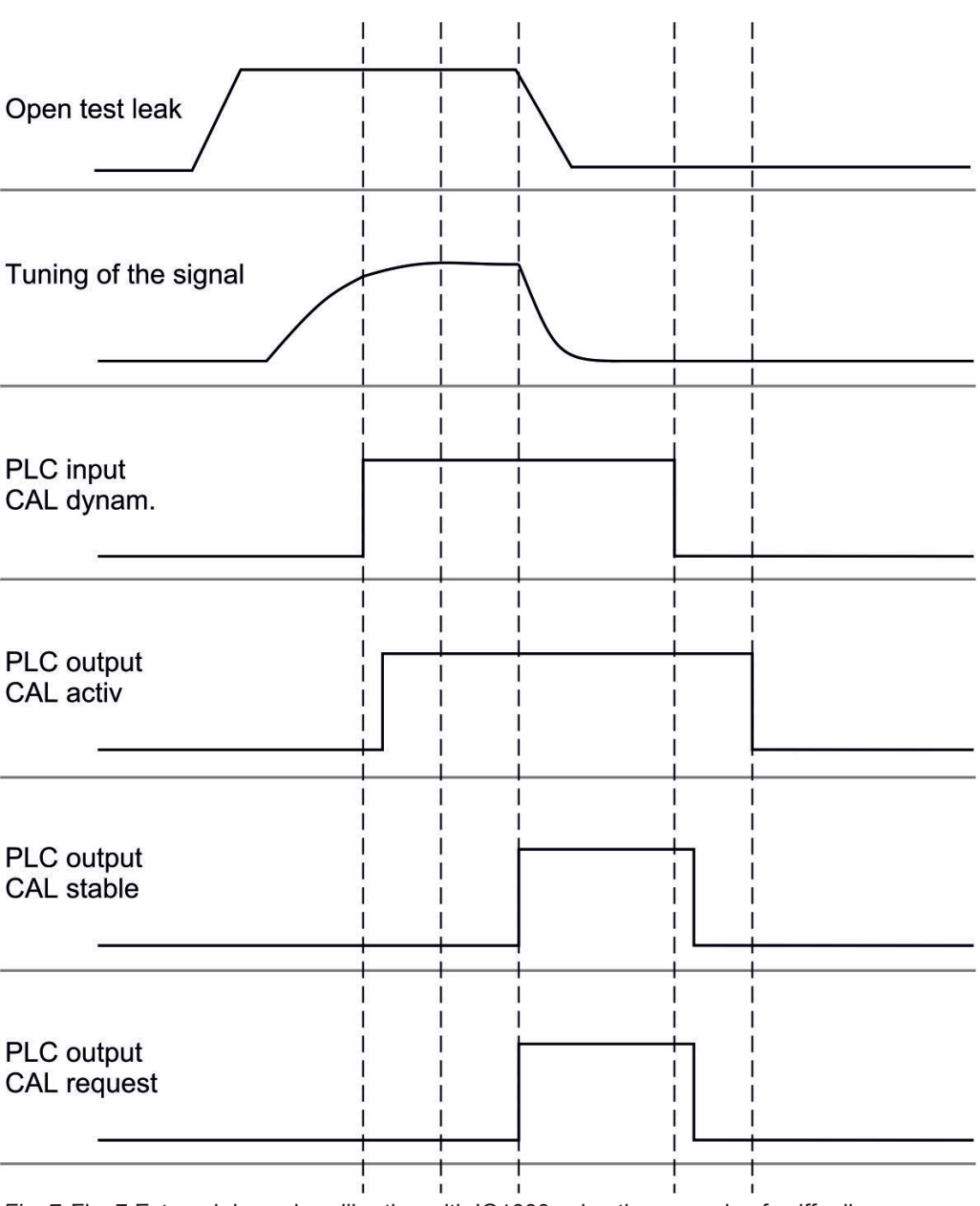

*Fig. 7:* Fig. 7 External dynamic calibration with IO1000 using the example of sniffer line SL3000XL, description of PLC inputs and outputs:"Assigning inputs and outputs [▶ 55]"

## 6.6.5 External calibration with sniffer line SL3000XL

## (accessories)

The procedure complies with that of external or external dynamic calibration in sniffer mode.

Low flow and high flow must be calibrated separately.

To ensure optimal calibration with hydrogen or forming gas for low flow and high flow, the calibration leak must meet the following requirements:

- $-100 \% H_2$ : LR > 1 x  $10^{-4}$
- Forming gas (95/5): LR > 2 x  $10^{-3}$

For calibration, we recommend our calibration leak with catalog number 12322.

## 6.6.6 Check the calibration

To check whether a re-calibration is necessary, check the already existing.

#### 6.6.6.1 Calibration using the internal calibration leak test

The test is only possible with the setting "Mass 4".

- Start test: Control unit: Features > CAL > Test int.
   LD protocol: 4, Parameter 4
   ASCII protocol: \*CAL:PROOFINT
   IO1000: CAL test internal, see "Settings for I/O module IO1000 [> 55]"
- $\Rightarrow$  Test is performed automatically.

#### 6.6.6.2 Calibration using the external calibration leak test

► LD and ASCII protocol: The history must be queried via: Command 260 or \*STA-Tus:CAL

- 1 Open external calibration leak or hold sniffer line to calibration leak.
- *2* Wait until leak rate signal is tuned and stable.
- 3 Start test:
  - Control unit: Functions > CAL > Test ext.
  - LD protocol: 4, Parameter 5
    - ASCII protocol: \*CAL:PROOFEXT

IO1000 compare figure in "External Calibration Configuration and Start [ 33]".

- ⇒ Request to "close calibration leak"
- 4 Vacuum mode: Close calibration leak inside the test system. Sniffer mode: Remove sniffer line from calibration leak.
  - ⇒ Leak rate signal decreases.
- Confirm measured background value is stable:
   Control unit: "OK"
   LD protocol: 11, Parameter 1
   ASCII protocol: \*CAL:CLOSED
   IO1000 compare figure in "External Calibration Configuration and Start [▶ 33]".
- ⇒ Test is completed if: Control unit: Result is displayed
   LD protocol: As with the other steps, the history must be queried
   ASCII-Protocol: As with the other steps, the history must be queried
   IO1000 compare figure in "External Calibration Configuration and Start [▶ 33]".

## 6.6.7 Entering the calibration factor

The calibration is usually determined by the appropriate calibration routine. Therefore, it is usually not necessary to adjust the calibration factor manually.

An incorrectly set calibration inevitably leads to wrong leak rate indicator!

## 6.6.7.1 Calibration factor sniffing

Entry of the calibration factors for masses 2, 3, 4 in low flow and in high flow.

The values will be overwritten during the next calibration.

"High Flow-" or XL settings are available only in operating mode "XL Sniffer Adapter".

The calibration factor for low flow also applies to sniffer applications that are not carried out in the operation mode "XL sniffer adapter".

The calibration factors are managed separately to earth and to "High Flow" and "Low Flow".

0.01 ... 100

| Control unit   | Settings > Set up > Operation modes > Sniffing > Calibr. factor > mass 2 (3, 4, 2 XL, 3 XL, 4 XL) > calibration factor SNIF H2 (M3, He, XL H2, XL M3, XL He) |
|----------------|----------------------------------------------------------------------------------------------------|
| LD protocol    | Commands 519, 521                                                                                                    |
| ASCII protocol | Command *FACtor:CALSniff or *FACtor:CALSXL for the current mass                                                                                              |

## 6.6.7.2 Calibration factor vacuum

 Entry of calibration factors for masses 2, 3, 4.

 The values will be overwritten during the next calibration.

 0.01 ... 5000

 Control unit
 Settings > Set up > Operation modes > Vacuum > Calibr. factor > mass 2 (3, 4) > calibration factor VAC H2 (M3, He)

 LD protocol
 Command 520

ASCII protocol Command \*FACtor:CALVac

## 6.6.8 Setting machine and sniff factor

The internal calibration will only calibrate the measurement system of a mass spectrometer module that is uncoupled from the test system. If the measurement system is operated in parallel to an additional pump system after an internal calibration though

(following the split flow principle), the measurement system will indicate a leak rate that is too low based on the split flow ratio. With the help of a corrective machine factor for vacuum mode and a sniff factor for sniffer mode, the measurement system indicates the actual leak rate. The factors are taken into consideration along wit the ratio of effective pumping speed of the measurement system in a comparison to the pumping speed of the measurement system on the test system. 6.6.8.1 Setting machine and sniff factor manually ✓ Mass spectrometer module calibrated internally. Measure external calibration leak using the test system. ⇒ The device indicates a leak rate that is too low based on the split flow ratio. *2* Setting machine or sniff factor, see below.  $\Rightarrow$  The device indicates the actual leak rate. Setting the machine Corrects a possible deviation between internal and external calibration in vacuum factor mode. Should be at value 1.00 without the option internal calibration leak. After the value is changed, the leak rate resulting from the change is displayed. This simplifies adjustment. Value range 1E-4...1E+5 Control unit Settings > Set up > Operation modes > Vacuum > Machine factor > Mass 2 (3, 4) > machine factor VAC H2 (M3, He) LD protocol Command 522 Command \*FACtor:FACMachine ASCII protocol Setting the sniff factor Corrects a possible deviation between internal and external calibration in sniffer mode Value range 1E-4...1E+4 Control unit Settings > Set up > Operation modes > Sniffing > Sniff factor Mass 2 (3, 4) > Sniff factor H2 (M3, He) LD protocol Command 523 Command \*FACtor:FACSniff ASCII protocol

#### 6.6.8.2 Setting machine and sniff factor using machine calibration

- ✓ Internal calibration leak connected.
- $\checkmark$  External calibration leak installed in or on the test system and closed.
- $\checkmark$  Leak rates of internal and external calibration leak are entered.

- ✓ LD and ASCII protocol: The history must be queried via: Command 260 or \*STA-Tus:CAL
  - 1 Start machine calibration.
     Control unit: Functions > CAL > Machine (Sniffer)
     LD protocol 4, Parameter 3
     ASCII protocol: \*CAL:FACtor\_Machine, \*CAL:FACtor\_Snif
     IO1000 see figure in "External Calibration Configuration and Start [▶ 33]"
    - ⇒ Internal calibration is performed automatically.
    - ⇒ Request "Open calibration leak" (external calibration leak).
  - *2* Open external calibration leak and valve (if present) between the leak detector and the system.
  - Confirm tuned and stable leak rate signal.
     Control unit: "OK"
     LD protocol: 11, Parameter 1
     ASCII protocol: \*CAL:ACKnowledge
     IO1000 see figure in "External Calibration Configuration and Start [▶ 33]"
    - ⇒ Request "Close calibration leak" (external calibration leak).
  - 4 Close external calibration leak. Leave existing valve open.
  - 5 Confirm tuned and stable leak rate signal. Control unit: "OK"
     LD protocol: 11, Parameter 1
     ASCII protocol: \*CAL:CLOSED
     IO1000 see figure in "External Calibration Configuration and Start [▶ 33]"
- $\Rightarrow$  Machine or sniff factor is determined.

# 6.7 Starting and stopping the measurement

| Switches between measuring and standby operation |                        |  |
|--------------------------------------------------|------------------------|--|
| START = Standby> Measuring                       |                        |  |
| STOP = Measuring> Standby                        |                        |  |
|                                                  |                        |  |
| Control unit                                     | Functions > Start/Stop |  |
| LD protocol                                      | Commands 1, 2          |  |
| ASCII protocol                                   | Command *STArt, *STOp  |  |

|                                                               | During the measurement                                                                                                    |                                                    |                                                | During standby                                                              |
|---------------------------------------------------------------|----------------------------------------------------------------------------------------------------|----------------------------------------------------|------------------------------------------------|-----------------------------------------------------------------------------|
|                                                               | ZERO is possible.                                                                                                    |                                                    |                                                | ZERO is not possible.                                                       |
|                                                               | The trigger outputs switch depending on the leak rate and the trigger threshold.                                                                                                    |                                                    |                                                | The output at the trigger outputs is: Leak rate value exceeded threshold.   |
|                                                               | Sniff is p                                                                                                    | ossible.                                           |                                                | Sniff is not possible.                                                      |
| Enable/disable correc-<br>tion of the leak rate in<br>Standby | External activatio                                                                                                    | calibration is<br>n of digital in                  | s started during the put CAL.                  | Internal calibration is started during the activation of digital input CAL. |
|                                                               | In vacuum mode, the machine factor can be activated or deactivated during the cor-<br>rection of the leak rate for Standby. The sniffer valve is closed in Sniffer mode in<br>Standby. The Sniff factor is therefore canceled in this setting. |                                                    |                                                |                                                                             |
|                                                               | 0                                                                                                    | OFF (machine factor is not considered in Standby.) |                                                |                                                                             |
|                                                               | 1                                                                                                    | On (machine factor is considered in Standby.)      |                                                |                                                                             |
|                                                               |                                                                                                    |                                                    |                                                |                                                                             |
|                                                               | Control unit                                                                                                    |                                                    | Settings > Set up > 0<br>chine factor in stand | Dperation modes > LR correction > Ma-<br>by                                 |
|                                                               | LD protocol                                                                                                    |                                                    | Command 524                                    |                                                                             |
|                                                               | ASCII protocol                                                                                                    |                                                    | -                                              |                                                                             |

## 6.8 Loading and saving parameters

You can use a USB flash-drive on CU1000 to backup and restore the control unit and mass spectrometer module parameters.

Save parameter:

"Functions > Data > Parameter > Save > Save parameter"

Loading parameters:

• "Functions > Data > Parameter > Load > Load parameter"

# 6.9 Copying measurement data, deleting measurement data

The measurement data can be saved to a USB flash-drive with CU1000.

"Functions > Data > Recorder > Copy > Copy files"

The measurement data can be deleted on the CU1000.

"Functions > Data > Recorder > Delete > Delete files"

# 6.10 Suppressing gas backgrounds with "ZERO" functions

|                                             | "ZERO" can be used to suppress undesired helium backgrounds. If "ZERO" is en-<br>abled, the currently measured leak rate value will be interpreted as a helium back-<br>ground and subtracted from all subsequently measured values. The background valu<br>suppressed by ZERO is adjusted automatically if the background changes inside the<br>unit. The background value is adjusted automatically depending on the set ZERO<br>time, except with filter setting I•CAL, see "Measurement result display with signal fil-<br>ters [> 45]". |                                               |                                                 |  |
|---------------------------------------------|----------------------------------------------------------------------------------------------------|-----------------------------------------------|-------------------------------------------------|--|
| Activating and deacti-                      | Activatir                                                                                                    | ig/deactiv                                    | vating "ZERO"                                   |  |
| vating "ZERO"                               | 0                                                                                                    | On                                            |                                                 |  |
|                                             | 1                                                                                                    | Off                                           |                                                 |  |
|                                             |                                                                                                    |                                               |                                                 |  |
|                                             | Control                                                                                                    | unit                                          | Function > ZERO > ZERO                          |  |
|                                             | LD proto                                                                                                    | ocol                                          | Command 6                                       |  |
|                                             | ASCII p                                                                                                    | rotocol                                       | Command *ZERO                                   |  |
| Activating and deacti-<br>vating "ZERO with | ZERO with Start suppresses the helium background automatically when a measure-<br>ment is started.                                                                                                    |                                               |                                                 |  |
| start"                                      | 0                                                                                                    | 0 On                                          |                                                 |  |
|                                             | 1                                                                                                    | Off                                           |                                                 |  |
|                                             |                                                                                                    |                                               |                                                 |  |
|                                             | Control unit                                                                                                    |                                               | Settings > ZERO/Filter > ZERO > ZERO with start |  |
|                                             | LD protocol                                                                                                    |                                               | Command 409                                     |  |
|                                             | ASCII protocol                                                                                                    |                                               | Command *CONFig:ZEROSTART                       |  |
| Setting ZERO mode                           | Specified the level of the helium background suppressed by ZERO (not with filter I•CAL).                                                                                                    |                                               |                                                 |  |
|                                             | 0                                                                                                    | all deca                                      | des                                             |  |
|                                             | 1                                                                                                    | 1 – 2 de                                      | cades                                           |  |
|                                             | 2                                                                                                    | 2 – 3 de                                      | cades                                           |  |
|                                             | 3                                                                                                    | 2 decad                                       | es                                              |  |
|                                             | 4                                                                                                    | 3 – 4 de                                      | cades                                           |  |
|                                             | 5                                                                                                    | 19/20 of the helium background are suppressed |                                                 |  |
|                                             |                                                                                                    |                                               |                                                 |  |
|                                             | Control                                                                                                    | unit                                          | Settings > ZERO/Filter > ZERO > ZERO > mode     |  |
|                                             | LD protocol                                                                                                    |                                               | Command 410                                     |  |
|                                             | ASCII protocol                                                                                                    |                                               | Command *CONFig:DECADEZero                      |  |

Deactivating the ZERO key on the sniffer

Deactive induction of the ZERO key (ZERO adjustment) prevents that the measurement is<br/>influence inductional prevents that the measurement is<br/>influence inductional prevents that the measurement is<br/>on the inductional prevents that the measurement is<br/>influence inductional prevents that the measurement is<br/>inductional prevents that the measurement is<br/>inductional prevents the prevents the measurement is<br/>inductional prevents the prevents the pre

# 6.11 Measurement result display with signal filters

Select signal filter

With the signal filters, the leak rate indicator regarding slope and noise behavior can be influenced.

- Generally select signal filter I•CAL for the operation mode "Vacuum".

- Generally select signal filter I-Filter for the operation mode "Sniff".

If the signal filter should simulate the time behavior of older units, then select filter
 "Fixed" or "2-Zone".

| I•CAL                         | The leak rates are averaged at time intervals that are optimized<br>for the range of the leak rates. The algorithm used offers excel-<br>lent sensitivity and response time. Use of this setting is strongly<br>recommended. |
|-------------------------------|----------------------------------------------------------------------------------------------------|
| fixed                         | The leak rates are averaged at fixed intervals of 0.2 seconds.                                                                                                    |
| 2-zone                        | The filter is compatible with LDS1000 and LDS2000. The aver-<br>aging period is switched depending on the filter leak rate<br>threshold.                                                                                     |
| I-Filter                      | Filter optimized for sniffer mode.                                                                                                    |
|                               | (Default with XL Sniffer Adapter set)                                                                                                    |
| I-Filter slope sup-<br>press. | Same as I-Filter, but with additional slope suppression. The edge suppression corrects the measurement changes during the warm-up phase.                                                                                     |
|                               |                                                                                                    |
| Control unit                  | Settings > ZERO/Filter > Filter > Filter mode                                                                                                    |
| LD protocol                   | Command 402                                                                                                    |
| ASCII protocol                | Command *CONFig:FILTER                                                                                                    |

| Setting the filter leak rate threshold | Leak rate background in mbar I / s for the averaging period. The averaging period is 10.24 s below this value. Above this value, the averaging period is 160 ms. Setting applies only to filter "2-stage". |                                                                      |  |  |
|----------------------------------------|----------------------------------------------------------------------------------------------------|----------------------------------------------------------------------|--|--|
|                                        | 1E-11 9.9E-3                                                                                                    |                                                                      |  |  |
|                                        |                                                                                                    |                                                                      |  |  |
|                                        | Control unit                                                                                                    | Settings > ZERO/Filter > Settings > Filter 2-zone                    |  |  |
|                                        | LD protocol                                                                                                    | Command 403                                                          |  |  |
|                                        | ASCII protocol                                                                                                    | Command *CONFig:LRFilter                                             |  |  |
| Setting filter ZERO<br>time            | Update interval for th ter).                                                                                                    | e offset value with negative leak rate signal (except for I•CAL fil- |  |  |
|                                        | Resolution 0.1 s (50 = 5.0 s)                                                                                                    |                                                                      |  |  |
|                                        |                                                                                                    |                                                                      |  |  |
|                                        | Control unit                                                                                                    | Settings > ZERO/Filter > Settings filter > ZERO time                 |  |  |
|                                        | LD protocol                                                                                                    | Command 411                                                          |  |  |
|                                        | ASCII protocol                                                                                                    | Command *CONFig:ZEROTIME                                             |  |  |

# 6.12 Control of the Gas Ballast Valve of the Backing Pump

The mass spectrometer module can control an electric 24 V gas ballast valve of the backing pump via the "Output" connection.

| Controlling the gas bal-<br>last valve | Controlling the gas ballast valve using digital outputs. |          |                                                     |  |  |
|----------------------------------------|----------------------------------------------------------|----------|-----------------------------------------------------|--|--|
|                                        | 0                                                        | Off      |                                                     |  |  |
|                                        | 1                                                        | On       | Dn                                                  |  |  |
|                                        | 2                                                        | Continuo | Continuously on                                     |  |  |
|                                        |                                                          |          |                                                     |  |  |
|                                        | Control                                                  | unit     | Functions > Valves > Open internal calibration leak |  |  |
|                                        | LD proto                                                 | ocol     | Command 228                                         |  |  |
|                                        | ASCII pr                                                 | otocol   | -                                                   |  |  |

# 6.13 Selecting a device for the leak rate

| Leak rate device dis-   | Selecting the leak rate device in the display for vacuum or sniff    |                            |                                                                                       |  |
|-------------------------|----------------------------------------------------------------------|----------------------------|---------------------------------------------------------------------------------------|--|
| play                    | 0                                                                    | mbar l/s (factory setting) |                                                                                       |  |
|                         | 1                                                                    | Pa m3/s                    |                                                                                       |  |
|                         | 2                                                                    | atm cc/s                   |                                                                                       |  |
|                         | 3                                                                    | Torr I/s                   |                                                                                       |  |
|                         | 4                                                                    | ppm (not VAC)              |                                                                                       |  |
|                         | 5                                                                    | g/a (not V                 | AC)                                                                                   |  |
|                         | 6                                                                    | oz/yr (not                 | VAC)                                                                                  |  |
|                         |                                                                      |                            |                                                                                       |  |
|                         | Control unit                                                         |                            | Display > Units (display) > Leak rate device VAC (SNIF)                               |  |
|                         | LD pro                                                               | tocol                      | Command 396 (vacuum)                                                                  |  |
|                         |                                                                      |                            | Command 396 (sniffing)                                                                |  |
|                         | ASCII protocol                                                       |                            | Command *CONFig:UNIT:VACDisplay                                                       |  |
|                         |                                                                      |                            | Command *CONFig:UNIT:SNDisplay                                                        |  |
| Leak rate device inter- | Selecting the leak rate device of the interfaces for vacuum or sniff |                            |                                                                                       |  |
| face                    | 0                                                                    | mbar I/s (factory setting) |                                                                                       |  |
|                         | 1                                                                    | Pa m3/s                    |                                                                                       |  |
|                         | 2                                                                    | atm cc/s                   |                                                                                       |  |
|                         | 3                                                                    | Torr I/s                   |                                                                                       |  |
|                         | 4                                                                    | ppm (not VAC)              |                                                                                       |  |
|                         | 5                                                                    | g/a (not VAC)              |                                                                                       |  |
|                         | 6                                                                    | oz/yr (not                 | VAC)                                                                                  |  |
|                         |                                                                      |                            |                                                                                       |  |
|                         | Control unit                                                         |                            | Settings > Set up > Interfaces > Units (interface) > Leak rate de-<br>vice VAC (SNIF) |  |
|                         | LD pro                                                               | tocol                      | Command 431 (vacuum)                                                                  |  |
|                         |                                                                      |                            | Command 432 (sniffing)                                                                |  |
|                         | ASCII protocol                                                       |                            | Command *CONFig:UNIT:LRVac                                                            |  |
|                         |                                                                      |                            | Command *CONFig:UNIT:LRSnif                                                           |  |

# 6.14 Select device for pressure

| Pressure device inter-<br>face | Selecting the pressure device of the interfaces |          |                                                                    |  |  |
|--------------------------------|-------------------------------------------------|----------|--------------------------------------------------------------------|--|--|
|                                | 0                                               | mbar (fa | mbar (factory setting)                                             |  |  |
|                                | 1                                               | Ра       | Pa                                                                 |  |  |
|                                | 2                                               | atm      | atm                                                                |  |  |
|                                | 3                                               | Torr     |                                                                    |  |  |
|                                |                                                 |          |                                                                    |  |  |
|                                | Control                                         | unit     | Settings > Set up > Interfaces > Units (interface) > Pressure unit |  |  |
|                                | LD proto                                        | ocol     | Command 430 (Vacuum/Sniff)                                         |  |  |
|                                | ASCII pi                                        | otocol   | Command *CONFig:UNIT:Pressure                                      |  |  |
|                                |                                                 |          |                                                                    |  |  |

# 6.15 Selecting display limits

#### **Display range**

Lowering and raising the display limits:

If very small leak rates are not of interest for your application, raising the lower limit of the display can facilitate the assessment of the leak rate indicator.

- up to 15 decades in VAC
- up to 11 decades in SNIF

If an unsuitable setting causes the usable range to be less than the decade, the upper limit is shifted until a visible decade remains.

Note: The current display limits are shown in the control unit when setting between the two parameters. Using the command 399 with the LD protocol the current display limit can be read out.

| Control unit   | Settings > Set up > Interfaces > Units (interface) > Pressure unit |
|----------------|--------------------------------------------------------------------|
| LD protocol    | Command 397                                                        |
| ASCII protocol | Command *CONFig:DISPL_LIM:HIGH*CONFig:DISPL_LIM:LOW                |

# 6.16 Setting trigger values

The default is 1E-5 mbar\*l/s

The mass spectrometer module has four independent trigger values. If the measured leak rate exceeds the set trigger values, the corresponding digital outputs of IO1000 are activated.

In addition, exceeding the Trigger 1 on the control unit is highlighted.

1/2/3/4

| Control unit   | Setting > Trigger > Trigger 1 (2, 3, 4) > Trigger level |
|----------------|---------------------------------------------------------|
| LD protocol    | Command 385                                             |
| ASCII protocol | Command *CONFig:TRIGger1 (2, 3, 4)                      |

## 6.17 Setting capillary surveillance

| Pressure value capil-<br>lary clogged | You set a minimum pressure value in order to detect if the 25/300-sccm capillaries are blocked. If the value is fallen short of, the system issues warning 540. Error message 541 is output with strong lower deviation. |                                                                                                    |  |  |
|---------------------------------------|----------------------------------------------------------------------------------------------------|----------------------------------------------------------------------------------------------------|--|--|
|                                       | 1E-3 18 mbar                                                                                                    |                                                                                                    |  |  |
|                                       | Control unit                                                                                                    | Settings > Set up > Operation modes > Sniff > Capillary > Blocked<br>> Pressure capillary blocked                     |  |  |
|                                       | LD protocol                                                                                                    | Command 452                                                                                                    |  |  |
|                                       | ASCII protocol                                                                                                    | Command *CONFig:PRESSLow                                                                                              |  |  |
| Pressure value capil-<br>lary broken  | You set a maximu are blocked. If the                                                                                                    | Im pressure value in order to detect if the 25/300-sccm capillaries value is exceeded, the system issues warning 542. |  |  |
|                                       | 1E-3 18 mbar                                                                                                    |                                                                                                    |  |  |
|                                       |                                                                                                    |                                                                                                    |  |  |
|                                       | Control unit                                                                                                    | Settings > Set up > Operation modes > Sniff > Capillary > Broken<br>> Pressure capillary broken                       |  |  |
|                                       | LD protocol                                                                                                    | Command 453                                                                                                    |  |  |
|                                       | ASCII protocol                                                                                                    | Command *CONFig:PRESSHigh                                                                                             |  |  |

| Detection of a missing<br>sniffer line | Automatic detection of a missing sniffer line. This function should be deactivated if a sniffer line that is not automatically detected is used. |         |                                                                                              |  |  |
|----------------------------------------|----------------------------------------------------------------------------------------------------|---------|----------------------------------------------------------------------------------------------|--|--|
|                                        | 0                                                                                                    | On      |                                                                                              |  |  |
|                                        | 1                                                                                                    | Off     | Off                                                                                          |  |  |
|                                        |                                                                                                    |         |                                                                                              |  |  |
|                                        | Contro                                                                                                    | ol unit | Settings > Set up > Operation modes > Sniff > Sniffer > Messages<br>> Sniffer line detection |  |  |
|                                        | LD protocol                                                                                                    |         | Command 529                                                                                  |  |  |
|                                        | ASCII protocol                                                                                                    |         | -                                                                                            |  |  |
|                                        |                                                                                                    |         |                                                                                              |  |  |

# 6.18 Set the speed of the turbo molecular pump

Rotational speed of turbo molecular pump

In some applications, it may be advisable to reduce the speed of the turbo-molecular pump, to increase the sensitivity of the device. As a result, however, the maximum allowable inlet pressure decreases at the GROSS, FINE and ULTRA connections. After changing the speed recalibration is required!

Rotational speed of turbo molecular pump in Hertz

| 1000           |                                                                            |
|----------------|----------------------------------------------------------------------------|
| 1500           |                                                                            |
|                |                                                                            |
| Control unit   | Settings > Set up > MS module > TMP > Settings > TMP rota-<br>tional speed |
| LD protocol    | 501                                                                        |
| ASCII protocol | *CONFig:SPEEDTMP                                                           |

# 6.19 Cathode Selection

Selecting a cathode

The mass spectrometer includes two cathodes. In the factory setting the device uses cathode 1. If it is defective, the device automatically switches to the other cathode. With this setting it is possible to select a certain cathode.

| 0               | CAT1                                          | CAT1                                                           |  |  |  |
|-----------------|-----------------------------------------------|----------------------------------------------------------------|--|--|--|
| 1               | CAT2                                          | CAT2                                                           |  |  |  |
| 2               | Auto Ca                                       | Auto Cat1 (automatic switching to cathode 2, factory setting)  |  |  |  |
| 3               | Auto Cat2 (automatic switching to cathode 1)  |                                                                |  |  |  |
| 4               | OFF                                           |                                                                |  |  |  |
|                 |                                               |                                                                |  |  |  |
| Control         | unit                                          | Settings > Set up > MS module > Ion source > Cathode selection |  |  |  |
| LD protocol 530 |                                               | 530                                                            |  |  |  |
| ASCII pr        | SCII protocol *CONFig:CAThode *STATus:CAThode |                                                                |  |  |  |

# 6.20 Settings for the XL sniffer adapter

|                                  | For operation with the XL Sniffer Adapter you have to use the                                                                                                    |                                                                                    |  |  |
|----------------------------------|----------------------------------------------------------------------------------------------------|------------------------------------------------------------------------------------|--|--|
|                                  | – SL3000XL sniffer line,                                                                                                    |                                                                                    |  |  |
|                                  | - Select the "XL Sniffer Adapter" operating mode, see "Select Compatibility Mode<br>[▶ 27]".                                                                                                 |                                                                                    |  |  |
| Function of right sniffer<br>key | Activate or deactivating the right key of the SL3000XL sniffer line (switching between low flow and high flow). Deactivating the key prevents an inadvertent influencing of the measurement. |                                                                                    |  |  |
|                                  |                                                                                                    |                                                                                    |  |  |
|                                  | Control unit                                                                                                    | Settings > Set up > Operation modes > Sniff > Sniffer > Keys ><br>Sniffer flow key |  |  |
|                                  | LD protocol                                                                                                    | Command 415                                                                        |  |  |
|                                  | ASCII protocol                                                                                                    | Command *CONFig:HFButton                                                           |  |  |

| Search Function             | When the search function is activated, the alarm is automatically connected to Trig-<br>ger 2 as soon as it is switched to High Flow.                                              |              |                                                                                         |  |  |
|-----------------------------|----------------------------------------------------------------------------------------------------|--------------|-----------------------------------------------------------------------------------------|--|--|
|                             | <ul> <li>Switched-off Search Function: Alarm, when Trigger 1 is exceeded.</li> </ul>                                                                                               |              |                                                                                         |  |  |
|                             | <ul> <li>Switched-on Search Function and operation in Low Flow: Alarm, when Trigger 1<br/>is exceeded.</li> </ul>                                                                  |              |                                                                                         |  |  |
|                             | <ul> <li>Switched-on Search Function and operation in High Flow: Alarm, when Trigger 2<br/>is exceeded.</li> </ul>                                                                 |              |                                                                                         |  |  |
|                             | 0                                                                                                    | Off          |                                                                                         |  |  |
|                             | 1                                                                                                    | On           | On                                                                                      |  |  |
|                             | Control                                                                                                    | unit         | Setting > Trigger > Search                                                              |  |  |
|                             | LD proto                                                                                                    | ocol         | Command 380                                                                             |  |  |
|                             | ASCII p                                                                                                    | rotocol      | Command *CONFig:SEARch                                                                  |  |  |
|                             | In the SL3000XL the following are dependent on the trigger used; the leak rate bar, changing the background lighting, the beeper and changing the sniffer tip lighting.            |              |                                                                                         |  |  |
| Sniffer LEDs:<br>Brightness | Set the brightness of the LEDs designed to illuminate the spot under examination.<br>This setting refers to the measurement process without LED alarm configuration, see<br>below. |              |                                                                                         |  |  |
|                             | From "0                                                                                                    | " (off) to " | 6" (max.)                                                                               |  |  |
|                             |                                                                                                    |              |                                                                                         |  |  |
|                             | Control                                                                                                    | unit         | Settings > Set up > Operation modes > Sniff > Sniffer > LED > Sniffer LED brightness    |  |  |
|                             | LD proto                                                                                                    | ocol         | Command 414                                                                             |  |  |
|                             | ASCII p                                                                                                    | rotocol      | Command *CONFig:BRIGHTness                                                              |  |  |
| Sniffer LEDs: Alarm         | Behavior of the LEDs on the sniffer, when trigger value 1 is exceeded.                                                                                                    |              |                                                                                         |  |  |
| configuration               | Off                                                                                                    |              | No response                                                                             |  |  |
|                             | Flashing                                                                                                    | )            | The LEDs are flashing                                                                   |  |  |
|                             | Brighter                                                                                                    |              | The LEDs shine with maximum brightness.                                                 |  |  |
|                             |                                                                                                    |              |                                                                                         |  |  |
|                             | Control                                                                                                    | unit         | Settings > Set up > Operation modes > Sniff > Sniffer > LED > Sniffer LED alarm config. |  |  |
|                             | LD proto                                                                                                    | ocol         | Command 413                                                                             |  |  |
|                             | ASCII p                                                                                                    | rotocol      | Command *CONFig:LIGHTAlarm                                                              |  |  |

| Sniffer beep: Alarm configuration       | Response by the beep on the sniffer if the trigger value is exceeded.                                                                                                    |                                                                                                    |  |
|-----------------------------------------|----------------------------------------------------------------------------------------------------|----------------------------------------------------------------------------------------------------|--|
|                                         | Off                                                                                                    | No response                                                                                                    |  |
|                                         | Trigger                                                                                                    | Acoustic signal / vibration alarm                                                                                                    |  |
|                                         |                                                                                                    |                                                                                                    |  |
|                                         | Control unit                                                                                                    | Settings > Set up > Operation modes > Sniff > Sniffer > Beep ><br>Sniffer Beep                                                                                                    |  |
|                                         | LD protocol                                                                                                    | Command 417                                                                                                    |  |
|                                         | ASCII protocol                                                                                                    | Command *CONFig:BEEP                                                                                                    |  |
| Display of the hydro-<br>gen percentage | The sniffing with forming gas involves the use of hydrogen. The hydrogen percent-<br>age is taken into consideration with this specification. This will increase the displayed<br>leak rate by the corresponding factor. You can also set the gas percentage for other<br>gases (M3, He). |                                                                                                    |  |
|                                         | 0 - 100%                                                                                                    |                                                                                                    |  |
|                                         |                                                                                                    |                                                                                                    |  |
|                                         | Control unit                                                                                                    | Settings > Set up > Operation modes > Sniff > Gas percentage ><br>Mass2 > Gas percentage H2                                                                                                    |  |
|                                         | LD protocol                                                                                                    | Command 416                                                                                                    |  |
|                                         | ASCII protocol                                                                                                    | Command *CONFig:PERcent                                                                                                    |  |
| Auto standby interval                   | Defines the durati<br>high flow, the filter<br>to low flow for pro<br>ously selected flow                                                                                                    | on in minutes until standby is activated. If the device operates in rs of the sniffer line will foul up more quickly. Auto standby switches tection. Moving the sniffer line automatically switches the previ-<br>w back on.                                                                                                    |  |
|                                         | From "0" (off) to "                                                                                                    | 60" (max.)                                                                                                    |  |
|                                         |                                                                                                    |                                                                                                    |  |
|                                         |                                                                                                    |                                                                                                    |  |
|                                         | Control unit                                                                                                    | Settings > Set up > Operation modes > Sniff > Auto standby > In-<br>terval auto standby                                                                                                    |  |
|                                         | Control unit<br>LD protocol                                                                                                    | Settings > Set up > Operation modes > Sniff > Auto standby > In-<br>terval auto standby<br>Command 480                                                                                                    |  |
|                                         | Control unit<br>LD protocol<br>ASCII protocol                                                                                                    | Settings > Set up > Operation modes > Sniff > Auto standby > In-<br>terval auto standby<br>Command 480<br>Command *CONFig:STANDBYDel                                                                                                    |  |
| Auto standby interval                   | Control unit<br>LD protocol<br>ASCII protocol<br>You set a minimu<br>3000 sccm) is blo<br>Error message 55<br>100 - 300 mbar                                                                                                    | Settings > Set up > Operation modes > Sniff > Auto standby > In-<br>terval auto standby<br>Command 480<br>Command *CONFig:STANDBYDel<br>m pressure value in order to detect if the XL capillary (high flow,<br>cked. If the value is fallen short of, the system issues warning 550.<br>1 is output with strong lower deviation.                                                                                                    |  |
| Auto standby interval                   | Control unit<br>LD protocol<br>ASCII protocol<br>You set a minimu<br>3000 sccm) is blo<br>Error message 55<br>100 - 300 mbar<br>Control unit                                                                                                    | Settings > Set up > Operation modes > Sniff > Auto standby > In-<br>terval auto standby<br>Command 480<br>Command *CONFig:STANDBYDel<br>m pressure value in order to detect if the XL capillary (high flow,<br>cked. If the value is fallen short of, the system issues warning 550.<br>1 is output with strong lower deviation.                                                                                                    |  |
| Auto standby interval                   | Control unit<br>LD protocol<br>ASCII protocol<br>You set a minimu<br>3000 sccm) is blo<br>Error message 55<br>100 - 300 mbar<br>Control unit<br>LD protocol                                                                                                    | Settings > Set up > Operation modes > Sniff > Auto standby > In-<br>terval auto standby<br>Command 480<br>Command *CONFig:STANDBYDel<br>m pressure value in order to detect if the XL capillary (high flow,<br>cked. If the value is fallen short of, the system issues warning 550.<br>1 is output with strong lower deviation.<br>Settings > Set up > Operation modes > Sniff > Capillary > Blocked<br>XL > Pressure capillary blocked XL<br>Command 455 |  |

| Pressure value XL cap-<br>illary broken (high flow) | You set a maximum pressure value in order to detect a disruption in the XL capillary (high flow, 3000 sccm). If the value is exceeded, the system issues warning 552. |                                                                                                    |  |  |
|-----------------------------------------------------|----------------------------------------------------------------------------------------------------|----------------------------------------------------------------------------------------------------|--|--|
|                                                     | 200 - 600 mbar                                                                                                    |                                                                                                    |  |  |
|                                                     |                                                                                                    |                                                                                                    |  |  |
|                                                     | Control unit                                                                                                    | Settings > Set up > Operation modes > Sniff > Capillary > Broken<br>XL > Pressure capillary broken XL                   |  |  |
|                                                     | LD protocol                                                                                                    | Command 456                                                                                                    |  |  |
|                                                     | ASCII protocol                                                                                                    | Command *CONFig:PRESSXLHigh                                                                                             |  |  |
| Select flow                                         | Select low flow or sniffer key or assi                                                                                                    | high flow. Comment: The selection can also be made with the right gned to one of the favorite keys of the control unit. |  |  |
|                                                     | Small (low flow)                                                                                                    |                                                                                                    |  |  |
|                                                     | Large (high flow)                                                                                                    |                                                                                                    |  |  |
|                                                     |                                                                                                    |                                                                                                    |  |  |
|                                                     | Control unit                                                                                                    | Settings > Configuration> Operating Mode > Flow > Flow Control<br>or Functions > Flow > Flow Control                    |  |  |
|                                                     | LD protocol                                                                                                    | Command 229                                                                                                    |  |  |
|                                                     | ASCII protocol                                                                                                    | Command *CONFig:Highflow                                                                                                |  |  |

# 6.21 Selecting the type of expansion module

| Function of right sniffer<br>key | Selecting the type of module connected to the I/O connection<br>I/O module<br>Bus module |                                                                                                    |  |
|----------------------------------|------------------------------------------------------------------------------------------|----------------------------------------------------------------------------------------------------|--|
|                                  | Control unit                                                                             | Settings > Configuration > Interfaces > Device Selection > Module<br>on I/O connection or Settings > Configuration > Accessories > De-<br>vice Selection. > Module on I/O connection |  |
|                                  | LD protocol                                                                              | -                                                                                                    |  |
|                                  | ASCII protocol                                                                           | -                                                                                                    |  |

# 6.22 Settings for I/O module IO1000

## 6.22.1 General interface settings

| Setting the interface protocol | Setting the protocol for the module connected to the I/O connection. This setting can be overwritten with the DIP switch on the IO1000. |                                                                 |  |
|--------------------------------|----------------------------------------------------------------------------------------------------|-----------------------------------------------------------------|--|
|                                | LD                                                                                                    |                                                                 |  |
|                                | ASCII                                                                                                    |                                                                 |  |
|                                | Binary                                                                                                    |                                                                 |  |
|                                | LDS1000                                                                                                    |                                                                 |  |
|                                |                                                                                                    |                                                                 |  |
|                                | Control unit                                                                                                    | Settings > Set up > Interfaces > Protocol > I/O module protocol |  |
|                                | LD protocol                                                                                                    | 2593                                                            |  |
|                                | ASCII protocol                                                                                                    | *CONFig:RS232                                                   |  |
|                                |                                                                                                    |                                                                 |  |

## 6.22.2 Assigning inputs and outputs

| Assigning analog out-<br>puts of the I/O module | The analog outputs of I/O module IO1000 can with assigned with different measure-<br>ment value displays. |                                                                                              |  |
|-------------------------------------------------|----------------------------------------------------------------------------------------------------|----------------------------------------------------------------------------------------------|--|
|                                                 | Possible functions: see the following table                                                               |                                                                                              |  |
|                                                 |                                                                                                    |                                                                                              |  |
|                                                 | Control unit                                                                                              | Settings > Set up > Interfaces > I/O module > Analog outp. > Con-<br>fig. Analog outputs 1/2 |  |
|                                                 | LD protocol                                                                                               | Commands 222, 223, 224                                                                       |  |
|                                                 | ASCII protocol                                                                                            | Command *CONFig:RECorder:LINK1                                                               |  |
|                                                 |                                                                                                    | Command *CONFig:RECorder:LINK2                                                               |  |
|                                                 |                                                                                                    | Command *CONFig:RECorder:SCALE                                                               |  |
|                                                 |                                                                                                    | Command *CONFig:RECorder:UPPEREXP                                                            |  |

| Limit values can be defined for the output v | voltages. |
|----------------------------------------------|-----------|
|----------------------------------------------|-----------|

| Limit values can be defined for the output voltages. |                                                                                          |  |  |
|------------------------------------------------------|------------------------------------------------------------------------------------------|--|--|
| VAC: Min<br>Max                                      | Min. 1 x $10^{-13}$ 1 x $10^{-1}$ mbar l/s<br>Max. 1 x $10^{-12}$ 1 x $10^{-1}$ mbar l/s |  |  |
| SNIF: Min<br>Max                                     | Min. 1 x $10^{-9}$ 1 x $10^{-1}$ mbar l/s<br>Max. 1 x $10^{-8}$ 1 x $10^{-1}$ mbar l/s   |  |  |
|                                                      |                                                                                          |  |  |
| Control unit                                         | Settings > Set up > Interfaces > LR limits                                               |  |  |
| LD protocol                                          | Command 226 (Vac)                                                                        |  |  |
|                                                      | Command 227 (Snif)                                                                       |  |  |
| ASCII protocol                                       | Command *CONFig:LIMITS:VAC                                                               |  |  |
|                                                      | Command *CONFig:LIMITS:SNIF                                                              |  |  |

Functions, assignment of analog outputs:

| Off                       | The analog outputs are switched off                                                    |                                                                                                    |
|---------------------------|----------------------------------------------------------------------------------------|----------------------------------------------------------------------------------------------------|
|                           | (Output voltage = 0 V).                                                                |                                                                                                    |
| Pressure p1 / Pressure p2 | 1 - 10 V; 0.5 V / decade;                                                              |                                                                                                    |
|                           | 1 V = 1 x 10 <sup>-3</sup> mbar                                                        |                                                                                                    |
| Leak rate mantissa        | 1 - 10 V; linear; in the selected unit                                                 | Useful only if the other analog out-<br>put is assigned "Leak rate expo-<br>nent".                                          |
| Leak rate exponent        | 1 - 10 V; 0.5 V / decade;<br>Step function;<br>1 V = 1 x $10^{-12}$ ; in selected unit | Useful only if the other analog out-<br>put is assigned "Leak rate man-<br>tissa" or "Leak rate ma. Hys." is oc-<br>cupied. |
| Linear leak rate          | x 10 V; linear;<br>in the selected unit                                                |                                                                                                    |

The upper limit (= 10 V) is set via the parameter "Upper limit exponent". The lower value is always 0 (leak rate), which corresponds to 0 V output voltage. The exponent of the upper limit can be set in entire decades, such as  $1 \times 10^{-4}$  mbar l/s.

Settings > Set up > Interfaces > I/O module > Analog scale > AO exponent upper limit.

This setting is for both analog outputs, if an appropriate output function is selected. Depending on the selected leak rate device there is a different absolute limit.

The selected range can be additionally narrowed by the limits, which is valid for all interfaces, see above.

Leak rate log.

x ... 10 V; logarithmic; in the selected unit

The upper limit (= 10 V) and the scale (V / decades) are set via the parameters "Upper limit exponent" and "Scale for leak rate". For example:

Upper limit set to  $1 \times 10^{-5}$  mbar l/s (= 10 V). Scale set to 5 V / decade. Lower limit is at  $1 \times 10^{-7}$  mbar l/s (= 0 V). The logarithmic output function of both the slope in V / decade as well as the upper limit (10 V limit) can be set. This results in the minimum displayable value. The following slopes are available: 0.5, 1, 2, 2.5, 3, 5, 10 V/The higher the selected slope value, the smaller the displayable area. The logarithmic settings are the most useful when several decades can be displayed, so a setting of <10 V / decade. The upper limit is the same for both analog outputs. In both of the following figures the 1 V / decade and 5 V / decade with different upper limit settings are exemplified. Depending on the selected leak rate device there is a different absolute limit. The selected range can be additionally narrowed by the limits, which is valid for all interfaces, see above.

| Set by interface                          | The output voltage can be specified for tests with command 221.      |                                                                                                    |  |  |
|-------------------------------------------|----------------------------------------------------------------------|----------------------------------------------------------------------------------------------------|--|--|
| Leak rate Ma. Hys.                        | 0.7 - 10 V; linear;<br>in the selected unit                          | Useful only if the other analog output<br>is assigned "Leak rate exponent".<br>Through an overlap of the mantissa in<br>the range 0.7 to 1.0, a constant jump-<br>ing between two decades is pre-<br>vented. 0.7 V corresponds to a leak<br>rate of 0.7 x $10^{-x}$ . 9.9 V corresponds to<br>a leak rate of 9.9 x $10^{-x}$ . |  |  |
| Pressure p1 (1 V / Dec.)/                 | 1 - 10 V; 1 V / decade;                                              |                                                                                                    |  |  |
| Pressure p2 (1 V / Dec.)                  | $2.5 V = 1 \times 10^{-3} \text{ mbar};$                             |                                                                                                    |  |  |
|                                           | 8.5 V = 1000 mbar                                                    |                                                                                                    |  |  |
| Leak rate log. H./<br>Leak rate exp. Inv. | Special function. Use only on<br>the recommendation of INFI-<br>CON. |                                                                                                    |  |  |

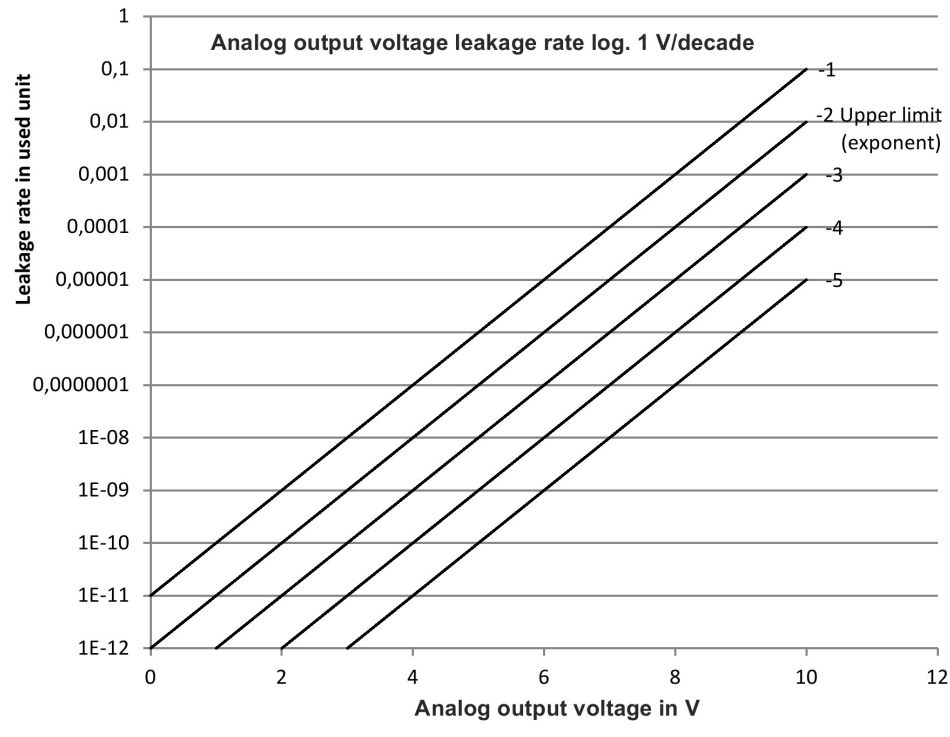

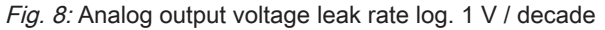

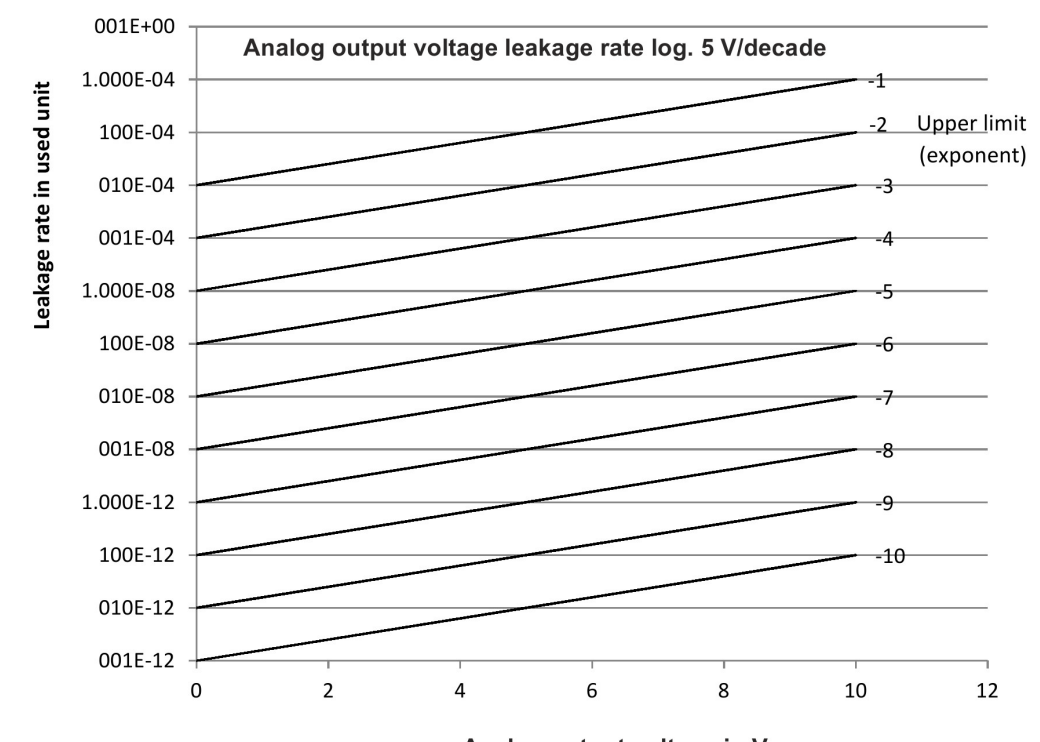

Analog output voltage in V

10.237 V

Fig. 9: Analog output voltage leak rate log. 5 V / decade

| Output voltages in case | The following voltages will be applied at the analog outputs in the event of an error: |         |  |  |
|-------------------------|----------------------------------------------------------------------------------------|---------|--|--|
| of error                | Compatibility mode                                                                     | Voltage |  |  |
|                         | LDS1000                                                                                | 0 V     |  |  |
|                         | LDS2010                                                                                | 10 V    |  |  |

ConfigurationThe following table can be used for the transmission of settings from LDS2010 to(LDS2010-compatible)LDS3000.

LDS3000

| LDS2010<br>setting.<br>Menu<br>item 22 | Analog<br>output<br>channel | Function LDS2010                                                                             | Function<br>LDS3000   | Scaling of the<br>leak rate | Upper limit (10<br>V =) |
|----------------------------------------|-----------------------------|----------------------------------------------------------------------------------------------|-----------------------|-----------------------------|-------------------------|
| 1                                      | 1                           | Leak rate mantissa in used unit.<br>1 10 V                                                   | Leak rate<br>mantissa | irrelevant                  | irrelevant              |
| 1                                      | 2                           | Leak rate exponent (step function) in used<br>unit.<br>. 1 10 V, 0.5 V / Decade, 1 V = 1E-12 | Leak rate<br>exponent | irrelevant                  | irrelevant              |
| 2                                      | 1                           | Leak rate log. in used unit.<br>1 10 V, 0.5 V / Decade, 1 V = 1E-12                          | Leak rate<br>log.     | 0.5 V/dec.                  | 1E6 [used<br>unit]      |
| 2                                      | 2                           | Pressure p1 log. in used unit.<br>1 10 V, 0.5 V / Decade, 1 V = 1E-3 mbar                    | Pressure<br>p1        | irrelevant                  | irrelevant              |

| LDS2010<br>setting.<br>Menu<br>item 22 | Analog<br>output<br>channel | Function LDS2010                                                                                                    | Function<br>LDS3000            | Scaling of the<br>leak rate | Upper limit (10<br>V =) |
|----------------------------------------|-----------------------------|----------------------------------------------------------------------------------------------------|--------------------------------|-----------------------------|-------------------------|
| 3                                      | 1                           | Leak rate mantissa in mbar·l/s<br>1 10 V                                                                                             | Leak rate<br>mantissa          | irrelevant                  | irrelevant              |
| 3                                      | 2                           | Leak rate exponent (step function) in mbar·l/<br>s<br>1 10 V, -1 V / Decade, 0 V = 1E0 mbar l/s                                      | LR expo-<br>nent in-<br>verted | irrelevant                  | irrelevant              |
| 4                                      | 1                           | Leak rate log.<br>0 10 V, 1 V / Decade, 0 V = 1E-10 mbar l/<br>s                                                                     | Leak rate<br>log.              | 1 V/dec.                    | 1.00E+00                |
| 4                                      | 2                           | Pressure p1 log. in mbar       p1 1 V/         1 V / decade, 2.5 8.5 V,       dec.         2.5 V = 1E-3 mbar,       5.5 V = 1E0 mbar |                                | irrelevant                  | irrelevant              |
| 5                                      | 1                           | Leak rate mantissa in used unit.<br>1 10 V rise, 0.7 10 V fall                                                                       | LR man-<br>tissa hyst.         | irrelevant                  | irrelevant              |
| 5                                      | 2                           | Leak rate exponent in used unit.<br>1 10 V, 0.5 V / Decade, 0 V = 1E-14                                                              | Leak rate exponent             | irrelevant                  | irrelevant              |
| 6                                      | 1                           | Leak rate log. in Pa·m³/s<br>0 10 V, 1 V/Decade,<br>0 V = 1E-12 Pa·m³/s = 1E-12 mbar l/s                                             | Leak rate<br>log.              | 1 V/dec.                    | 1E-2 mbar l/s           |
| 6                                      | 2                           | Pressure p1 log. in Pa<br>1 V / decade, 2.5 8.5 V, 2.5 V = 1E-3<br>mbar                                                              | p1 1 V/<br>dec.                | irrelevant                  | irrelevant              |
| 8                                      | 1                           | Leak rate log. in Pa·m³/s<br>0 10 V, 1 V/Decade,<br>0 V = 1E-12 Pa·m3/s = 1E-12 mbar l/s                                             | Leak rate<br>log.              | 1 V/dec.                    | 1E-2 mbar l/s           |
| 8                                      | 2                           | Pressure p2 log. in Pa<br>1 V / decade, 2.5 8.5 V, 2.5 V = 1E-3<br>mbar                                                              | p2 1 V/<br>dec.                | irrelevant                  | irrelevant              |
| 9                                      | 1                           | Pressure p1 log. in Pa<br>1 V / decade, 2.5 8.5 V, 2.5 V = 1E-3<br>mbar                                                              | p1 1 V/<br>dec.                | irrelevant                  | irrelevant              |
| 9                                      | 2                           | Pressure p2 log. in Pa<br>1 V / decade, 2.5 8.5 V, 2.5 V = 1E-3<br>mbar                                                              | p2 1 V/<br>dec.                | irrelevant                  | irrelevant              |

| LDS2010<br>setting.<br>Menu<br>item 22 | Analog<br>output<br>channel | Function LDS2010                                            | ion LDS2010 Function Scaling of the<br>LDS3000 leak rate |            | Upper limit (10<br>V =) |  |
|----------------------------------------|-----------------------------|-------------------------------------------------------------|----------------------------------------------------------|------------|-------------------------|--|
| 10                                     | 1                           | Leak rate log. in mbar l/s                                  | Leak rate<br>log.                                        | 2 V/dec.   | 1E+2 mbar l/s           |  |
| 40                                     | 0                           | $0 \dots 8 \vee, 2 \vee 7$ Decade, $0 \vee = 1E-3$ mbar 1/s |                                                          | On a sight |                         |  |
| 10                                     | Ζ                           | 0 10 V, 3 V / Decade, 0 V = 1E-3 mbar l/s                   | Leak rate<br>log.                                        | Special    | 1E+1 mbar l/s           |  |
| 11                                     | 1                           | Leak rate log. in mbar l/s                                  | Leak rate                                                | 2 V/dec.   | 1E+1 mbar l/s           |  |
|                                        |                             | 0 8 V, 2 V / Decade, 0 V = 1E-4 mbar l/s                    | log.                                                     |            |                         |  |
| 11                                     | 2                           | Leak rate log. in mbar l/s                                  | Leak rate                                                | Special 1  | 1E+0 mbar l/s           |  |
|                                        |                             | 0 10 V, 3 V / Decade, 0V = 1E-4 mbar l/s                    | log.                                                     |            |                         |  |
| 12                                     | 1                           | Leak rate log. in mbar l/s                                  | Leak rate                                                | 2 V/dec.   | 1E0 mbar l/s            |  |
|                                        |                             | 0 8 V, 2 V / Decade, 0 V = 1E-5 mbar l/s                    | log.                                                     |            |                         |  |
| 12                                     | 2                           | Leak rate log. in mbar l/s                                  | Leak rate                                                | Special 1  | 1E-1 mbar l/s           |  |
|                                        |                             | 0 10 V, 3 V / Decade, 0 V = 1E-5 mbar l/s                   | log.                                                     |            |                         |  |
| 13                                     | 1                           | Leak rate log. in mbar l/s                                  | Leak rate                                                | 2 V/dec.   | 1E-1 mbar l/s           |  |
|                                        |                             | 0 8 V, 2 V / Decade, 0 V = 1E-6 mbar l/s                    | log.                                                     |            |                         |  |
| 13                                     | 2 L                         | Leak rate log. in mbar l/s                                  | Leak rate                                                | Special 1  | 1E-2 mbar l/s           |  |
|                                        |                             | 0 10 V, 3 V / Decade, 0 V = 1E-6 mbar l/s                   | log.                                                     |            |                         |  |
| 14                                     | 1                           | Leak rate log. in mbar l/s                                  | Leak rate                                                | 2 V/dec.   | 1E-2 mbar l/s           |  |
|                                        |                             | 0 8 V, 2 V / Decade, 0 V = 1E-7 mbar l/s                    | log.                                                     |            |                         |  |
| 14                                     | 2                           | Leak rate log. in mbar l/s                                  | Leak rate                                                | Special 1  | 1E-3 mbar l/s           |  |
|                                        |                             | 0 10 V, 3 V / Decade, 0 V = 1E-7 mbar l/s                   | log.                                                     |            |                         |  |
| 15                                     | 1                           | Leak rate log. in mbar l/s                                  | Leak rate                                                | 2 V/dec.   | 1E-3 mbar l/s           |  |
|                                        |                             | 0 8 V, 2 V / Decade, 0 V = 1E-8 mbar l/s                    | log.                                                     |            |                         |  |
| 15                                     | 2                           | Leak rate log. in mbar l/s                                  | Leak rate                                                | Special 1  | 1E-4 mbar l/s           |  |
|                                        |                             | 0 10 V, 3 V / Decade, 0 V = 1E-8 mbar l/s                   | log.                                                     |            |                         |  |
| 16                                     | 1                           | Leak rate log. in mbar l/s                                  | Leak rate                                                | 2 V/dec.   | 1E-4 mbar l/s           |  |
|                                        |                             | 0 8 V, 2 V / Decade, 0 V = 1E-9 mbar l/s                    | log.                                                     |            |                         |  |
| 16                                     | 2                           | Leak rate log. in mbar l/s                                  | Leak rate                                                | Special 1  | 1E-5 mbar l/s           |  |
|                                        |                             | 0 10 V, 3 V / Decade, 0 V = 1E-9 mbar l/s                   | log.                                                     |            |                         |  |
| 17                                     | 1                           | Leak rate log. in mbar l/s                                  | Leak rate                                                | 2 V/dec.   | 1E-5 mbar l/s           |  |
|                                        |                             | 0 8 V, 2 V / Decade, 0 V = 1E-10 mbar l/s                   | log.                                                     |            |                         |  |
| 17                                     | 2                           | Leak rate log. in mbar l/s                                  | Leak rate                                                | Special 1  | 1E-6 mbar l/s           |  |
|                                        |                             | 0 10 V, 3 V / Decade, 0 V = 1E-10 mbar I/<br>s              | log.                                                     |            |                         |  |

| LDS2010<br>setting.<br>Menu<br>item 22 | Analog<br>output<br>channel | Function LDS2010                               | unction LDS2010 Function<br>LDS3000 |            | Upper limit (10<br>V =) |  |
|----------------------------------------|-----------------------------|------------------------------------------------|-------------------------------------|------------|-------------------------|--|
| 18                                     | 1                           | Leak rate log. in mbar l/s                     | Leak rate                           | 2 V/dec.   | 1E-6 mbar l/s           |  |
|                                        |                             | 0 8 V, 2 V / Decade, 0 V = 1E-11 mbar l/s      | log.                                |            |                         |  |
| 18                                     | 2                           | Leak rate log. in mbar l/s                     | Leak rate                           | Special 1  | 1E-7 mbar l/s           |  |
|                                        |                             | 0 10 V, 3 V / Decade, 0 V = 1E-11 mbar I/<br>s | log.                                |            |                         |  |
| 20                                     | 1                           | Leak rate lin. In mbar l/s                     | Linear leak                         | irrelevant | 1E1 mbar l/s            |  |
|                                        |                             | 0 10 V, 1 V = 1 mbar l/s                       | rate                                |            |                         |  |
| 20                                     | 2                           | Leak rate log. in mbar l/s                     | Leak rate                           | 1 V/dec.   | 1E7 mbar l/s            |  |
|                                        |                             | 0 4 V, 1 V / Decade, 0 V = 1E-3 mbar l/s       | log.                                |            |                         |  |
| 21                                     | 1                           | Leak rate lin. In mbar l/s                     | Linear leak                         | irrelevant | 1E0 mbar l/s            |  |
|                                        |                             | 0 10 V, 1 V = 1E-1 mbar l/s                    | rate                                |            |                         |  |
| 21                                     | 2                           | Leak rate log. in mbar l/s                     | Leak rate                           | 1 V/dec.   | 1E6 mbar l/s            |  |
|                                        |                             | 0 4 V, 1 V / Decade, 0 V = 1E-4 mbar l/s       | log.                                |            |                         |  |
| 22                                     | 1                           | Leak rate lin. In mbar l/s                     | Linear leak                         | irrelevant | 1E-1 mbar l/s           |  |
|                                        |                             | 0 10 V, 1 V = 1E-2 mbar l/s                    | rate                                |            |                         |  |
| 22                                     | 2                           | Leak rate log. in mbar l/s                     | Leak rate                           | 1 V/dec.   | 1E5 mbar l/s            |  |
|                                        |                             | 0 4 V, 1 V / Decade, 0 V = 1E-5 mbar l/s       | log.                                |            |                         |  |
| 23 1                                   |                             | Leak rate lin. In mbar l/s                     | Linear leak                         | irrelevant | 1E-2 mbar l/s           |  |
|                                        |                             | 0 10 V, 1 V = 1E-3 mbar l/s                    | rate                                |            |                         |  |
| 23                                     | 2                           | Leak rate log. in mbar l/s                     | Leak rate                           | 1 V/dec.   | 1E4 mbar l/s            |  |
|                                        |                             | 0 4 V, 1 V / Decade, 0 V = 1E-6 mbar l/s       | log.                                |            |                         |  |
| 24                                     | 1                           | Leak rate lin. In mbar l/s                     | Linear leak                         | irrelevant | 1E-3 mbar l/s           |  |
|                                        |                             | 0 10 V, 1 V = 1E-4 mbar l/s                    | rate                                |            |                         |  |
| 24                                     | 2                           | Leak rate log. in mbar l/s                     | Leak rate                           | 1 V/dec.   | 1E3 mbar l/s            |  |
|                                        |                             | 0 4 V, 1 V / Decade, 0 V = 1E-7 mbar l/s       | log.                                |            |                         |  |
| 25                                     | 1                           | Leak rate lin. In mbar l/s                     | Linear leak                         | irrelevant | 1E-4 mbar l/s           |  |
|                                        |                             | 0 10 V, 1 V = 1E-5 mbar l/s                    | rate                                |            |                         |  |
| 25                                     | 2                           | Leak rate log. in mbar l/s                     | Leak rate                           | 1 V/dec.   | 1E2 mbar l/s            |  |
|                                        |                             | 0 4 V, 1 V / Decade, 0 V = 1E-8 mbar l/s       | log.                                |            |                         |  |
| 26                                     | 1                           | Leak rate lin. In mbar l/s                     | Linear leak                         | irrelevant | 1E-5 mbar l/s           |  |
|                                        |                             | 0 10 V, 1 V = 1E-6 mbar l/s                    | rate                                |            |                         |  |
| 26                                     | 2                           | Leak rate log. in mbar l/s                     | Leak rate                           | 1 V/dec.   | 1E1 mbar l/s            |  |
|                                        |                             | 0 4 V, 1 V / Decade, 0 V = 1E-9 mbar l/s       | log.                                |            |                         |  |

| LDS2010<br>setting.<br>Menu<br>item 22 | Analog<br>output<br>channel | Function LDS2010                                                                                       | Function<br>LDS3000 | Scaling of the<br>leak rate | Upper limit (10<br>V =) |
|----------------------------------------|-----------------------------|----------------------------------------------------------------------------------------------------|---------------------|-----------------------------|-------------------------|
| 27                                     | 1                           | Leak rate lin. In mbar l/s                                                                             | Linear leak<br>rate | irrelevant                  | 1E-6 mbar l/s           |
| 27                                     | 2                           | 0 10 V, 1 V = 1E-7 mbar l/s<br>Leak rate log. in mbar l/s<br>0 4 V, 1 V / Decade, 0 V = 1E-10 mbar l/s | Leak rate log.      | 1 V/dec.                    | 1E0 mbar l/s            |
| 28                                     | 1                           | Leak rate lin. In mbar l/s<br>0 10 V, 1 V = 1E-8 mbar l/s                                              | Linear leak<br>rate | irrelevant                  | 1E-7 mbar l/s           |
| 28                                     | 2                           | Leak rate log. in mbar l/s<br>0 4 V, 1 V / Decade, 0 V = 1E-11 mbar l/s                                | Leak rate<br>log.   | 1 V/dec.                    | 1E-1 mbar l/s           |
| 29                                     | 1                           | Leak rate lin. In mbar l/s<br>0 10 V, 1 V = 1E-9 mbar l/s                                              | Linear leak<br>rate | irrelevant                  | 1E-8 mbar l/s           |
| 29                                     | 2                           | Leak rate log. in mbar l/s<br>0 4 V, 1 V / Decade, 0 V = 1E-11 mbar l/s                                | Leak rate<br>log.   | 1 V/dec.                    | 1E-1 mbar l/s           |
| 30                                     | 1                           | Leak rate lin. In mbar l/s<br>0 10 V, 1 V = 1E-10 mbar l/s                                             | Linear leak<br>rate | irrelevant                  | 1E-9 mbar l/s           |
| 30                                     | 2                           | Leak rate log. in mbar l/s<br>0 4 V, 1 V / Decade, 0 V = 1E-11 mbar l/s                                | Leak rate<br>log.   | 1 V/dec.                    | 1E-1 mbar l/s           |

Analog input readout

- No function can be configured for the analog input.

- It is reserved for future applications.

- LD command 220 can be used to read out the voltage value on the analog input.

### 6.22.2.1 Assigning the digital inputs of the I/O module

The available functions can be assigned in any way necessary to the digital inputs PLC-IN 1...10 of the I/O module.

- Active signal: typically 24 V

- Inactive signal: typically 0 V.

The 24V output of the I/O module can be used as an active signal.

Every function can be inverted.

Possible functions: see the following table

| Control unit   | Settings > Set up > Interfaces > I/O module > Digital inputs > Con-<br>figuration PLC Input |
|----------------|---------------------------------------------------------------------------------------------|
| LD protocol    | Command 438                                                                                 |
| ASCII protocol | *CONFig:PLCINLINK:1 (2 10)                                                                  |

Key-operated switchAn external key switch with up to three switching outputs can be connected via three<br/>PLC inputs. The key switch can be used to select the access level of the operator of<br/>the control unit.Button 1 - OperatorButton 2 - SupervisorButton 3 - IntegratorExample for a suitable key switch: Hopt+Schuler, No. 444-05Functions, assignment of digital inputs:

| Function     | Flank/state:           | Description                                                                                                    |
|--------------|------------------------|----------------------------------------------------------------------------------------------------|
| No function  | -                      | No function                                                                                                    |
| CAL dynam.   | inactive→ ac-          | Start external dynamic calibration.                                                                              |
|              | tive:                  | Apply value for background and finish calibration.                                                               |
|              | active→ inac-<br>tive: |                                                                                                    |
| CAL external | inactive→ ac-          | Start external calibration.                                                                                      |
|              | tive:                  | Apply value for background and finish calibration.                                                               |
|              | active→ inac-<br>tive: |                                                                                                    |
| CAL intern   | inactive→ ac-<br>tive: | Start internal calibration.                                                                                      |
| SNIF/VAC     | inactive→ ac-          | Enable sniffer mode.                                                                                             |
|              | tive:                  | Enable vacuum mode.                                                                                              |
|              | active→ inac-<br>tive: |                                                                                                    |
| Start        | inactive→ ac-<br>tive: | Switch to Meas. (ZERO is possible, all trigger outputs switch depending on the leak rate.)                       |
| Stop         | inactive→ ac-<br>tive: | Switch to Standby. (ZERO is not possible, all trigger outputs will return "Leak rate threshold value exceeded".) |
| ZERO         | inactive→ ac-          | Switch ZERO on.                                                                                                  |
|              | tive:                  | Switch ZERO off.                                                                                                 |
|              | active→ inac-<br>tive: |                                                                                                    |
| ZERO pulse   | inactive→ ac-<br>tive: | Switching ZERO on or off.                                                                                        |
| Delete       | inactive→ ac-<br>tive: | Erase warning or error message / cancel calibration.                                                             |
| Gas ballast  | inactive→ ac-          | Open gas ballast valve.                                                                                          |
|              | tive:                  | Close gas ballast valve unless always open.                                                                      |

| Function               | Flank/state:           | Description                                                                                                    |
|------------------------|------------------------|----------------------------------------------------------------------------------------------------|
|                        | active→ inac-<br>tive: |                                                                                                    |
| Selection dyn/<br>norm | inactive→ ac-<br>tive: | External calibration mode with activation of digital input "CAL":                                                                       |
|                        | active→ inac-          | External dynamic calibration (without auto tune, allowing for the measur-<br>ing times and pump cycle times set via the digital inputs) |
|                        | tive:                  | External normal calibration (with auto tune, not considering the system-<br>specific measuring times and pump cycle times)              |
| Start / Stop           | inactive→ ac-<br>tive: | Switch to Meas. (ZERO is possible, all trigger outputs switch depending on the leak rate.)                                              |
|                        | active→ inac-<br>tive: | Switch to Standby. (ZERO is not possible, all trigger outputs will return "Fail".)                                                      |
| Key 1                  | active:                | User "Operator"                                                                                                    |
| Key 2                  | active:                | User "Supervisor"                                                                                                    |
| Key 3                  | active:                | User "Integrator"                                                                                                    |
| CAL                    | inactive→ ac-          | When set to Standby, the device will start an internal calibration.                                                                     |
|                        | tive:                  | When set to Meas, the device will start an external calibration.                                                                        |
| ZERO update            | inactive→ ac-<br>tive: | A new zero word is formed.                                                                                                    |
| TL                     | inactive→ ac-          | The internal calibration leak is opened.                                                                                                |
|                        | tive:                  | The internal calibration leak is closed.                                                                                                |
|                        | active→ inac-<br>tive: |                                                                                                    |
| TL Plus                | inactive→ ac-<br>tive: | The internal calibration leak opens or closes.                                                                                          |
| XL flow                | inactive→ ac-          | The XL flow is turned on with the XL Adapter.                                                                                           |
|                        | tive:                  | The XL flow is turned off with the XL Adapter.                                                                                          |
|                        | active→ inac-<br>tive: |                                                                                                    |
| CAL Mach               | inactive→ ac-<br>tive: | Start machine factor calibration                                                                                                    |
| Internal PROOF         | inactive→ ac-<br>tive: | Start the internal Proof function.                                                                                                    |
| External<br>PROOF      | inactive→ ac-<br>tive: | Start the external Proof function.                                                                                                    |

| Function                     | Flank/state:                                     | Description                                                                                           |
|------------------------------|--------------------------------------------------|----------------------------------------------------------------------------------------------------|
| START / STOP<br>impulse      | inactive→ ac-<br>tive:                           | Activate Start or Stop.                                                                               |
| ZERO updated                 | inactive→ ac-<br>tive:<br>active→ inac-<br>tive: | Update or switch on ZERO<br>No function                                                               |
| Calibration leak<br>open     | inactive→ ac-<br>tive:<br>active→ inac-<br>tive: | Open calibration leak<br>Close calibration leak                                                       |
| calibration leak<br>on pulse | inactive→ ac-<br>tive:<br>active→ inac-<br>tive: | Open calibration leak if closed, or close if open<br>No function                                      |
| Flow                         | inactive→ ac-<br>tive:<br>active→ inac-<br>tive: | Switch flow of SL3000XL to 3000 sccm (XL adapter)<br>Switch flow of SL3000XL to 300 sccm (XL adapter) |
| CAL machine                  | inactive→ ac-<br>tive:                           | Determining the machine factor or of the sniff factor                                                 |
| Internal CAL<br>check        | inactive→ ac-<br>tive:                           | Check calibration with internal calibration leak                                                      |
| External CAL check           | inactive→ ac-<br>tive:                           | Check calibration with external calibration leak                                                      |
| Start / Stop im-<br>pulse    | inactive→ ac-<br>tive:                           | Switching between measuring operation and standby                                                     |
| Mass 2 / Mass<br>4           | inactive→ ac-<br>tive:<br>active→ inac-<br>tive: | Activate mass 4<br>Activate mass 2                                                                    |

## 6.22.2.2 Assigning the digital outputs of the I/O module

The available functions can be assigned in any way necessary to the digital outputs PLC-OUT 1...8 of the I/O module.

Every function can be inverted.

Possible functions: see the following table

| Control unit   | Settings > Set up > Interfaces > I/O module > Digital outputs ><br>Configuration PLC Output |
|----------------|---------------------------------------------------------------------------------------------|
| LD protocol    | Command 263                                                                                 |
| ASCII protocol | *CONFig:PLCOUTLINK:1 (2 8)                                                                  |
|                |                                                                                             |

Functions, assignment of digital outputs:

| Function    | State:  | Description                                                                                                    |
|-------------|---------|----------------------------------------------------------------------------------------------------|
| Open        | open:   | always open                                                                                                    |
| Trigger 1   | closed: | Value exceeded leak rate threshold Trigger 1                                                                                                    |
|             | open:   | Value fell below leak rate threshold Trigger 1                                                                                                    |
| Trigger 2   | closed: | Value exceeded leak rate threshold Trigger 2                                                                                                    |
|             | open:   | Value fell below leak rate threshold Trigger 2                                                                                                    |
| Trigger 3   | closed: | Value exceeded leak rate threshold Trigger 3                                                                                                    |
|             | open:   | Value fell below leak rate threshold Trigger 3                                                                                                    |
| Trigger 4   | closed: | Value exceeded leak rate threshold Trigger 4                                                                                                    |
|             | open:   | Value fell below leak rate threshold Trigger 4                                                                                                    |
| Ready       | closed: | Emission switched on, calibration process inactive, no error                                                                                          |
|             | open:   | Emission switched off or calibration process active or error                                                                                          |
| Warning     | closed: | Warning                                                                                                    |
|             | open:   | no warning                                                                                                    |
| Error       | closed: | Error                                                                                                    |
|             | open:   | no error                                                                                                    |
| CAL active  | closed: | Device is calibrated.                                                                                                    |
|             | open:   | Device is not calibrated.                                                                                                    |
| CAL request | closed: | and no external calibration: Calibration request (with temperature change from 5 °C or 30 minutes after the start-up or if default speed was changed) |
|             | closed: | and external calibration or "CAL check": Request "Open or close external calibration leak"                                                            |
|             | open:   | no request                                                                                                    |

| Function    | State:           | Description                                                                                                    |
|-------------|------------------|----------------------------------------------------------------------------------------------------|
| Run up      | closed:          | Run up                                                                                                    |
|             | open:            | no run-up                                                                                                    |
| ZERO active | closed:          | ZERO switched on                                                                                                    |
|             | open:            | ZERO switched off                                                                                                    |
| Emission on | closed:          | Emission switched on                                                                                                    |
|             | open:            | Emission switched off                                                                                                    |
| Measuring   | closed:          | Measuring (ZERO is possible, all trigger outputs switch depending on the leak rate.)                                            |
|             | open:            | Standby or emission disabled (ZERO is not possible, all trigger outputs will re-<br>turn "Leak rate threshold value exceeded".) |
| Standby     | closed:          | Standby (ZERO is not possible, all trigger outputs will return "Leak rate threshold value exceeded".)                           |
|             | open:            | Measuring (ZERO is possible, all trigger outputs switch depending on the leak rate.)                                            |
| SNIF        | closed:          | SNIF                                                                                                    |
|             | open:            | VAC                                                                                                    |
| Error or    | closed:          | Error or warning                                                                                                    |
| warning     | open:            | No error or warning                                                                                                    |
| Gas ballast | closed:          | Gas ballast is active                                                                                                    |
|             | open:            | Gas ballast is inactive                                                                                                    |
| Calibration | closed:          | calibration leak is active                                                                                                    |
| leak open   | open:            | calibration leak is inactive                                                                                                    |
| CAL stable  | closed:<br>open: | Calibration completed with calibration leak (see "Time and general preferences [> 30]")                                         |
|             |                  | Assignment not stable or calibration is inactive                                                                                |
| Cathode 2   | closed:          | Cathode 2 is active                                                                                                    |
|             | open:            | Cathode 1 is active                                                                                                    |

# 6.23 Settings for bus module BM1000

Address of bus module

| Setting the bus module address. (Node address with Profibus, MACID with De-<br>viceNet) |                                                       |  |  |  |  |
|-----------------------------------------------------------------------------------------|-------------------------------------------------------|--|--|--|--|
| 0 - 255                                                                                 |                                                       |  |  |  |  |
|                                                                                         |                                                       |  |  |  |  |
| Control unit                                                                            | Settings > Set up > Interfaces > Bus module > Address |  |  |  |  |
| LD protocol                                                                             | 326                                                   |  |  |  |  |
| ASCII protocol                                                                          | -                                                     |  |  |  |  |

## 6.24 Warning and error messages

The device is equipped with extensive self-diagnostic functions.

**Error messages** Errors are events that the device cannot correct itself and that force interruption of its operation. The error message consists of a number and a descriptive text.

After you have removed the cause of the error, start operation again with the restart key.

WarningsWarnings warn of device modes that can impair the accuracy of measurements. Oper-<br/>ation of the device is not interrupted.

Confirm acknowledgment of the warning with the OK key or the right key on the sniffer handle.

The following table displays all the warnings and error messages. It lists possible causes for the malfunction and instructions on how to eliminate these.

Please note that work marked with an asterisk must be carried out only by service staff that is authorized by INFICON.

| Warning E   | arning Error message LDS3000<br>/rn)         | Error number |             | Limit values | Cause                         |
|-------------|----------------------------------------------|--------------|-------------|--------------|-------------------------------|
| (Wrn)       |                                              | LD-          | Binary or   |              |                               |
| Error (Err) |                                              | S1000Pr      | ASCII       |              |                               |
|             |                                              | otokoll      | protocol    |              |                               |
|             |                                              |              | compatibil- |              |                               |
|             |                                              |              | ity mode    |              |                               |
|             |                                              |              | LDS1000/    |              |                               |
|             |                                              |              | LDS2010     |              |                               |
| 1xx syster  | m error (RAM, ROM, EEPRO                     | M, clock, .  | )           |              |                               |
| Wrn102      | Timeout EEPROM MSB<br>Box (Parameter number) | 84           | 43          |              | EEPROM on IF board or MSB de- |
| Box (F      |                                              |              |             |              | fective                       |

| Warning                     | Error message LDS3000                              | Error number              |                                                                                  | Limit values | Cause                                                                                              |  |  |
|-----------------------------|----------------------------------------------------|---------------------------|----------------------------------------------------------------------------------|--------------|----------------------------------------------------------------------------------------------------|--|--|
| (Wrn)<br>Error (Err)        |                                                    | LD-<br>S1000Pr<br>otokoll | Binary or<br>ASCII<br>protocol<br>compatibil-<br>ity mode<br>LDS1000/<br>LDS2010 |              |                                                                                                    |  |  |
| Wrn104                      | An EEPROM parameter is initializing                | 84                        | 43                                                                               |              | Following software update or<br>EEPROM defective                                                   |  |  |
| Wrn106                      | EEPROM parameter initial-<br>izing                 | 84                        | 43                                                                               |              | Following software update or<br>EEPROM defective                                                   |  |  |
| Wrn110                      | Clock not set                                      | 16                        | 16                                                                               |              | Jumper for clock not set, battery drained, clock defective                                         |  |  |
| Wrn122                      | No response from the BUS module                    | 99                        | 99                                                                               |              | Connection to BUS module inter-<br>rupted                                                          |  |  |
| Wrn123                      | Unsupported configuration<br>INFICON from BM1000   | 99                        | 99                                                                               |              | The selected configuration is not<br>supported by the connected INFI-<br>CON BM1000-fieldbus type. |  |  |
| Wrn125                      | I/O module not connected                           | 99                        | 99                                                                               |              | Connection to I/O module inter-<br>rupted                                                          |  |  |
| Wrn127                      | Wrong bootloader version                           | 99                        | 99                                                                               |              | Boot loader not compatible with application                                                        |  |  |
| Err130                      | Sniffer not connected                              | 99                        | 99                                                                               |              | The sniffer line is not electrical connected.<br>See also "Setting capillary surveil-              |  |  |
| M/m 122                     | SI 2000 pet supported                              |                           |                                                                                  |              | lance [▶ 49]".                                                                                     |  |  |
| WIN132                      | SE3000 not supported                               |                           |                                                                                  |              | with the XL Sniffer Adapter                                                                        |  |  |
| Wrn150                      | Pressure sensor 2 is not connected                 | -                         | -                                                                                |              | Connecting pressure sensor<br>PSG500 to a FINE connection.                                         |  |  |
| 2xx operating voltage error |                                                    |                           |                                                                                  |              |                                                                                                    |  |  |
| Wrn201                      | U24_MSB too low                                    | 24                        | 120                                                                              | 21.6V        | 24V power supply pack                                                                              |  |  |
| Wrn202                      | U24_MSB too high                                   | 24                        | 120                                                                              | 26.4V        | 24V power supply pack                                                                              |  |  |
| Wrn203                      | 24V_PWR12 voltage out of range (TL_valve/GB_valve) | 24                        | 120                                                                              | 20V<br>30V   | Short circuit at valve 1 (calibration leak) or valve 2 (gas ballast)                               |  |  |
| Wrn204                      | 24V_PWR34 voltage out of<br>range<br>(valve 3/4)   | 24                        | 120                                                                              | 20V<br>30V   | Short circuit at valve 3 or valve 4                                                                |  |  |

| Warning                                                                               | Error message LDS3000                                     | Error number              |                                                                                  | Limit values         | Cause                                                                                                    |  |  |
|---------------------------------------------------------------------------------------|-----------------------------------------------------------|---------------------------|----------------------------------------------------------------------------------|----------------------|----------------------------------------------------------------------------------------------------|--|--|
| (Wrn)<br>Error (Err)                                                                  |                                                           | LD-<br>S1000Pr<br>otokoll | Binary or<br>ASCII<br>protocol<br>compatibil-<br>ity mode<br>LDS1000/<br>LDS2010 |                      |                                                                                                    |  |  |
| Wrn205                                                                                | 24V_PWR56 voltage out of range (Sniff_valve/valve6)       | 24                        | 120                                                                              | 20V<br>30V           | Short circuit at valve 5 (sniff) or valve 6                                                                           |  |  |
| Wrn221                                                                                | Internal voltage 24V_RC voltage out of range              | 24                        | 120                                                                              | 20V<br>30V           | Short circuit 24V at the control unit output                                                                          |  |  |
| Wrn222                                                                                | Internal voltage 24V_IO voltage out of range              | 24                        | 120                                                                              | 20V<br>30V           | Short circuit 24V at IO output                                                                                        |  |  |
| Wrn223                                                                                | Internal voltage 24V_TMP voltage out of range             | 24                        | 120                                                                              | 20V<br>30V           | Short circuit 24V of the TMP                                                                                          |  |  |
| Wrn224                                                                                | Internal voltage 24V_1 (Pi-<br>rani) voltage out of range | 24                        | 120                                                                              | 20V<br>30V           | Short circuit 24V<br>Pressure sensor PSG500 (1,2,3),<br>sniffer line                                                  |  |  |
| Wrn240                                                                                | Voltage +15V out of range                                 | 24                        | 120                                                                              |                      | +15V too low, IF board or MSB defective                                                                               |  |  |
| Wrn241                                                                                | Voltage -15V out of range                                 | 24                        | 120                                                                              |                      | -15V too low, short circuit at preamplifier, IF board or MSB defective                                                |  |  |
| Err242                                                                                | +15V or -15V voltage shorted                              | 24                        | 120                                                                              |                      | +15V or -15V too low, short circuit<br>at preamplifier, IF board or MSB<br>defective                                  |  |  |
| Wrn250                                                                                | REF5V voltage out of<br>range                             | 24                        | 120                                                                              | 4.5V<br>5.5V         | +15V or 5V too low, short circuit at<br>preamplifier, IF board or MSB de-<br>fective                                  |  |  |
| Err252                                                                                | REF5V voltage shorted                                     | 24                        | 120                                                                              |                      | +15V or REF5V too low, short cir-<br>cuit at preamplifier, IF board or<br>MSB defective                               |  |  |
| 3xx detection system (offset preamplifier, preamplifier test, emission, cathode test) |                                                           |                           |                                                                                  |                      |                                                                                                    |  |  |
| Wrn300                                                                                | Anode voltage too low                                     | 41                        | 132                                                                              | 7V < the<br>setpoint | Short circuit anode voltage, pres-<br>sure in mass spectrometer too<br>high, IF board, MSB or ion source<br>defective |  |  |
| Wrn301                                                                                | Anode voltage too high                                    | 40                        | 131                                                                              | 7V > the setpoint    | MSB defective                                                                                                    |  |  |

| Warning              | Error message LDS3000          | Error number              |                                                                                  | Limit values                                                        | Cause                                                                                                    |
|----------------------|--------------------------------|---------------------------|----------------------------------------------------------------------------------|---------------------------------------------------------------------|----------------------------------------------------------------------------------------------------|
| (Wrn)<br>Error (Err) |                                | LD-<br>S1000Pr<br>otokoll | Binary or<br>ASCII<br>protocol<br>compatibil-<br>ity mode<br>LDS1000/<br>LDS2010 |                                                                     |                                                                                                    |
| Wrn302               | Suppressor voltage too low     | 39                        | 130                                                                              | 297V                                                                | Short circuit suppressor, IF board or MSB defective                                                                    |
| Wrn303               | Suppressor voltage too<br>high | 38                        | 129                                                                              | 363V                                                                | MSB defective                                                                                                    |
| Wrn304               | Anode-cathode voltage too low  | 36                        | 127                                                                              | 40V                                                                 | Short circuit anode-cathode, IF board or MSB defective                                                                 |
| Wrn305               | Anode-cathode voltage too high | 35                        | 126                                                                              | 140V                                                                | MSB defective                                                                                                    |
| Err306               | Anode voltage faulty           | 36                        | 127                                                                              | 40 V devi-<br>ation from<br>the default<br>value                    | The anode voltage does not<br>match the default value or the set<br>value is outside the allowable set-<br>ting range. |
| Wrn310               | Cathode 1 is defective         | 45                        | 136                                                                              |                                                                     | Cathode defective, line to cathode interrupted, IF board or MSB defective                                              |
| Wrn311               | Cathode 2 is defective         | 46                        | 137                                                                              |                                                                     | Cathode defective, line to cathode interrupted, IF board or MSB defective                                              |
| Err312               | Cathode defective              | 47                        | 138                                                                              |                                                                     | Cathode defective, line to cathode interrupted, IF board or MSB defective                                              |
| Err340               | Emission error                 | 44                        | 135                                                                              | < 90% of<br>the target<br>value<br>> 110% of<br>the target<br>value | Emission was stable previously,<br>pressure probably too high, mes-<br>sage after 15s                                  |
| Wrn342               | Cathode not connected          | 47                        | 138                                                                              |                                                                     | Both cathodes defective during self-testing or plug not connected                                                      |
| Wrn350               | Suppressor not connected       | 39                        | 130                                                                              |                                                                     | Suppressor cable during self-test-<br>ing not connected or defective                                                   |
| Wrn352               | Preamplifier not connected     |                           |                                                                                  |                                                                     | Preamplifier defective, cable not plugged in                                                                           |

| Warning              | Error message LDS3000                         | Error number              |                                                                                  | Limit values                                                                                         | Cause                                                                      |
|----------------------|-----------------------------------------------|---------------------------|----------------------------------------------------------------------------------|----------------------------------------------------------------------------------------------------|----------------------------------------------------------------------------|
| (Wrn)<br>Error (Err) |                                               | LD-<br>S1000Pr<br>otokoll | Binary or<br>ASCII<br>protocol<br>compatibil-<br>ity mode<br>LDS1000/<br>LDS2010 |                                                                                                    |                                                                            |
| Err358               | Preamplifier oscillates be-<br>tween 2 ranges |                           |                                                                                  |                                                                                                    | Signal varies too much (see com-<br>mand 1120)<br>Preamplifier defective   |
| Err359               | Overdriven preamplifier                       | 31                        | 123                                                                              |                                                                                                    | Signal too large preamplifier de-<br>fective                               |
| Wrn360               | Preamplifier output too low                   | 31                        | 123                                                                              | <-70 mV at<br>500 GΩ                                                                                 | Poor ion source or contaminated mass spectrometer                          |
| Wrn361               | Preamplifier offset too high                  | 31                        | 123                                                                              | >+/-50 mV<br>at 500 GΩ,<br>>+/-10 mV<br>at 15 GΩ,<br><+/-10 mV<br>at 470 MΩ,<br><+/-9 mV<br>at 13 MΩ | Preamplifier defective                                                     |
| Wrn362               | Preamplifier range error                      | 31                        | 123                                                                              |                                                                                                    | Preamplifier or MSB box defective                                          |
| Wrn390               | 500 G outside the range                       | 31                        | 123                                                                              | 450 GΩ<br>550 GΩ                                                                                     | Preamplifier defective, error at the suppressor, IF board or MSB defective |
| 4xx TMP              | ault (also temperature)                       |                           |                                                                                  |                                                                                                    |                                                                            |
| Err400               | TMP fault number                              | 49                        | 15                                                                               |                                                                                                    |                                                                            |
| Wrn401               | TMP warning number                            |                           |                                                                                  |                                                                                                    |                                                                            |
| Err402               | No communication with TMP                     | 49                        | 15                                                                               |                                                                                                    | Cable to TMP / TMP defective, IF board or MSB defective                    |
| Err403               | TMP rotational speed too<br>low               | 53                        | 142                                                                              | < 95% of<br>the target<br>value                                                                      | Pressure too high, TMP defective                                           |
| Err404               | TMP current consumption too high              | 49                        | 2                                                                                | 3A                                                                                                   |                                                                            |
| Err405               | No TMP run-up time                            | 60                        | 61                                                                               | 5 min.                                                                                               | Pressure too high, TMP faulty                                              |
| Err410               | TMP temperature too high                      | 49                        | 2                                                                                | 61°C                                                                                                 | Cooling failed, check MSB module operating conditions                      |
| Warning              | Error message LDS3000                      | Error num                 | ber                                                                              | Limit values                                                        | Cause                                                                                                    |
|----------------------|--------------------------------------------|---------------------------|----------------------------------------------------------------------------------|---------------------------------------------------------------------|----------------------------------------------------------------------------------------------------|
| (Wrn)<br>Error (Err) |                                            | LD-<br>S1000Pr<br>otokoll | Binary or<br>ASCII<br>protocol<br>compatibil-<br>ity mode<br>LDS1000/<br>LDS2010 |                                                                     |                                                                                                    |
| Wrn411               | High TMP temperature                       | 49                        | 2                                                                                | 60°C                                                                | Cooling failed, check MSB module operating conditions                                                                                                    |
| Err420               | TMP voltage too high                       | 49                        | 2                                                                                |                                                                     | Power supply defective, TMP de-<br>fective                                                                                                    |
| Wrn421               | TMP voltage too low                        |                           |                                                                                  |                                                                     | Cable cross-section 24 V supply<br>for MSB modules too low, output<br>current 24-V power supply too low<br>(I <10 A), power supply defective,<br>TMP defective |
| Err422               | TMP no run-up time                         | 49                        | 2                                                                                | 8 min.                                                              | TMP foreline pressure too high,<br>VV pump final pressure too high,<br>leakage high vacuum system,<br>flood valve not close, TMP bearing<br>damage, TMP flawed |
| Err423               | TMP pressure rise                          | 49                        | 2                                                                                |                                                                     | Inrush of air, flood valve defective or incorrectly dimensioned                                                                                                |
| 5xx Press            | ure and flow errors                        |                           |                                                                                  |                                                                     |                                                                                                    |
| Wrn500               | Pressure sensor not con-<br>nected         | 58                        | 144                                                                              | 0.5V                                                                | Pressure sensor PSG500 P1 not<br>connected, IF board or MSB de-<br>fective                                                                                     |
| Wrn502               | Pressure sensor 2 not con-<br>nected       |                           |                                                                                  |                                                                     | Pressure sensor PSG500 P2 not<br>connected, IF board or MSB de-<br>fective.                                                                                    |
| Wrn520               | Pressure too high                          | 73                        | 148                                                                              | 18 mbar                                                             | Pressure p1 too high                                                                                                    |
| Wrn521               | Pressure rise, anode volt-<br>age collapse | 73                        | 148                                                                              | < Setpoint<br>- 20V                                                 | Pressure p1 too high, message af-<br>ter 1.4s                                                                                                    |
| Wrn522               | Pressure rise, emissions<br>collapsed      | 73                        | 148                                                                              | < 90% of<br>the target<br>value<br>> 110% of<br>the target<br>value | Emission was stable previously,<br>pressure p1 too high, message af-<br>ter 5s                                                                                 |

| Wrn540     | Pressure too low, Sniffer<br>blocked                     | 63 | 62  | Sniffer flow<br>warning<br>parameter | Sniffer clogged, sniffer valve de-<br>fective,filter clogged                                                                     |
|------------|----------------------------------------------------------|----|-----|--------------------------------------|----------------------------------------------------------------------------------------------------|
| Err541     | Sniffer blocked (p1)                                     | 62 | 146 |                                      | Sniffer blocked, sniffer valve de-<br>fective (pressure lower than half of<br>the configured warning value), fil-<br>ter clogged |
| Wrn542     | Sniffer broken                                           | 64 | 147 |                                      | Sniffer broken                                                                                                    |
| Wrn550     | Pressure too low, XL Snif-<br>fer blocked                |    |     |                                      | Clean or replace the high flow<br>capillary of the sniffer line.<br>Replace soiled filter.                                       |
| Wrn552     | XL Sniffer broken                                        |    |     |                                      | Replace the high flow capillary of the sniffer line.                                                                             |
| Wrn554     | XL Sniffer P2 too small                                  | 63 | 62  |                                      | Pressure on SL3000XL too low in low flow.                                                                                        |
| 6xx Calibr | ration errors                                            |    |     |                                      |                                                                                                    |
| Wrn600     | Calibration factor to low                                | 81 | 153 | 0.01                                 | Calibration leak or machine factor set incorrectly                                                                               |
| Wrn601     | Calibration factor too high                              | 81 | 153 | 10000                                | Calibration leak or machine factor<br>set incorrectly, split flow factor too<br>high                                             |
| Wrn602     | KalFaktor lower than last calibration                    | 81 | 153 | < 50% of<br>the old<br>value         | Calibration leak, machine factor or split flow factor has changed                                                                |
| Wrn603     | KalFaktor higher than last calibration                   | 81 | 153 | > 200% of<br>the old<br>value        | Calibration leak, machine factor or split flow factor has changed                                                                |
| Wrn604     | Int. Cal. not possible, lack of calibration leak control | 81 | 153 |                                      | calibration leak is not enabled                                                                                                  |
| Wrn605     | Difference during calibra-<br>tion too small             |    |     |                                      | Calibration leak defective or signal too weak.                                                                                   |
| Wrn610     | Machine factor too low                                   | 81 | 153 | 1.00E-04                             | Machine factor adjustment inaccurate                                                                                             |
| Wrn611     | Machine factor too high                                  | 81 | 153 | 1.00E+04                             | Machine factor adjustment inaccurate, split flow factor too high                                                                 |
| Wrn612     | Machine factor lower than last time                      | 81 | 153 | < 50% of<br>the old<br>value         | Split flow factor has changed                                                                                                    |

| Wrn613       | Machine factor greater than last time                            | 81          | 153 | > 200% of<br>the old<br>value | Split flow factor has changed                                                                                           |
|--------------|------------------------------------------------------------------|-------------|-----|-------------------------------|----------------------------------------------------------------------------------------------------|
| Wrn625       | Int. calibration leak not set                                    | 0           | 0   |                               | Leak rate of int. calibration leak is still set to factory setting                                                      |
| Wrn626       | Ext. Calibration leak not set                                    | 0           | 0   |                               | Leak rate of calibration leak is still set to factory setting                                                           |
| Wrn630       | Calibration request                                              | 0           | 0   |                               | Temperature change of 5°C,                                                                                              |
|              |                                                                  |             |     |                               | Speed was changed since last<br>calibration, 30-minute switch-on<br>time and still no calibration con-<br>ducted        |
| Wrn650       | Calibration is not recom-<br>mended in the first 20 min-<br>utes |             |     |                               | A calibration during the first 20<br>minutes after starting (warm-up<br>phase) the leak detector is not<br>recommended. |
|              |                                                                  |             |     |                               | The warning message can be turned off:                                                                                  |
|              |                                                                  |             |     |                               | - LD protocol: Bef 429                                                                                                  |
|              |                                                                  |             |     |                               | <ul> <li>ASCII: *CONFig:CALWarn<br/>(ON,OFF)</li> </ul>                                                                 |
| Wrn670       | Calibration error                                                | 81          | 153 |                               | Since a problem has occurred dur-<br>ing the calibration, you have to re-<br>calibrate.                                 |
| Wrn671       | Peak not found                                                   | 81          | 153 |                               | The signal was too restless during<br>the peak search. Calibration has<br>been aborted.                                 |
| Wrn680       | Deviation to the calibration detected                            | 0           | 0   |                               | The verification of calibration has shown that you should recalibrate.                                                  |
| 7xx tempe    | erature errors (preamplifier, e                                  | lectronics) |     |                               |                                                                                                    |
| Wrn700       | Preamplifier temp. too low                                       | 33          | 60  | 2°C                           | Temperature too low                                                                                                    |
| Wrn702       | Preamplifier temp. too high                                      | 32          | 124 | 60°C                          | Temperature too high                                                                                                    |
| Wrn710       | MSB temperature too high                                         | 54          | 44  | 55°C                          | Temperature too high                                                                                                    |
| Err711       | Max. MSB temperature ex-<br>ceeded                               | 54          | 44  | 65°C                          | Temperature too high                                                                                                    |
| 8xx not used |                                                                  |             |     |                               |                                                                                                    |
| 9xx maint    | enance messages (e.g. TMP                                        | )           |     |                               |                                                                                                    |
| Wrn901       | Maintenance bearing/lubri-<br>cant                               | 99          | 99  | 3 years                       | TMP maintenance necessary                                                                                               |

| Wrn910 | Maintenance diaphragm | 99 | 99 | 8000 hour maintenance of di- |
|--------|-----------------------|----|----|------------------------------|
|        | pump                  |    |    | aphragm pump required        |

## 6.24.1 Illustration of error codes with the help of the status LEDs

Any errors or warnings occurring in the MSB box will be indicated both as an error code by the control unit and as a blink code by the Status LED.

The blink code is preceded by a long white signal. This is followed by an error or warning number. An error number is indicated by means of red signals, while a warning number is displayed using orange signals (the orange signals have a strong green tinge, however):

-> Blink code start: long white signal

- Hundreds digit: 0 ... 9 red signals for error or 0 ... 9 orange signals for warnings
- · Break: blue signal
- Tens digit: 0 ... 9 red signals for error or 0 ... 9 orange signals for warnings
- · Break: blue signal
- Units digit: 0 ... 9 red signals for error or 0 ... 9 orange signals for warnings

The blink code is repeated cyclically.

For example: The pressure is too high.

-> Error code = Warning 520

-> Blink code of the status LED: White (long), 5·orange, blue, 2·orange, blue

# 6.25 Resetting the settings

Mass spectrometer The settings of the mass spectrometer module can be reset to factory settings. module 0 Load factory settings 10 Reset the settings for compatibility mode LDS1000 11 Reset the settings for compatibility mode LDS2010 12 Reset the settings for XL sniffer adapter mode Control unit Functions > Data > Parameters > Reset > MSB settings Command 1161 LD protocol Command \*RST:FACTORY ASCII protocol Command \*RST:SL3000

7 Operating CU1000 (optional)

# 7.1 Touchscreen elements

# 7.1.1 Measurement display elements

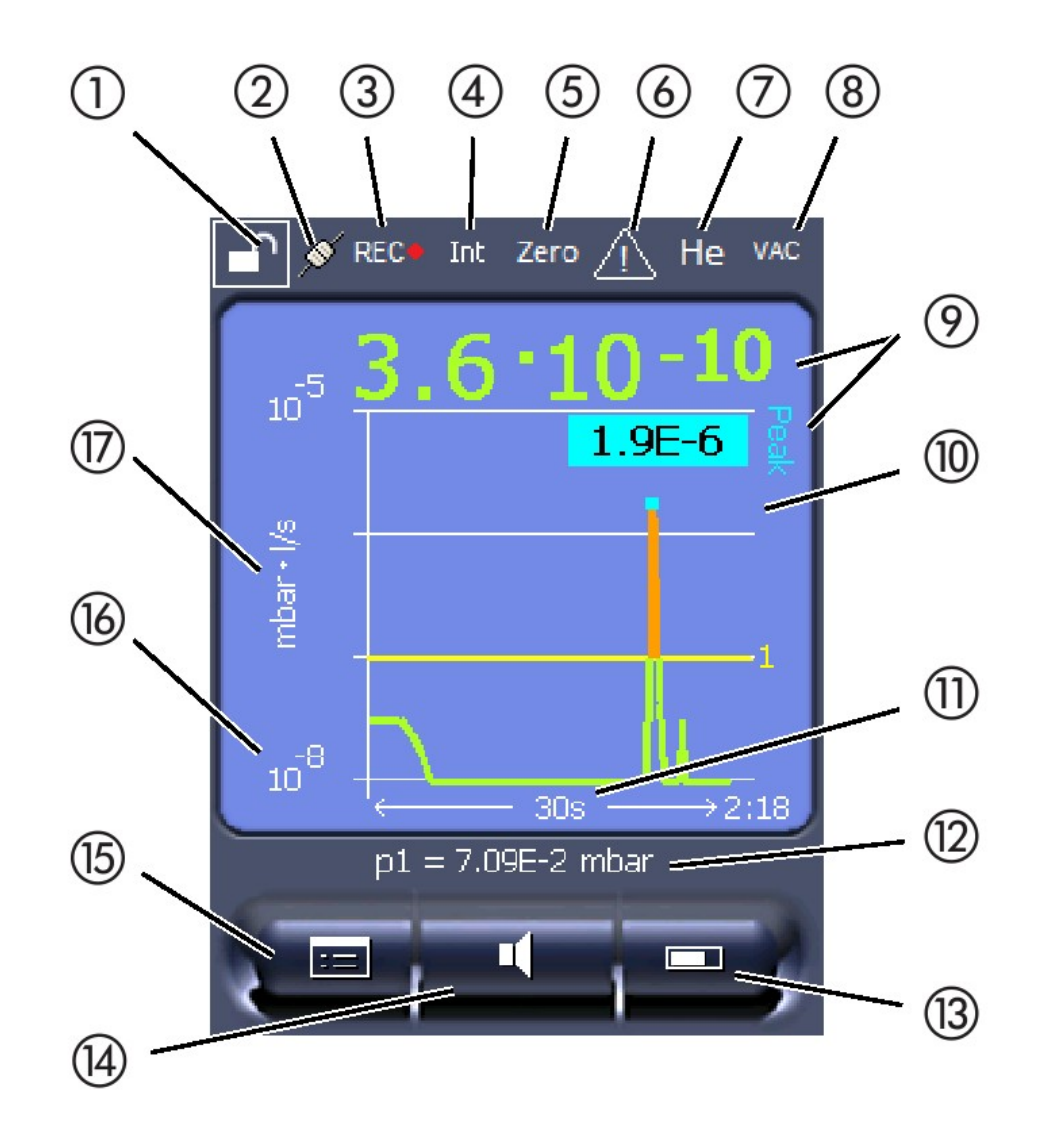

Fig. 10: Measurement display

| 1 | Keyboard lock        | 10 | Graphic representation of the leak rate and the peak hold function |
|---|----------------------|----|--------------------------------------------------------------------|
| 2 | Communication status | 11 | Time axis                                                          |
| 3 | Data recording       | 12 | Backing pressure                                                   |
| 4 | Operator             | 13 | Button "Favorite 2"                                                |
| 5 | ZERO                 | 14 | Button "Favorite 1"                                                |
| 6 | Message              | 15 | Menu                                                               |
|   |                      |    |                                                                    |

| 7 | Tracer gas                        | 16 | Value axis |
|---|-----------------------------------|----|------------|
| 8 | Operating mode                    | 17 | Value axis |
| 9 | Leak rate with peak hold function |    |            |

### 1 - Keyboard lock

The control unit is locked or unlocked by pressing and holding the icon for the keyboard lock.

### 2 - Icon for the communication status

- · Icon connected: The device communicates with the mass spectrometer module.
- Icon disconnected: The device does not communicate with the mass spectrometer module.

Establish communication:

- 1 Reset control unit.
- 2 Checking the status of the mass spectrometer module.
- 3 Check cable connection.

### 3 - Icon for the data recording

The measurement is recorded.

#### 4 - Ser

The registered operator is shown abbreviated.

| Display | Meaning    |
|---------|------------|
| Ope     | Operator   |
| Sup     | Supervisor |
| Int     | Integrator |
| Ser     | Service    |

For more information, see Chapter 6.2.2., Page 20.

### 5 - ZERO

Background suppression is active.

### 6 - Caution icon

Active warnings are stored in the unit.

The active warnings can be displayed via the menu "Info > History > Warnings".

### 7 - Tracer gas

Set tracer gas and tracer gas concentration percentage.

| Display | Meaning                         |
|---------|---------------------------------|
| Не      | Helium ( <sup>4</sup> He)       |
| H2      | Hydrogen                        |
| M3      | E.g. H-D, $_{3}$ He or H $_{3}$ |

## 8 - Operation mode

Configured operation mode

| Display   | Operating mode                             |
|-----------|--------------------------------------------|
| VA        | Vacuum                                     |
| SNIF      | Sniff                                      |
| LOW FLOW  | XL sniffer adapter in LOW FLOW             |
| HIGH FLOW | XL sniffer adapter in HIGH FLOW            |
| Standby   | XL sniffer adapter in HIGH FLOW on standby |

### 9 - Leak rate

Current measurement for the leak rate.

#### 10 - Graph

Graphic display of the leak rate Q(t).

### 11 - Leak rate

Time axis of the leak rate Q(t).

#### 12 - Primary vacuum pressure (not with operating mode XL Sniffer

#### Adapter)

Backing pressure p1.

### 13 - Button "Favorite 2"

You can assign preferred parameters to this button (see Page 19). In Fig. 4 the button "Favorite 2" is assigned the function "Start/Stop" for example.

### 14 - Button "Favorite 1"

You can assign preferred parameters to this button (see Page 19 ). In Fig. 4 the button "Favorite 1" is assigned the function "ZERO" for example.

## 15 - Icon for the menu

All functions and parameters of the control unit can be accessed using the "Menu" key .

A full display of the menu of the menu is included as a file on the USB stick supplied with the LDS3000.

### 16 - Value axis

Value axis of the leak rate Q(t).

### 17 - Device of measurement

Device of measurement of the value axis.

# 7.2 Settings and functions

Settings and functions of the control unit are explained in the following. You will find the settings and functions of the mass spectrometer module LDS3000 you can set using the control unit in the operating instructions of the mass spectrometer module.

## 7.2.1 Touch screen settings

The touch screen grays out the parameters if

- the user is not authorized to modify the values,
- the older version of the software run by mass spectrometer module LDS3000 does not support this parameter.

#### Scaling of the Q(t)axis

| Display > Q(t) axis > Linear or logarithmic |  |  |
|---------------------------------------------|--|--|
| Number of decades with logarithmic view     |  |  |
|                                             |  |  |
|                                             |  |  |
|                                             |  |  |
|                                             |  |  |
|                                             |  |  |
| Display > Q(t) axis > Decades               |  |  |
|                                             |  |  |

|                          | Auto scale               |                                                    |  |  |
|--------------------------|--------------------------|----------------------------------------------------|--|--|
|                          | Off                      |                                                    |  |  |
|                          | On                       |                                                    |  |  |
|                          |                          |                                                    |  |  |
|                          | Control unit             | Display > Q(t) axis > Auto scale                   |  |  |
| Scaling of the time axis | Scaling of the time axis | S                                                  |  |  |
|                          | 15 s                     | 240 s                                              |  |  |
|                          | 30 s                     | 480 s                                              |  |  |
|                          | 60 s                     | 960 s                                              |  |  |
|                          | 120 S                    |                                                    |  |  |
|                          | Control unit             |                                                    |  |  |
|                          | Control unit             | Display > Time axis > Time axis scale              |  |  |
| Display units            | Device of pressure       |                                                    |  |  |
|                          | Mbar                     | Atm                                                |  |  |
|                          | Pa                       | Torr                                               |  |  |
|                          |                          |                                                    |  |  |
|                          | Control unit             | Display > Units (display) > Pressure unit          |  |  |
| Measured value dis-      | Type of graphic display  | у                                                  |  |  |
| play                     | Diagram                  |                                                    |  |  |
|                          | Bar graph                |                                                    |  |  |
|                          |                          |                                                    |  |  |
|                          | Control unit             | Display > Measurement view > Measurement view mode |  |  |
|                          | Numeric representatio    | n of the measurements                              |  |  |
|                          | Off                      |                                                    |  |  |
|                          | On                       |                                                    |  |  |
|                          |                          |                                                    |  |  |
|                          | Control unit             | Display > Measurement view > Show value            |  |  |
| Display brightness       | Display brightness       |                                                    |  |  |
|                          | 20 - 100%                |                                                    |  |  |
|                          |                          |                                                    |  |  |
|                          | Control unit             | Display > Brightness > Display brightness          |  |  |

| Trigger display on the  | Selection of the trigger (leak rate threshold) displayed on the touch screen.     |                                                                           |  |  |
|-------------------------|-----------------------------------------------------------------------------------|---------------------------------------------------------------------------|--|--|
| touch screen            | 1                                                                                 |                                                                           |  |  |
|                         | 2                                                                                 |                                                                           |  |  |
|                         | 3                                                                                 |                                                                           |  |  |
|                         | 4                                                                                 |                                                                           |  |  |
|                         |                                                                                   |                                                                           |  |  |
|                         | Control unit                                                                      | Settings > Trigger > Trigger sel.                                         |  |  |
| Assigning favorite but- | The favorite buttons offer direct access to individual functions. They can be ass |                                                                           |  |  |
| tons                    | with access control "Supervisor" or higher by the user.                           |                                                                           |  |  |
|                         | Favorite 1: Middle butt                                                           | on (see Fig. 4, Page 15).                                                 |  |  |
|                         | Favorite 2: Right butto                                                           | n                                                                         |  |  |
|                         | Favorite 3: Button on t                                                           | he bottom right of the main menu.                                         |  |  |
|                         | CAL                                                                               | Volume                                                                    |  |  |
|                         | ZERO                                                                              | (= without function)                                                      |  |  |
|                         | Measurement view                                                                  | Check CAL                                                                 |  |  |
|                         | Start/Stop                                                                        | Flow switching                                                            |  |  |
|                         | View settings                                                                     |                                                                           |  |  |
|                         |                                                                                   |                                                                           |  |  |
|                         | Control unit                                                                      | Settings > Favorites > Favorite 1 (2, 3)                                  |  |  |
| Display of messages     | Warnings and error me                                                             | essages can be displayed on the touch screen.                             |  |  |
| on the touch screen     | Off                                                                               |                                                                           |  |  |
|                         | On                                                                                |                                                                           |  |  |
|                         |                                                                                   |                                                                           |  |  |
|                         | Control unit                                                                      | Settings > Set up > Control unit > Messages > Show warn-<br>ings          |  |  |
| Show calibration note   | Suppress or allow the                                                             | calibration note with the following content:                              |  |  |
|                         | Leak rate of the applied calibration leak                                         |                                                                           |  |  |
|                         | <ul> <li>No calibration should take place during the first 20 mins</li> </ul>     |                                                                           |  |  |
|                         | OFF (suppressed)                                                                  |                                                                           |  |  |
|                         | ON (allowed)                                                                      |                                                                           |  |  |
|                         |                                                                                   |                                                                           |  |  |
|                         | Control unit                                                                      | Settings > Set up > Control unit > Messages > Show calibra-<br>tion notes |  |  |

| Show calibration re-                     | The calibration reques                                                                              | t can be allowed or suppressed.                                                                                                    |
|------------------------------------------|----------------------------------------------------------------------------------------------------|----------------------------------------------------------------------------------------------------|
| quest                                    | OFF (suppressed)                                                                                    |                                                                                                    |
|                                          | ON (allowed)                                                                                        |                                                                                                    |
|                                          |                                                                                                    |                                                                                                    |
|                                          | Control unit                                                                                        | Settings > Set up > Control unit > Messages > Show calibra-<br>tion request                                                                                                    |
| Setting the audio alarm                  | Warnings and error me                                                                               | essages can be displayed on the touch screen.                                                                                                    |
|                                          | Off                                                                                                 |                                                                                                    |
|                                          | On                                                                                                  |                                                                                                    |
|                                          |                                                                                                    |                                                                                                    |
|                                          | Control unit                                                                                        | Settings > Set up > Control unit > Messages > Show warn-<br>ings                                                                                                    |
|                                          | Volume of the headph                                                                                | ones or active speaker                                                                                                    |
|                                          | No sound                                                                                            |                                                                                                    |
|                                          | Proportional: The freque play or diagram height                                                     | uency of the audible signal is proportional to the bar graph dis-<br>. The frequency range is 300 Hz to 3300 Hz.                                                                                                    |
|                                          | Setpoint: The pitch is p<br>exceeds the selected t                                                  | proportional to the leak rate. The signal sounds if the leak rate trigger value.                                                                                                    |
|                                          | Pinpoint: The sound of<br>range of leak rates. Ra<br>decade above. The so<br>below and above this r | f the acoustic signal changes its frequency within a specific<br>ange: A decade below the selected trigger threshold up to one<br>und keeps at a constant low and a constant high frequency<br>range, respectively. |
|                                          | Trigger: If the selected                                                                            | trigger threshold is exceeded, a two-pitch signal sounds.                                                                                                    |
|                                          |                                                                                                    |                                                                                                    |
|                                          | Control unit                                                                                        | Settings > Set up > Control unit > Audio > Audio alarm mode                                                                                                    |
|                                          | Behavior with warnings<br>error, then a two-pitch s                                                 | <b>or error messages:</b> If the touch screen shows a warning or an signal sounds simultaneously.                                                                                                    |
| Automatic switch off of the touch screen | The touch screen can operation to save ener                                                         | be switched off automatically after a specific time without any gy.                                                                                                    |
|                                          | 30 s                                                                                                | 10 min                                                                                                    |
|                                          | 1 min                                                                                               | 30 min                                                                                                    |
|                                          | 2 min<br>5 min                                                                                      | 1 h ∞ (=never)                                                                                                    |
|                                          |                                                                                                    |                                                                                                    |
|                                          | Control unit                                                                                        | Settings > Set up > Control unit > Energy > Display off after                                                                                                    |

# 7.2.2 Operator types and authorizations

There are four different operator types that are distinguished by different authorizations. The integrator is registered ex works.

Additional operators can be registered. The following table shows options for individual operator types to register new operator types.

#### **Operator registration**

| Viewer | Operator | Supervisor | Integrator |
|--------|----------|------------|------------|
| -      | Operator | Supervisor | Integrator |
|        | Viewer   | Operator   | Supervisor |
|        |          | Viewer     | Operator   |
|        |          |            | Viewer     |

For the types "Integrator", "Supervisor" and "Operator", a four-digit PIN must be assigned during registration (0000 ... 9999). "0000" is assigned to all operators ex works.

If an operator keeps the pin "0000", this operator will always be registered is during the start up of the system (without PIN query).

A key-operated switch can be used in addition to a PIN if an I/O module is connected. The key-operated switch is connected to the I/O module via three digital inputs (see operating instructions of the LDS3000).

The following table shows the authorizations of individual operator types.

|                 | Function                                        | Viewer                               | Operator                |                   | Supervisor       | Integrator       |
|-----------------|-------------------------------------------------|--------------------------------------|-------------------------|-------------------|------------------|------------------|
|                 | Changing pa-<br>rameters                        | -                                    | х                       |                   | Х                | х                |
|                 | Changing the<br>display of error<br>information | -                                    | x                       |                   | x                | x                |
|                 | Calling up fac-<br>tory settings                | -                                    | -                       |                   | -                | х                |
|                 | Entering main-<br>tenance history               | -                                    | -                       |                   | -                | х                |
|                 | The menu "Servio                                | ce" is accessible o                  | only to INF             | ICON s            | ervice staff.    |                  |
| Load parameters | The saved/back<br>eter module can               | ed-up parameters<br>be loaded from a | of control<br>USB flash | unit CL<br>drive. | J1000 and of the | mass spectrom-   |
|                 | Menu                                            |                                      | F                       | unction           | n > Data > Param | eters > Load     |
| Save parameters | The parameters saved to a USB                   | of control unit CL flash drive.      | J1000 and               | of the r          | nass spectromete | er module can be |
|                 | Menu                                            |                                      | F                       | unctio            | n > Data > Param | eters > Save     |

| Display error informa-<br>tion                            | The type of error information can be set dif<br>grator always receives the complete inform<br>scription info: Expanded message information | ferently for each operator type. The Inte-<br>nation. Number: Message text: Short de-<br>tion                                   |
|-----------------------------------------------------------|----------------------------------------------------------------------------------------------------|----------------------------------------------------------------------------------------------------|
|                                                           | Only numbers                                                                                                    |                                                                                                    |
|                                                           | Number and text                                                                                                    |                                                                                                    |
|                                                           | Number, text and info                                                                                                    |                                                                                                    |
|                                                           | Menu                                                                                                    | Function > Data > Parameter > Error info<br>Viewer (Operator, Supervisor)                                                       |
| Parameter list display<br>and change                      | Parameters can be displayed as an alphab<br>Each list entry is a button which, when pre-<br>log box.                                       | betical list with names and current value s.<br>ssed, will open the parameter's set-up dia-                                     |
|                                                           | Menu                                                                                                    | List > Parameters list <b>or:</b>                                                                                               |
|                                                           |                                                                                                    | Functions > Data > Parameters > List                                                                                            |
| Display list of parame-<br>ter change authoriza-<br>tions | Parameters can be displayed as an alphab<br>authorizations. Each list entry is a button w<br>control. Changes are possible in accordance   | betical list with names and current change<br>which, when pressed, will change access<br>ce with the hierarchy of the operator. |
|                                                           | Menu                                                                                                    | Functions > Data > Parameters > Param-<br>eter Access                                                                           |

## 7.2.2.1 Logging out the operator

The operator activates access level "Viewer" to log out. "Access Ctrl > Viewer"

# 7.2.3 Functions

## 7.2.3.1 Resetting the settings

| Mass spectrometer | The settings of the mass spectrometer mo      | dule can be reset to factory settings.                  |
|-------------------|-----------------------------------------------|---------------------------------------------------------|
| module            | Menu                                          | Functions > Data > Parameters > Reset ><br>MSB settings |
|                   |                                               |                                                         |
| Access controls   | The authorization for changing parameters     | s can be reset to factory setting.                      |
|                   | Menu                                          | Functions > Data > Parameters > Reset >                 |
|                   |                                               | Param. access control                                   |
| Control unit      | The control unit settings can be reset to far | ctory settings.                                         |
|                   |                                               |                                                         |
|                   | Menu                                          | Functions > Data > Parameters > Reset >                 |
|                   |                                               | Control unit settings                                   |

## 7.2.3.2 Recording data

The data is saved as a TXT file. Each TXT file contains the following information:

- Date created
- · Software version
- Serial number
- · Start time
- Time stamp (measurement indicates offset in seconds in relation to start time)
- File name
- Time stamp (offset in seconds in relation to start time)
- Leak rate (expressed in selected unit)
- Pressure p1 (expressed in selected unit)
- Device status

| Switching on/off | Switching data recording on/off                                                                 |                                                                    |
|------------------|-------------------------------------------------------------------------------------------------|--------------------------------------------------------------------|
|                  | • Off                                                                                           |                                                                    |
|                  | • On                                                                                            |                                                                    |
|                  | Menu                                                                                            | Functions > Data > Recorder > Settings ><br>Data recording         |
| Record interval  | Time interval between data recordings                                                           |                                                                    |
|                  | • 100 ms, 200 ms, 500 ms, 1 s, 2 s, 5 s                                                         |                                                                    |
|                  | Menu                                                                                            | Functions > Data > Recorder > Settings > Record interval           |
| Memory location  | The data stored in the control unit can be s<br>the control unit is limited to the recording o  | saved to a USB flash drive. The memory in f a 24-hour measurement. |
|                  | • USB stick                                                                                     |                                                                    |
|                  | Control unit                                                                                    |                                                                    |
|                  | Menu                                                                                            | Functions > Data > Recorder > Settings > Storage location          |
| Copy data        | The data stored in the control unit can be s<br>control unit is limited to the recording of a 2 | saved to a USB stick. The memory in the 24-hour measurement.       |
|                  | USB stick                                                                                       |                                                                    |
|                  | Control unit                                                                                    |                                                                    |
|                  | Menu                                                                                            | Functions > Data > Recorder > Settings > Storage location          |
|                  |                                                                                                 |                                                                    |

| Deleting data | The data stored in the control unit can be s<br>the control unit is limited to the recording o | saved to a USB flash drive. The memory in f a 24-hour measurement. |
|---------------|------------------------------------------------------------------------------------------------|--------------------------------------------------------------------|
|               | USB stick     Control unit                                                                     |                                                                    |
|               | Menu                                                                                           | Functions > Data > Recorder > Settings > Storage location          |
|               |                                                                                                |                                                                    |

# 7.2.3.3 Calling up information

Different information and states of the system can be called up with the info menu.

| Measurement          | Preamplifier                                                                                          |
|----------------------|----------------------------------------------------------------------------------------------------|
|                      | Environment                                                                                           |
|                      | • TMP                                                                                                 |
| Temperature          | Electronic                                                                                            |
|                      | • TMP                                                                                                 |
| Energy and operating | <ul> <li>Energy values: Information on consumption values</li> </ul>                                  |
| hours                | Operation hours: Display for operating hours                                                          |
|                      | <ul> <li>Supply voltages: Information on internal supply voltages</li> </ul>                          |
|                      | <ul> <li>Power supply: Information on the supply voltages of the components</li> </ul>                |
| History              | Error, error history / warning history                                                                |
|                      | Calibration, calibration history                                                                      |
|                      | TMP error, TMP history                                                                                |
|                      | Warnings, active warnings                                                                             |
|                      | Maintenance, maintenance history                                                                      |
| Control unit         | <ul> <li>Version control unit: Information on the software version</li> </ul>                         |
|                      | Memory: Information on available memory                                                               |
|                      | Settings: Control unit settings.                                                                      |
|                      | Serial port wired: Information on the communication connection                                        |
|                      | Data exchange: Information on the data exchange between mass spectrometer module and the control unit |
| Mass spectrometer    | MSB (1): Information on the software version                                                          |
| module               | MSB (2): Information on operating parameters                                                          |
|                      | TMP controller (1): Information on the turbo molecular pump                                           |
|                      | • TMP controller (2): Information on the turbo molecular pump, continued                              |
|                      | <ul> <li>Ion source: Information on the ion source used</li> </ul>                                    |
|                      | Preamplifier: Information on the preamplifier                                                         |
|                      | Preamplifier test: Information on the preamplifier test.                                              |

#### Interfaces

- I/O module (1): Information on the software version, inputs and outputs
- I/O module (2): Visualized information to the digital inputs

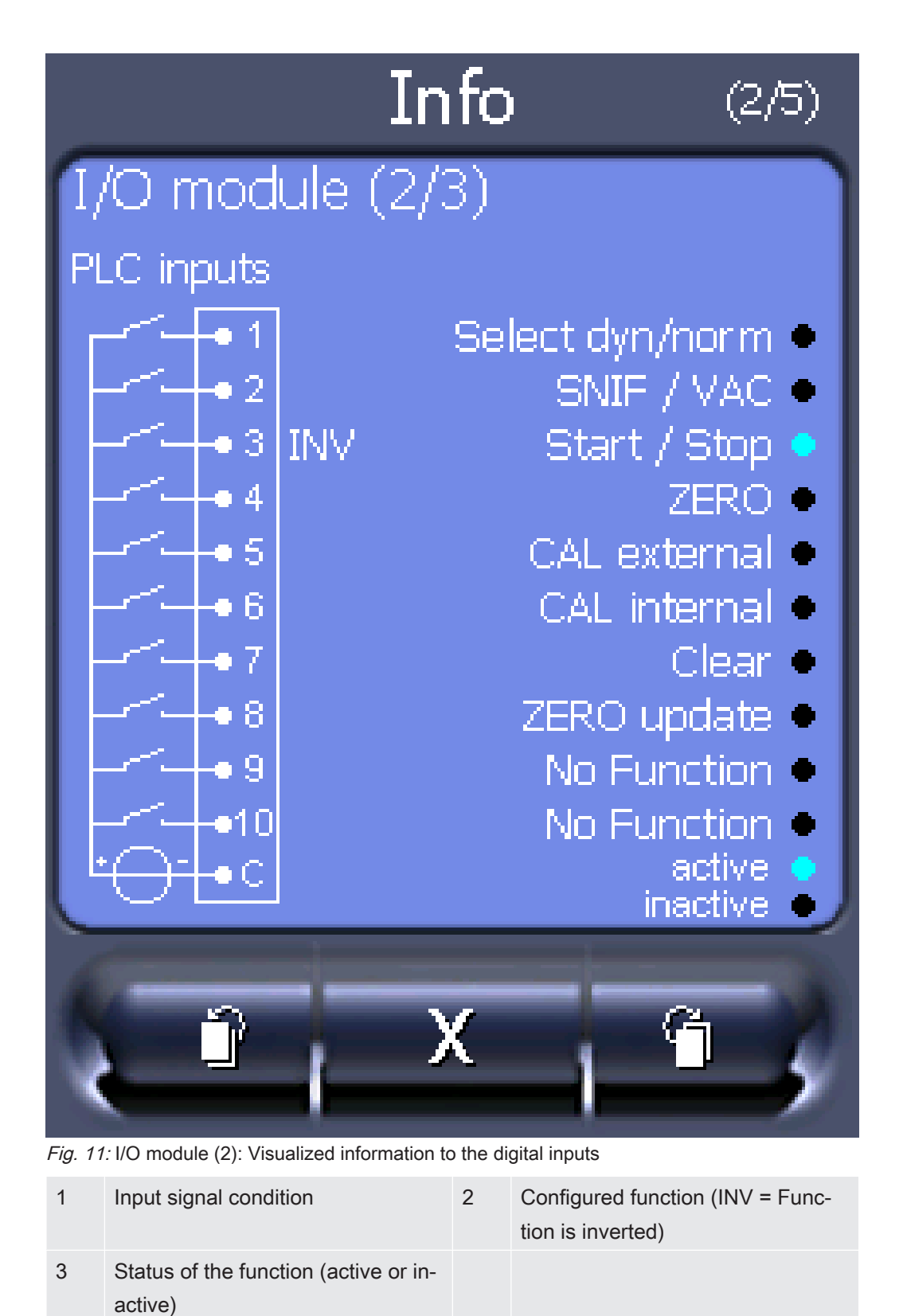

• I/O module (3): Visualized information to the digital outputs

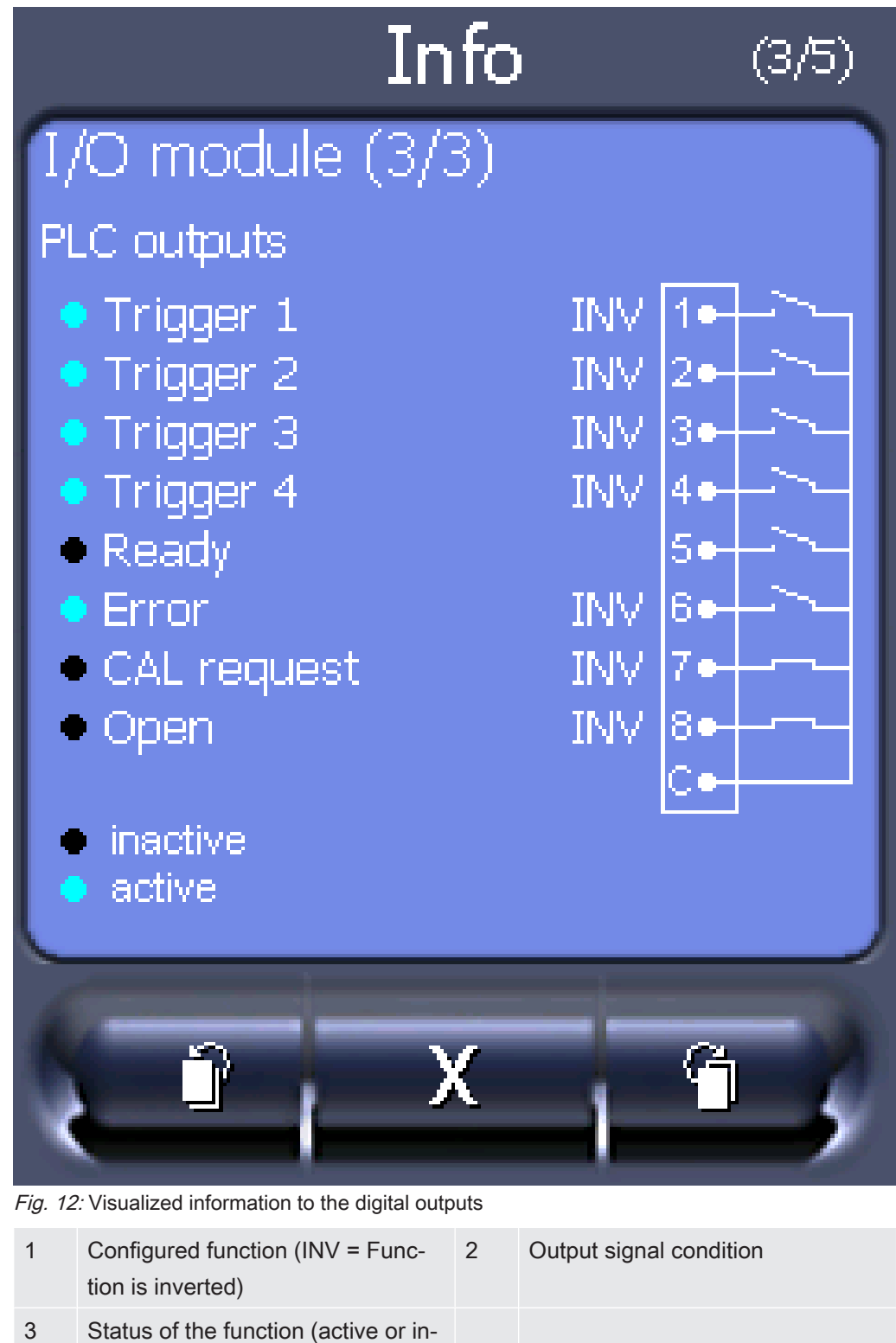

- active)
- Bus module (1): Information on the bus module
- Bus module (2): Information on the bus module, continued

## 7.2.4 Updating the software

Software updates from INFICON are installed with the aid of a USB stick. The update function of the device can be found under "Functions > Data > Update".

An update is possible,

- if one or several updates are available on the USB stick, but only one update per type at most (control unit, MSB box, I/O module),
- if these parts are also connected free of disturbances and have an update function.

The corresponding buttons in the update menu such as "Control Unit", "MSB Box", and "I/O Module" are active and can be activated individually.

# NOTICE

#### Aborted connection

Data loss due to an aborted connection

- Do not switch off the device and do not remove the USB stick while the software is being updated.
- Switch the device off and back on after a software update has taken place.

## 7.2.4.1 Updating the software of the control unit

The software is included in two files named Handset\_IFC\_Vx.xx.xx.exe and Hand-set\_IFC\_Vx.xx.xx.key.

- 1 Copy the file into the main directory of a USB stick.
- *2* Connect the USB flash drive to the USB port on the device.
- 3 Select: "Functions > Data > Update > Control unit".
  - ⇒ Do not switch off the device and do not remove the USB stick while the software is being updated.
- 4 Check the version information.
- *5* Select the "Start" button to start the update. Do not switch off the device and do not remove the USB stick while the software is being updated.
- 6 Follow the instructions on the touchscreen and wait until the update is complete.

### 7.2.4.2 Checking and updating the software version of the MSB box

The current software is available from the Inficon support.

The functions of the XL Sniffer adapter set are taken into consideration in system software version 2.11 or higher.

- 1 Copy the file Flash\_LDS3000\_MSB\_Vxx.xx.bin into the main directory of a USB stick.
- 2 Connect the USB flash drive to the USB port on the device.
- 3 Select: "Functions > Data > Update > MSB".
  - ⇒ The display shows information on the current and the new software version as well as on the boot loader.
- 4 Check the version information.
  - ⇒ Select the "Start" button to start the update.
  - ⇒ Do not switch off the device and do not remove the USB stick whilst the software is being updated! Do not switch off the device and do not remove the USB stick while the software is being updated.
- 5 Follow the instructions on the touchscreen and wait until the update is complete.
- 6 If the system displays warning 104 or 106, confirm with "C".

## 7.2.4.3 Updating the software of the I/O module

The software of the I/O module can be updated from the control unit if the mass spectrometer module has the software version "MS module 1.02" or higher.

- 1 Copy the file Flash\_LDS3000\_IO\_Vxx.xx.bin into the main directory of a USB stick.
- *2* Connect the USB flash drive to the USB port on the device.
- 3 Select: "Functions > Data > Update > I/O module"
  - ⇒ The display shows information on the current and the new software as well as on the current boot loader.
- 4 Check the version information.
- 5 Select the "Start" button to start the update.
  - ⇒ Do not switch off the device and do not remove the USB stick while the software is being updated.
- 6 Follow the instructions on the touchscreen and wait until the update is complete.
  - ⇒ The following tips are shown after selecting the "Start" button on the touchscreen:
- Connect and switch on the IO1000.
- Activate boot mode (switch DIP S2.3 on and off once).
- When the STATUS LED flashes green, press OK.

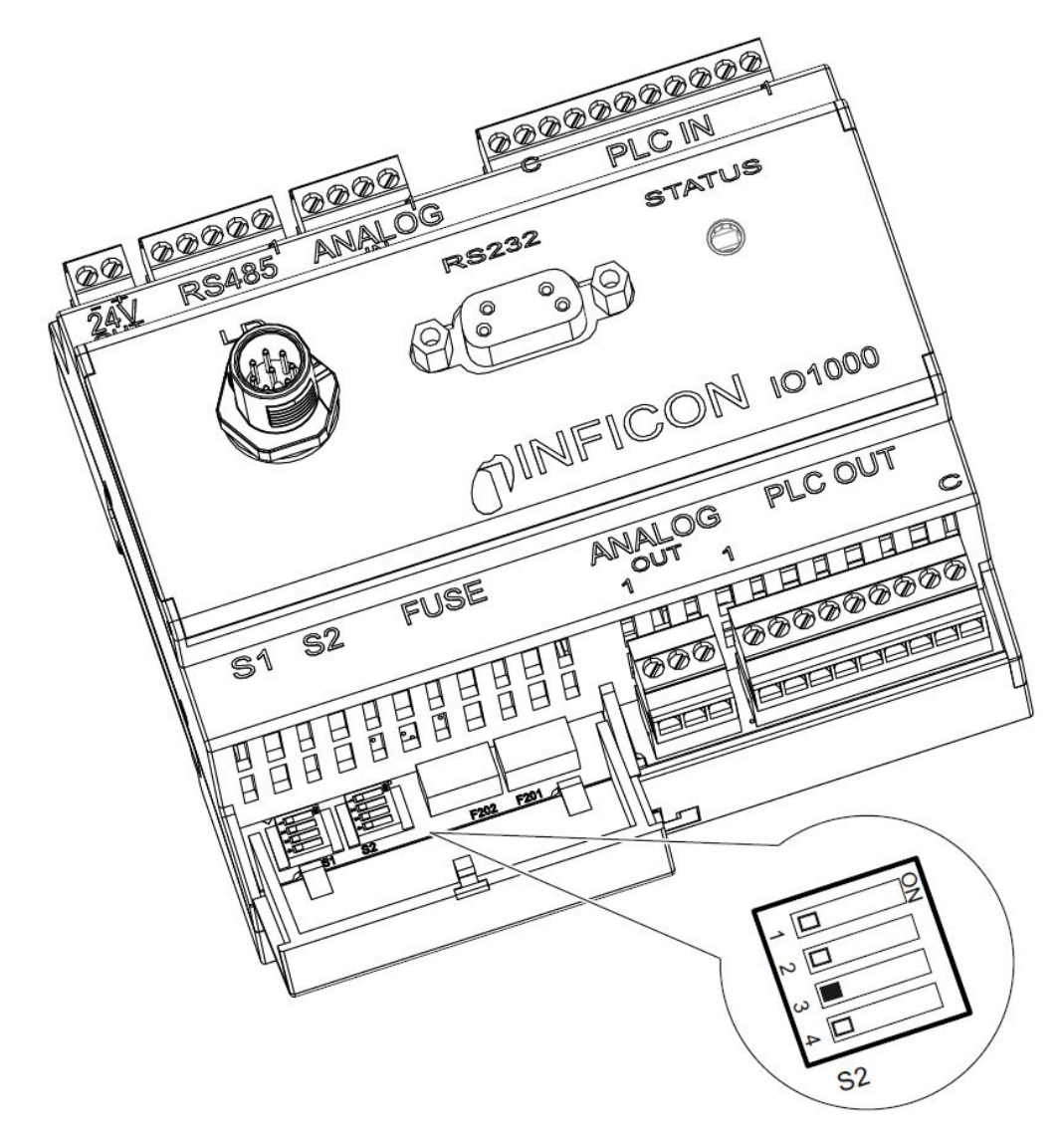

Fig. 13: DIP switch on the I/O module

# 8 Maintenance

The mass spectrometer module is a leak testing unit that is intended for industrial applications. The device is composed of parts and assemblies that are, for the most part, low maintenance.

Servicing the mass spectrometer module merely requires that you change the operating fluid reservoir of the turbo molecular pump and check the fan on the turbo molecular pump.

We recommend that you sign a service agreement with INFICON or one of INFICON's authorized service partners.

# 8.1 Maintenance at INFICON

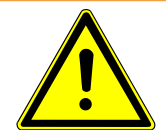

# 

#### Danger to health

Contaminated devices could endanger the health of INFICON employees.

- ► Fill in the declaration of contamination completely.
- Attach the declaration of contamination to the outside of the packaging.

The declaration of contamination is a legal requirement and serves to protect our employees. INFICON sends devices which are sent without a completed declaration of contamination back to the sender. See "--- FEHLENDER LINK ---".

# 8.2 General maintenance information

The maintenance work that needs to be performed on the mass spectrometer module is grouped into three service levels:

- · Service level I: Customer without any technical training
- · Service level II: Customer with technical and INFICON training
- Service level III: INFICON Service

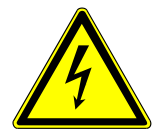

## ▲ DANGER

#### Life threatening hazard from electric shock

High voltages are inside the device. Touching parts where electrical voltage is present can result in death.

Disconnect the device from the power supply prior to any maintenance work.

# NOTICE

### Material damage from pollution

The mass spectrometer module is a precision measurement device. Even little pollution can already damage the device.

Make sure that the working environment is clean and you use clean tools whenever performing any maintenance work.

# 8.3 Maintenance plan

Failure to perform the maintenance work specified in the maintenance schedule will void the warranty granted on the mass spectrometer module LDS3000.

| Maintenance               | Operating hours                                                               | 24 | 8000    | 16000   | 24000   | 36000 | Service    |
|---------------------------|-------------------------------------------------------------------------------|----|---------|---------|---------|-------|------------|
| work                      | Duration                                                                      |    | 1 years | 2 years | 3 years |       | level      |
| Turbo-<br>molecular pump  | Changing the oil wick car-<br>tridge<br>,<br><b>spare part no.: 200003801</b> |    |         |         | X2      |       | II and III |
|                           | Replace bearing (recom-<br>mended)                                            |    |         |         |         | X2    | Ш          |
|                           | Clean fan and check for<br>proper operation                                   |    | 1       |         |         |       | I and II   |
| Accessories               | Clean sniffer valve                                                           |    | Х       |         |         |       | Ш          |
|                           | Calibrate internal calibration leak                                           |    | X2      |         |         |       | Ш          |
|                           |                                                                               |    |         |         |         |       |            |
| Internal calibra-<br>tion | Perform internal calibration                                                  | X1 |         |         |         |       | 1          |
| External calibra-<br>tion | Perform external calibration                                                  | X1 |         |         |         |       | I          |
| Leak test MS<br>module    | Perform helium leak test on<br>MS module                                      |    | Х       |         |         |       | 111        |

X: after operating hours or time period

X1: after operating hours

X2: by duration

1: depending on environment and use

# 8.4 Maintenance work

## 8.4.1 Change operating fluid reservoir of turbo molecular pump

The turbo molecular pump is filled with an operating fluid for the lubrication of the ball bearings. The operating fluid reservoir must be replaced every 2 years at the latest. With extreme strain of the pump or in unclean processes, the lubricant reservoir must be replaced at shorter intervals.

The cover of the operating fluid reservoir can be unscrewed only when the turbo molecular pump is flooded.

## Flood the turbo molecular pump

- Shut down mass spectrometer module, see "Decommissioning the device [▶ 100]".
- *2* Wait until turbo molecular pump is drained (at least 1 min).
- 3 Disconnect 24 V power supply pack from MSB box.
- 4 Allow the turbo molecular pump to cool down if necessary.
- 5 Remove turbo molecular pump.
- 6 Open the ventilation screw slowly.
- ⇒ Turbo molecular pump is flooded until it reaches atmospheric pressure.

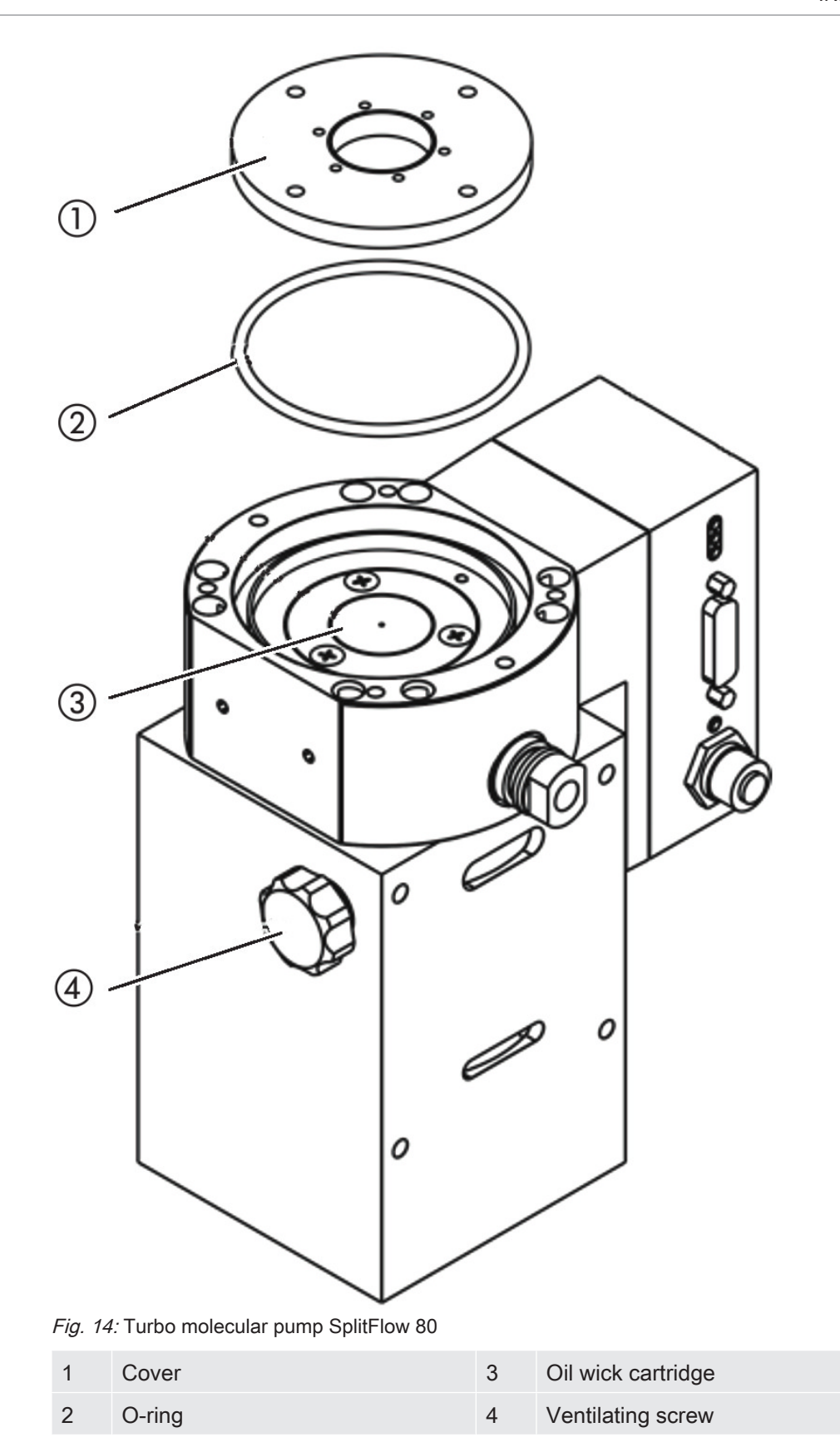

## Removing old oil wick cartridge

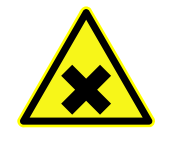

## 

#### Danger of poisoning due to harmful substances

The oil wick cartridge and parts of the turbo molecular pump can be contaminated with toxic substances that are contained in the pumped media.

- Take suitable safety precautions.
- Decontaminate contaminated parts prior to any maintenance work.
- Dispose of old operating fluid reservoirs in compliance with applicable regulations.
- ✓ Pin wrench, P/N: 551-200
- ✓ Two screwdrivers
- ✓ Tweezers
- ✓ O-ring
- ✓ Oil wick cartridge, P/N: 200 003 801
- ✓ Mass spectrometer and turbo molecular pump flooded.
- ✓ The new oil wick cartridge contains a sufficient level of operating fluid.
  - 1 Check the expiration date of the new operating fluid reservoir.
  - 2 Do not fill in any more operating fluid.
  - *3* Use a face pin wrench to unscrew the cover.
  - **4** Remove old o-ring.
  - **5** Use two screwdrivers to lift out the oil wick cartridge.

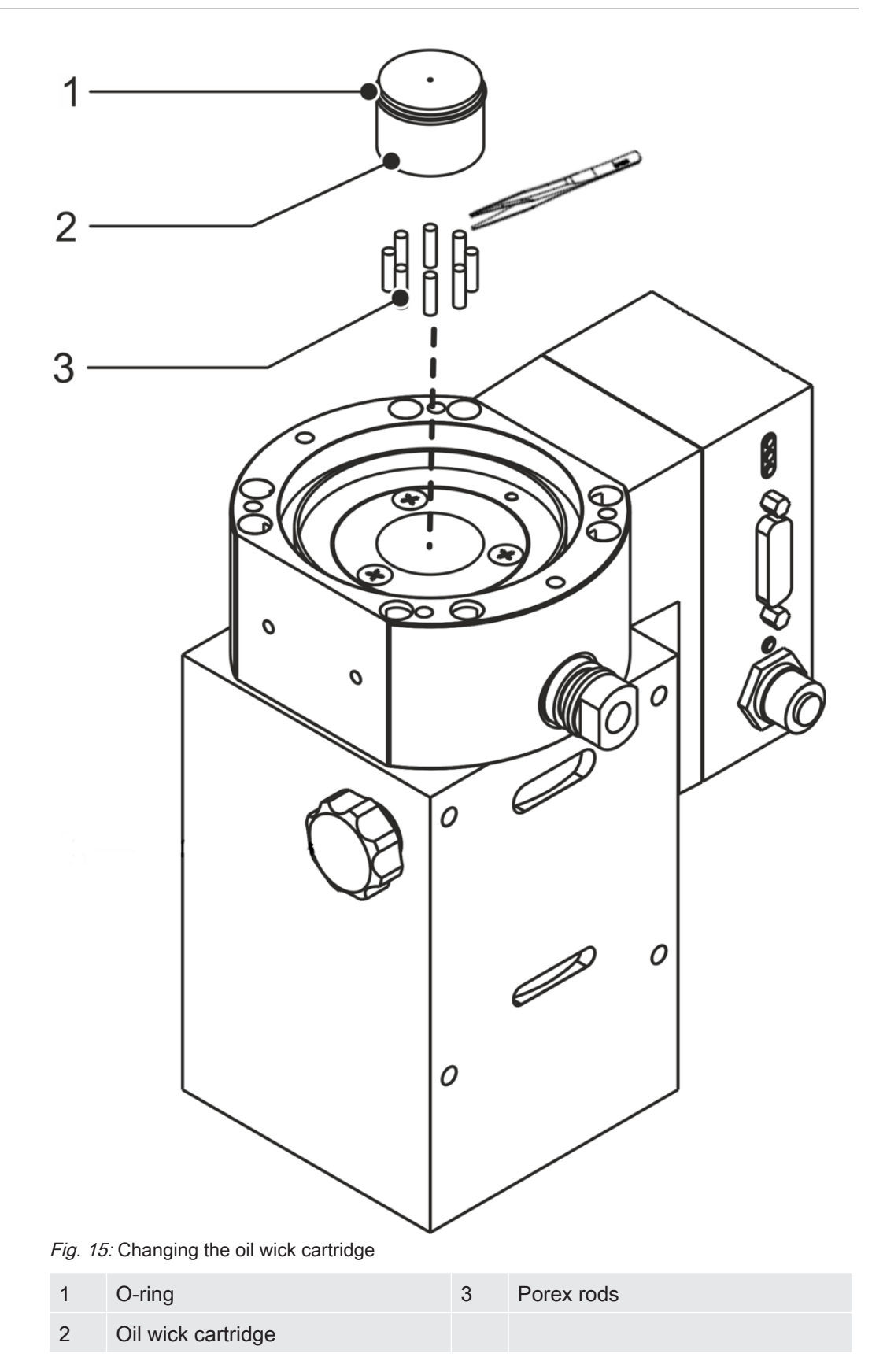

#### **Replacing Porex rods**

## NOTICE

#### Material damage due to cleaning liquids

Cleaning liquids can damage the unit.

- Do not use any cleaning liquids.
- ► Use a clean, lint-free cloth.
  - 1 Pull-out the old Porex rods (8) using a pair of tweezers.
  - *2* Remove any contaminants found on the turbo molecular pump and the cover using a clean, lint-free cloth.
  - 3 Insert new Porex rods (8 pcs) using a pair of tweezers.

#### Inserting a new oil wick cartridge

## NOTICE

#### Material damage if o-ring is mounted improperly

An improperly mounted o-ring can cause leaks. The device will experience malfunctions and become damaged.

Insert the o-ring carefully.

The new oil wick cartridge will be positioned correctly when you screw in the cover:

- 1 Do not slide in the new oil wick cartridge into the pump completely, but stop once you reach the o-ring.
- 2 Insert a new o-ring for the cover.
- *3* Use a face pin wrench to screw in the cover (tightening torque 13 Nm+/-10%).
- **4** Tighten the ventilation screw by hand.
- *5* Install the turbo molecular pump.
- *6* Put the mass spectrometer module into operation.

#### Confirm maintenance work

- ✓ Control unit installed
- ✓ Access = Integrator
- Confirm maintenance work on control unit: "Access ctrl > Integrator > Maintenance
   > Maintenance work"

# 9 Decommissioning the device

# 9.1 Shutting down the leak detector

- 1 Switch off the leak detector on the power supply pack.
- 2 Wait until the turbo molecular pump has stopped running.

# 9.2 Disposing of the mass spectrometer module

The operator can dispose of the device or it can be sent to INFICON.

The device consists of materials that can be recycled. This option should be exercised to prevent waste and also to protect the environment.

For disposal, always comply with local and regional environmental and safety regulations.

# 9.3 Returning the mass spectrometer module

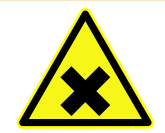

# 

### Danger to health

Contaminated devices could endanger the health of INFICON employees.

- ► Fill in the declaration of contamination completely.
- Attach the declaration of contamination to the outside of the packaging.

The declaration of contamination is a legal requirement and serves to protect our employees. INFICON sends devices which are sent without a completed declaration of contamination back to the sender.

See "--- FEHLENDER LINK ---".

# 10

# 10.1 Declaration of Incorporation

# EU Declaration of Conformity

We – INFICON GmbH - herewith declare that the products defined below meet the basic requirements regarding safety and health and relevant provisions of the relevant EC Directives by design, type and the versions which are brought in to circulation by us.

In case of any products changes made without our approval, this declaration will be void.

Designation of the product:

#### Mass spectrometer module

The products meet the requirements of the following Directives:

 Directive 2014/30/EU (Electromagnetic Compatibility)

Applied harmonized standards:

• DIN EN 61326-1:2013 Class A according to EN 55011

Catalogue numbers:

Models:

560-300

LDS3000

Cologne, February 23, 2016

00

Dr. Döbler, President LDT

Cologne, February 23, 2016

i.A.

Bausch, Research and Development

INFICON GmbH Bonner Strasse 498 D-50968 Köln Tel.: +49 (0)221 56788-0 Fax: +49 (0)221 56788-90 www.inficon.com E-mail: leakdetection@inficon.com

# 10.2 Declaration of Incorporation

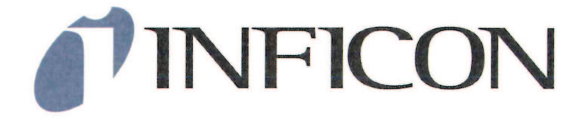

## EC DECLARATION OF INCORPORATION

We – INFICON GmbH - herewith declare that the products defined below meet the basic requirements regarding safety and health and relevant provisions of the relevant EC Directives by design, type and the versions which are brought in to circulation by us.

In case of any products changes made without our approval, this declaration will be void

Designation of the product:

Mass spectrometer module

Models: LDS3000

The products meet the requirements of the following Directives:

Directive 2006/42/EC (Machinery)

Applied harmonized standards:

DIN EN ISO 12100:2010

Catalogue numbers:

560-300

The partly completed machinery must not be put into service until the final machinery into which it is to be incorporated has been declared in conformity with the provisions of this Directive (2006/42/EC), where appropriate.

The manufacturer will electronically transmit, in response to a reasoned request by the national authorities, relevant information on the partly completed machinery.

The relevant technical documentation is compiled in accordance with part B of Annex VII.

Authorised person to compile the relevant technical files: Rene Bausch, INFICON GmbH, Bonner Strasse 498, D-50968 Köln

Cologne, February 23, 2016

Dr. Döbler, President LDT

Cologne, February 23, 2016

Bausch, Research and Development

INFICON GmbH Bonner Strasse 498 D-50968 Köln Tel.: +49 (0)221 56788-0 Fax: +49 (0)221 56788-90 www.inficon.com E-mail: leakdetection@inficon.com

# 10.3 Declaration of Contamination

# **NFICON**

#### **Declaration of Contamination**

The service, repair, and/or disposal of vacuum equipment and components will only be carried out if a correctly completed declaration has been submitted. Non-completion will result in delay. This declaration may only be completed (in block letters) and signed by authorized and qualified staff.

|      | Type                                                                                                    | on or p                                   | louuct                                                     |                                                                                                    |                                              | Ĺ                                  |                                                                                                    | um                                                                                                    |                                                                         |                                           |                                                |
|------|----------------------------------------------------------------------------------------------------|-------------------------------------------|------------------------------------------------------------|----------------------------------------------------------------------------------------------------|----------------------------------------------|------------------------------------|----------------------------------------------------------------------------------------------------|----------------------------------------------------------------------------------------------------|-------------------------------------------------------------------------|-------------------------------------------|------------------------------------------------|
|      | Article Nur<br>Serial Nur                                                                                 | nber<br>nber                              |                                                            |                                                                                                    | — <u>-</u>                                   | $\sim$                             |                                                                                                    |                                                                                                    |                                                                         |                                           |                                                |
|      | ochar Han                                                                                                 |                                           |                                                            |                                                                                                    |                                              |                                    |                                                                                                    |                                                                                                    | [                                                                       | 7                                         |                                                |
|      |                                                                                                    |                                           |                                                            |                                                                                                    |                                              | 0                                  |                                                                                                    |                                                                                                    | <u> </u>                                                                | /                                         |                                                |
|      |                                                                                                    |                                           |                                                            |                                                                                                    |                                              | 9                                  | Operating flui                                                                                                    | d(s) used                                                                                                    | I (Must be                                                              | drained b                                 | efore shipping.)                               |
|      |                                                                                                    |                                           |                                                            |                                                                                                    |                                              |                                    |                                                                                                    |                                                                                                    |                                                                         |                                           |                                                |
|      |                                                                                                    |                                           |                                                            |                                                                                                    |                                              |                                    |                                                                                                    |                                                                                                    |                                                                         |                                           |                                                |
|      |                                                                                                    |                                           |                                                            |                                                                                                    |                                              | 4                                  |                                                                                                    |                                                                                                    |                                                                         | 7                                         |                                                |
|      |                                                                                                    |                                           |                                                            |                                                                                                    |                                              |                                    | Process relate                                                                                                    | ed conta                                                                                                    |                                                                         | of produc                                 | et:                                            |
|      |                                                                                                    |                                           |                                                            |                                                                                                    |                                              |                                    | caustic                                                                                                    |                                                                                                    | $no \Box 1)$                                                            | yes 🖬                                     |                                                |
|      |                                                                                                    |                                           |                                                            |                                                                                                    |                                              |                                    | biological bazar                                                                                                    | н                                                                                                    |                                                                         | ves 🗆 2                                   |                                                |
|      |                                                                                                    |                                           |                                                            |                                                                                                    |                                              |                                    | explosive                                                                                                    | -                                                                                                    | no 🗆                                                                    | ves 🗆 2                                   |                                                |
|      |                                                                                                    |                                           |                                                            |                                                                                                    |                                              |                                    | radioactive                                                                                                    |                                                                                                    | no 🗖                                                                    | yes 🗆 2                                   |                                                |
|      | Г                                                                                                    |                                           |                                                            |                                                                                                    |                                              |                                    | other harmful su                                                                                                    | Ibstances                                                                                                    | no 🗖 1)                                                                 | yes 🗖                                     |                                                |
|      | <u>_</u>                                                                                                  | The pr<br>stance                          | oduct is free<br>s which are c                             | of any su<br>amaging                                                                                                    | b-<br>to                                     |                                    |                                                                                                    |                                                                                                    | -                                                                       |                                           |                                                |
|      |                                                                                                    | health                                    |                                                            | yes                                                                                                    | Ĩ                                            |                                    | 1) or not conta                                                                                                    | aining anv                                                                                                    | amount                                                                  | 2                                         | ) Products thus conta<br>nated will not be ac- |
|      | 11 -                                                                                                    |                                           |                                                            |                                                                                                    |                                              |                                    | of hazardou                                                                                                    | is residues                                                                                                    | that                                                                    |                                           | cepted without writte                          |
|      |                                                                                                    |                                           |                                                            |                                                                                                    |                                              |                                    | posure limit                                                                                                    | permissibi<br>s                                                                                                    | e ex-                                                                   |                                           | nation!                                        |
|      |                                                                                                    |                                           |                                                            |                                                                                                    |                                              |                                    |                                                                                                    |                                                                                                    |                                                                         | -                                         |                                                |
|      |                                                                                                    |                                           |                                                            |                                                                                                    |                                              |                                    |                                                                                                    |                                                                                                    |                                                                         |                                           |                                                |
|      |                                                                                                    |                                           | larmful sub                                                | stance                                                                                                    | s, gases                                     | and/                               | or by-products                                                                                                    |                                                                                                    |                                                                         |                                           |                                                |
|      |                                                                                                    | F                                         | Please list all                                            | substance:                                                                                                    | s, gases                                     | s and<br>s, and                    | or by-products                                                                                                    | h the produ                                                                                                    | uct may ha                                                              | ve come int                               | to contact with:                               |
|      |                                                                                                    | F                                         | Please list all                                            | substance<br>ame                                                                                                    | ces, gases<br>Chemica<br>(or symb            | s and<br>s, and<br>I name<br>ol)   | or by-products                                                                                                    | h the produ<br>Precaution<br>with substa                                                                                                    | uct may ha<br>is associate<br>ance                                      | ve come int<br>d                          | to contact with:                               |
|      |                                                                                                    | F                                         | Please list all                                            | stance<br>substanc                                                                                                    | s, gases<br>es, gase<br>Chemica<br>(or symb  | s and<br>s, and<br>I name<br>ol)   | for by-products which                                                                                                    | h the produ<br>Precaution<br>with substa                                                                                                    | uct may ha<br>Is associate<br>ance                                      | ve come in<br>d                           | to contact with:                               |
|      |                                                                                                    |                                           | Please list all                                            | substance<br>substanc                                                                                                    | s, gases<br>ces, gase<br>Chemica<br>(or symb | s and<br>s, and<br>I name<br>ol)   | or by-products which                                                                                                    | h the produ<br>Precaution<br>with substa                                                                                                    | uct may ha<br>is associate<br>ance                                      | ve come in<br>d                           | to contact with:                               |
|      |                                                                                                    |                                           | Please list all                                            | substance<br>substance<br>ame                                                                                                    | s, gases<br>es, gase<br>Chemica<br>(or symb  | s and<br>s, and<br>I name<br>ol)   | <b>/or by-products</b>                                                                                                    | h the produ<br>Precaution<br>with substa                                                                                                    | uct may ha<br>is associate<br>ance                                      | ve come in<br>d                           | to contact with:                               |
|      |                                                                                                    |                                           | Please list all                                            | substance                                                                                                    | s, gases<br>es, gase<br>Chemica<br>(or symb  | s and<br>s, and<br>I name<br>ol)   | or by-products which                                                                                                    | h the produ<br>Precaution<br>with substa                                                                                                    | uct may ha                                                              | ve come inf                               | to contact with:                               |
|      |                                                                                                    |                                           | Please list all                                            | substances                                                                                                    | s, gases<br>ees, gase<br>Chemica<br>(or symb | s and<br>s, and<br>I name<br>ol)   | /or by-products<br>by-products which                                                                                                    | h the produ<br>Precaution<br>with substa                                                                                                    | uct may ha                                                              | ve come int                               | to contact with:                               |
| •    |                                                                                                    |                                           | Please list all                                            | ame                                                                                                    | s, gases<br>ees, gase<br>Chemica<br>(or symb | s and<br>s, and<br>I name<br>ol)   | /or by-products<br>by-products which                                                                                                    | h the produ                                                                                                    | uct may ha                                                              | ve come int                               | to contact with:                               |
|      | Legally b<br>I/we hereb<br>arise. The                                                                     | inding<br>by declar<br>contami            | declaration<br>e that the info                             | ame ame are a constant of the second second                                                                                                    | on this fo                                   | s and/<br>s, and<br>I name<br>ol)  | or by-products which<br>by-products which<br>by-products which<br>complete and according<br>coordance with the                                                                                                    | h the produ<br>Precaution<br>with substa                                                                                                    | Let may ha<br>is associate<br>ance<br>hat I/we w<br>e regulatic         | ve come ini<br>d<br>ill assume a<br>ns.   | to contact with:                               |
|      | Legally b<br>I/we hereb<br>arise. The<br>Organizatie                                                      | inding<br>contami<br>on/comp              | declaration<br>e that the info<br>any                      | ame ame bring the standard standard stand<br>standard standard standard standard standard standard standard standard standard standard standard standard sta                                                                                                    | on this fo                                   | s and/<br>s, and<br>I name<br>ol)  | or by-products which<br>by-products which<br>by-products which<br>by-products which<br>by-products which<br>by-products which<br>by-products<br>by-products<br>by- | h the produ<br>Precaution<br>with substration<br>with substration | hat I/we w                                                              | ve come ini<br>d<br>ill assume a<br>ns.   | to contact with:                               |
|      | Legally b<br>I/we heret<br>arise. The<br>Organizatia<br>Address                                           | inding<br>oy declar<br>contami            | declaration<br>e that the info                             | stance<br>substance<br>ame<br>ame<br>comment<br>comment<br>comme | on this fo                                   | s and,<br>s, and<br>i name<br>ol)  | for by-products which<br>by-products which<br>by-produ                                                                                                    | h the produ<br>Precaution<br>with substr<br>unate and t<br>e applicabl                                                                                                    | hat I/we w                                                              | ve come ini<br>d<br>ill assume a          | to contact with:                               |
|      | Legally b<br>I/we heret<br>arise. The<br>Organizatia<br>Address<br>Phone                                  | inding<br>oy declar<br>contami            | declaration<br>e that the info                             | stance<br>substance<br>ame<br>ame<br>commentation                                                                                                    | on this fo                                   | s and,<br>s, and<br>I name<br>ol)  | for by-products which<br>by-products which<br>by-products which<br>complete and accord<br>coordance with the<br>post<br>Fax                                                                                                    | h the produ<br>Precaution<br>with substr<br>unate and t<br>e applicabl                                                                                                    | hat I/we w                                                              | ve come ini<br>d<br>ill assume a          | to contact with:                               |
|      | Legally b<br>I/we heret<br>arise. The<br>Organizatia<br>Address<br>Phone<br>Email                         | inding<br>by declar<br>contami            | declaration<br>e that the info                             | stance<br>substance<br>ame<br>ame<br>prmation<br>t will be                                                                                                    | on this fo                                   | s and,<br>s, and<br>i name<br>ool) | for by-products which<br>by-products which<br>by-products which<br>complete and accord<br>coordance with the<br>Post<br>Fax                                                                                                    | h the produ<br>Precaution<br>with substr<br>urate and t<br>e applicabl                                                                                                    | hat I/we w                                                              | ve come ini<br>d<br>ill assume a<br>nns.  | to contact with:                               |
|      | Legally b<br>I/we heret<br>arise. The<br>Organizatia<br>Address<br>Phone<br>Email<br>Name                 | inding<br>oy declar<br>contami            | declaration<br>e that the info                             | stance<br>substance<br>ame<br>ame<br>prmation<br>t will be                                                                                                    | on this fd                                   | s and,<br>s, and<br>I name<br>ol)  | for by-products which<br>by-products which<br>complete and accord<br>coordance with the<br>Post<br>Fax                                                                                                    | h the produ<br>Precaution<br>with substi                                                                                                    | hat I/we w                                                              | ve come ini<br>d<br>ill assume a          | Action if human contact                        |
|      | Legally b<br>J/we herekt<br>arise. The<br>Organizatik<br>Address<br>Phone<br>Email<br>Name<br>Date and le | inding<br>on/comp                         | declaration<br>e that the info<br>inated product of<br>any | e stance substance substance are substance are substance a                                                                                                    | on this fo                                   | orm is                             | for by-products which<br>by-products which<br>complete and accurate<br>coordance with the<br>Post<br>Fax                                                                                                    | h the produ<br>Precaution<br>with substa<br>urate and t<br>e applicabl<br>code, plac                                                                                                    | tet may ha<br>sassociate<br>ance<br>that i/we w<br>e regulationer<br>re | ve come ini<br>d<br>fill assume a<br>ons. | to contact with:                               |
| - Fo | Legally b<br>I/we hereb<br>arise. The<br>Organizati<br>Address<br>Phone<br>Email<br>Name<br>Date and le   | inding<br>by declar<br>contami<br>on/comp | declaration e that the info nated product any              | e e stance substance substance ame                                                                                                    | on this fo                                   | s and,<br>s, and<br>l name<br>ol)  | for by-products which<br>by-products which<br>by-products which<br>complete and accord<br>coordance with the<br>Post<br>Fax<br>Com<br>Copies:                                                                                                    | h the produ<br>Precaution<br>with substr<br>urate and t<br>e applicabl<br>code, plac                                                                                                    | hat I/we we regulation                                                  | ve come ini<br>d<br>ill assume a<br>ns.   | to contact with:                               |

Bonner Str. 498,50968 Cologne, Germany Tel: +49 221 56788-112 Fax: +49 221 56788-9112 www.inficon.com leakdetection.service@inficon.com

zisa01e1-b (1106)

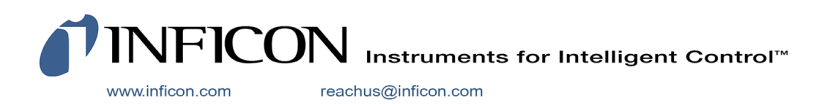